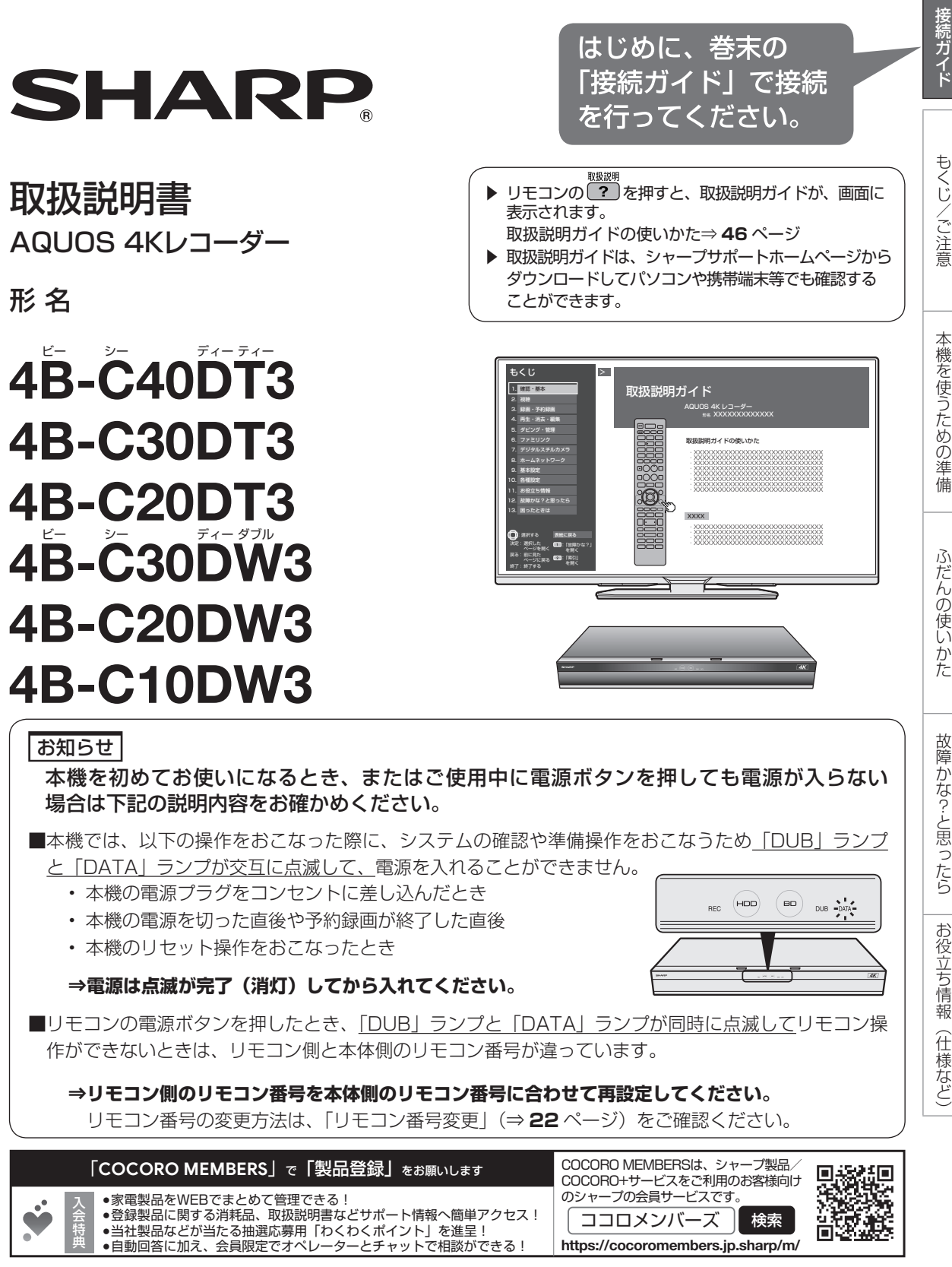

お買いあげいただき、まことにありがとうございました。 この取扱説明書をよくお読みのうえ、正しくお使いください。

- ご使用の前に、「安全にお使いいただくために」(→**4**ページ)を必ずお読みください。
- この取扱説明書および接続ガイドは、保証書とともに、いつでも見ることができる所に必ず保存してください。
- 製造番号は、品質管理上重要なものですから、商品本体に表示されている製造番号と保証書に記入されている製造番号 とが一致しているか、お確かめください。

## もくじ

# もくじ

- ご使用の前に、「**安全にお使いいただくために」**(→4ページ)を必ずお読みください。
- ●本書は接続や設定と基本的な操作について説明しています。操作について詳しくは 20 を押すと表示される 「取扱説明ガイド」をご覧ください。

## もくじ/ご注意

| もくじ                               | 2 |
|-----------------------------------|---|
| 付属品を確認する                          | З |
| 安全にお使いいただくために、お使いになる前に、必ずお読みください。 | 4 |
| 使用上のご注意                           | 7 |

## 本機を使うための準備

| ② ご自分で接続     | ・設定を行う                                         | アンテナ線の接続は、巻末の接続ガイドをご覧ください。<br>詳しくは「アンテナ線を接続する」(→ <b>13</b> ページ)をご覧くださ | きい。            |
|--------------|------------------------------------------------|-----------------------------------------------------------------------|----------------|
| アンテナ接続       | 本機を使うための <sup>2</sup><br>新 4K8K 衛星が<br>アンテナ線を接 | 隼備                                                                    | 11<br>11<br>13 |
| LAN接続        | 双方向通信/イン                                       | ターネット/ホームネットワークの接続をする                                                 | 14             |
| テレビと接続       | テレビと接続する                                       |                                                                       | 15             |
| ACASチップ      | ACAS チップにつ                                     | いて                                                                    | 16             |
| 電源           | 電源プラグを差し                                       | 込む                                                                    | 17             |
| リモコンについて     | リモコンの準備(                                       | 電池を入れる)                                                               | 17             |
|              | 初期設定する                                         |                                                                       | 18             |
|              | 本機のリモコンで                                       | テレビを操作する                                                              | 21             |
| リモコン番号設定     | リモコンで操作す                                       | ると他の機器まで動作してしまうとき(リモコン番号変更)                                           | 22             |
| お引っ越しダビング    | AQUOS ブルーレ                                     | イからダビングする                                                             | 23             |
|              | 本機をネットワ-                                       | -ク(LAN)接続する                                                           | 25             |
|              | 各部のなまえとお                                       | もな機能                                                                  | 26             |
|              | 本体ランプについ                                       | いて                                                                    | 27             |
| テレビで本機を楽しむには | テレビと本機の準(                                      | 備をする                                                                  | 30             |

## ふだんの使いかた

| 電子番組表について         | チャンネルを選ぶ                           |
|-------------------|------------------------------------|
| ●録画 録画を行う         | 予約録画を行う                            |
| 録画する              | <br>  放送中の番組を録画する(らくらく一発録画)35      |
| 番組表で予約する          | デジタル放送を電子番組表 (Gガイド) で予約する (らくらく予約) |
|                   | 予約を取り消すとき                          |
| ケーブルテレビから録画       | │ LAN 接続したケーブルテレビや外部チューナーから番組を録画   |
| 録画した番組            | などを再生する                            |
|                   | │ ディスクの入れかた・出しかた                   |
| HDD/BD/DVDを再生     | HDD に録画した番組や BD・DVD を再生する          |
| 音楽CD、市販のBD/DVDを再生 | │ 音楽 CD や市販の BD / DVD ビデオを再生する     |
|                   | 再生をしながら使えるボタン(早送り/早戻し再生・頭出し)       |
| タイトル・チャプター選択消去    | タイトル (録画した番組) を消去する                |
| タビンクする            | タイトル(番組)のダビングをする                   |

#### 

| ホーム画面(ビジュアルホームメニュー)の使いかた | 45 |
|--------------------------|----|
| 取扱説明ガイドの使いかた             | 46 |

## 故障かな?と思ったら

| 故障かな? | -<br>  故障かな?と思ったら |
|-------|-------------------|
|       | 映像出力設定をする         |
|       | 工場出荷時の設定に戻す51     |

## お役立ち情報(仕様など)

|             | 保証とアフターサービス              |
|-------------|--------------------------|
| ご相談窓口       | お客様ご相談窓口のご案内53           |
| 故障診断        | ┃ 修理をご依頼する前に(故障診断) 54    |
| 持込修理        | ┃ 修理をご依頼されるときは           |
| テレビへのアンテナ接続 | │ 本機の取り外しとテレビへのアンテナ接続 57 |
|             | │ 仕様                     |
|             | 登録商標60                   |
|             |                          |

## 本機の詳しい操作説明や設定項目などは「取扱説明ガイド」で確認します。

- ・ 取扱説明ガイドとは、テレビ画面で操作説明を確認することができる取扱説明書のことです。
- リモコンの を押すと取扱説明ガイドが表示されます。
- 取扱説明ガイドの使いかたは→ 46 ページをご覧ください。

## 付属品を確認する

• 箱を開けて、本機とつぎの付属品がそろっているか確認してください。

| ノ<br>リモコン×1個、単3形乾電池×2個                         | 保証書                                                                          |
|------------------------------------------------|------------------------------------------------------------------------------|
| <ul> <li>・電池を交換する際は、アルカリ乾電池のご使用をおす</li> </ul>  | • 本機の保証書は、本機の梱包箱に貼り付けています。                                                   |
| すめします。                                         | 取扱説明書(本書) <sup>※</sup>                                                       |
| 地上デジタル放送用アンテナケーブル× 1 本<br>(両側 F 接栓ケーブル)        | ※ 当商品は日本国内向けであり、日本語以外の説明書は<br>ございません。                                        |
| <ul> <li>衛星放送用アンテナケーブルは市販品をご準備ください。</li> </ul> | This model is designed exclusively for Japan, with manuals in Japanese only. |
| 電源コード                                          |                                                                              |
| 注意 : 付属の電源コードは本機専用です。他の機器に使用<br>しないでください。      |                                                                              |

アンテナの種類や接続する機器により、市販品が必要になる場合があります。アンテナの種類や接続する機器の端子を確認し、接続をする前に必要なケーブルを準備してください。(11~12ページ)

- ・テレビと接続する HDMI ケーブルは、4K60p 映像や Ultra HD ブルーレイの再生で HDR (ハイダイナミックレンジ) 映像を楽しむため、 18Gbps 対応の HIGH SPEED (カテゴリ2) HDMI ケーブル (市販品) を準備してください。(プレミアム HDMI ケーブル認証を受けたケー ブルをおすすめします。)
- 取扱説明書では、4K レコーダー「4B-C40DT3、4B-C30DT3、4B-C20DT3、4B-C30DW3、4B-C20DW3、4B-C10DW3」を「本機」と表現しています。
- 取扱説明書では、本機に内蔵のHDD(ハードディスク)を「内蔵HDD」と、外付けのHDDを「外付けHDD」と 表現しています。
- 取扱説明書では、「ブルーレイディスク」を「BD」と表現しています。
- ・取扱説明書に掲載しているイラストは、説明のため簡略化していますので、実際のものとは多少異なります。
- 取扱説明書の操作説明は、おもにリモコンを使って説明しています。
- 取扱説明書では、BS4K および110度 CS4K 放送を「BS4K・110度 CS4K 放送」または「4K 放送」と表現しています。BS4K および110度 CS4K 放送を記録した番組を「4K 番組」と表現しています。

もくじ/ご注意

#### 安全上のご注意

# 安全にお使いいただくために

●「安全にお使いいただくために」はお使いになる前に必ず読み、正しく安全にご使用ください。 ●この取扱説明書には、安全にお使いいただくためにいろいろな表示をしています。その表示を無 視して誤った取り扱いをすることによって生じる内容を、次のように区分しています。内容をよ く理解してから本文をお読みになり、記載事項をお守りください。

警告 人が死亡または重傷を負うおそれがある内容を示しています。 注意 人がけがをしたり財産に損害を受けるおそれがある内容を示しています。 図記号の意味 しなければならないこ 気をつける必要がある してはいけないことを ことを表しています。 表しています。 とを表しています。 本機から煙が出ている、変なにおいや音がするなど 表示された電源電圧で使用する の異常状態のときは電源プラグを抜く 表示された電源電圧(交流100ボルト) ・ 異常状態のまま使用すると、火災・感 電の原因となります。電源プラグをコ ンセントから抜いて、販売店に修理を 以外で使用すると、火災・感電の原因 となります。 100V 使用 依頼してください。お客様による修理

電源プラグを 抜く

は危険ですから絶対におやめください。 本機を落としたり、キャビネットを破 はした場合は、機器本体の電源スイッ チを切り、電源プラグをコンセントから抜いて販売店にご連絡ください。そ のまま使用すると火災・感電の原因と なります。

#### 本機の内部に物や水などを入れない

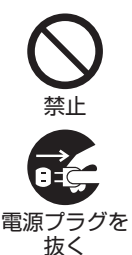

に金属類や燃えやすいものなどを差し 込んだり、落とし込んだりしないでく ださい。火災・感電の原因となります。 特にお子様のいるご家庭ではご注意く ださい。 異物や水が本機の内部に入った場合は、 電源プラグをコンセントから抜いて販売店にご連絡ください。そのまま使用

• 本機の開口部(通風孔やディスクトレ

イ開閉口など)、コネクター部から内部

#### 不安定な場所に置かない

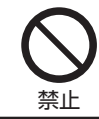

ぐらついた台の上や傾いた所など、不 安定な場所に置かないでください。落 ちたり、倒れたりして、けがの原因と なります。

すると火災・感電の原因となります。

#### 本機の上には花びん、水などの入った容器を置かない

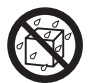

使用禁止

- ・ 水がこぼれたり中に入った場合、火災・ 感電の原因となります。 水を入れたり、ぬらしたりしないでく
- ださい。火災・感電の原因となります。 水ぬれ禁止 雨天、降雪中、海岸、水辺での使用は 風呂、シャ ワー室での
  - 特にご注意ください。 風呂、シャワー室では使用しないでく ださい。火災・感電の原因となります。

雷が鳴り出したらアンテナ線や電源プラグには触れない

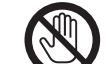

接触禁止

感電の原因となります。

#### キャビネットは絶対に開けない

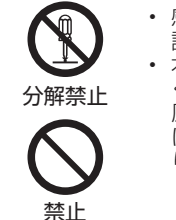

 ・感電の原因となります。内部の点検・ 調整・修理は販売店にご依頼ください。 本機を分解したり改造したりしないで ください。発熱・発火・感電・けがの 原因となります。またレーザー光が目 に当たると視力障害を起こす原因とな ります。

・ 電源コードを傷つけたり、加工した り、無理に曲げたり、ねじったり、引っ 張ったり、加熱したりしないでくださ

い。電源コードが破損して火災・感電

電源コードが傷んだら(芯線の露出、 断線など)販売店に交換をご依頼くだ

さい。そのまま使用すると火災・感電

#### 電源コードを破損するようなことはしない

の原因となります。

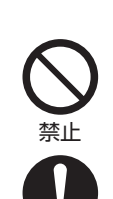

交換を 依頼する の原因となります。 電源コードの上に重いものをのせたり、 コードが本機の下敷きにならないよう にしてください。コードに傷がついて、 火災・感電の原因となります。コード の上を敷物などで覆うことにより、そ れに気付かず、重い物をのせてしまう ことがあります。

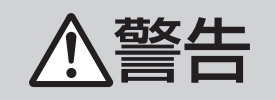

#### 電源プラグの刃および刃の付近にほこりや金属物が 付着している場合は乾いた布で取り除く

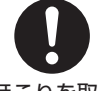

 そのままで使用すると火災・感電の原 因となります。

ほこりを取る

湿気やほこりの多い場合、油煙や湯気が当たる場 所、または調理器具や加湿器の近く、硫化ガス(H<sub>2</sub>S、 SO<sub>2</sub>)が大気中に含まれる温泉地などには設置しない

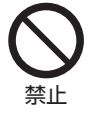

 火災・感電の原因となることがあります。 ・大気中に含まれる硫化ガス(H₂S、 SO2)に長期間さらされると、硫化に より金属が腐食し、故障の原因となる ことがあります。

#### 無線 LAN 機能は病院内で使用しない

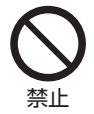

医療機器の誤動作の原因となることが あります。

#### 無線 LAN を使用するときは心臓ペースメーカーの 装着部位から 22cm 以上離して使用する

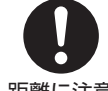

雷波によりペースメーカーの動作に影 響を与える恐れがあります。

距離に注意

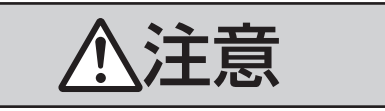

#### 本機の通風孔をふさがない

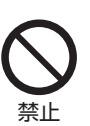

- 通風孔をふさぐと内部に熱がこもり、 火災の原因となることがあります。次 のような使いかたはしないでください。 本機を押し入れ、専用のラック以外の本
  - 箱など風通しの悪い狭い所に押し込む。 テ--ブルクロスを掛けたり、じゅう たんや、布団の上に置く。
  - あお向けや横倒し、逆さまにする。 (動作姿勢水平)

#### 本機の上に重いものを置かない

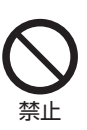

- 本機に乗らないでください。倒れたり、 こわれたりして、けがの原因となるこ とがあります。特に、小さなお子様の いるご家庭ではご注意ください。
- ・ 上に重い物を置かないでください。バ ランスがくずれて倒れたり、落下して、 けがの原因となることがあります。
- ディスクトレイの上にものを置かない でください。

本機を油煙、湯気、湿気、ほこりなどが多い場所に 置かない

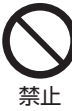

 調理台や加湿器のそばなど油煙や湯気 が当たるような場所に置かないでください。火災・感電の原因となることが あります。

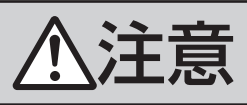

#### 本機を冷気が直接吹き付ける所や極端に寒い所には置かない

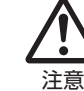

• つゆがつき、漏電、焼損、故障や事故 の原因となることがあります。

#### 本機を直射日光の当たる場所や温度の高い場所に置 かない

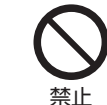

 内部の温度が上がり、火災・感電の原 因となることがあります。

#### 電源コードを熱器具に近づけない

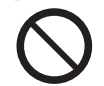

禁止

コードの被覆が溶けて、火災・感電の 原因となることがあります。

#### 移動させるときは必ず接続コードを外す

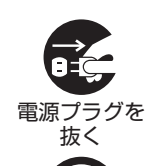

- 移動させる場合は電源スイッチを切り、必 ず電源プラグをコンセントから抜き、アン テナ線や機器間の接続コードなど外部の 接続コードを外したことを確認の上、行っ てください。接続したまま持ち運ぶと 7— ドが傷つき、火災・感電の原因となるこ とがあります。またディスクは取り出し ておいてください。
- 移動させるときは、落としたり、衝撃 を与えたりしないでください。けがや 故障の原因となることがあります。

#### お手入れのときは電源プラグを抜く

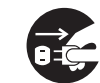

禁止

 安全のため電源プラグをコンセントか ら抜いて行ってください。感電の原因 となることがあります。

電源プラグを 抜く

#### テレビ、オーディオ機器などに接続するときは、本 機の電源プラグをコンセントから抜く

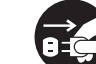

 電源を入れたまま接続すると、感電や けがの原因となることがあります。

電源プラグを

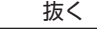

#### 抜く

#### 電源プラグを抜くときは電源コードを引っ張らない

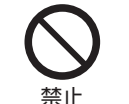

コードが傷つき、火災・感電の原因と なることがあります。必ず電源プラグ を持って抜いてください。

#### ぬれた手で電源プラグを抜き差ししない

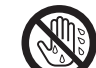

• 感電の原因となることがあります。

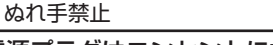

#### 電源プラグはコンセントに根元まで確実に差し込む

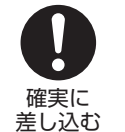

・ 差し込みが不完全なときは、発熱した り、ほこりが付着して火災の原因とな ることがあります。

金属の部分にふれると感電の原因とな ることがあります。

故障

(仕様

など)

#### 電源プラグを根元まで差し込んでもゆるみがあると きはコンセントに接続しない

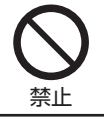

・ 発熱して火災の原因となることがあり ます。販売店や電気工事店にコンセン トの交換を依頼してください。

#### ディスクトレイ開閉口に手を入れない

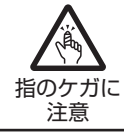

 小さなお子さまがディスクトレイ開閉
 ロに、手を入れないようご注意くださ い。けがの原因となることがあります。

ひび割れ、変形、または接着剤などで補修したディ スクは使用しない

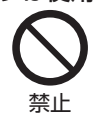

飛び散ってけがの原因となることがあ ります。

#### 長時間、音が歪んだ状態で使わない

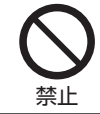

スピーカーが発熱し、火災の原因とな ることがあります。

#### 電源を入れる前にはテレビやアンプの音量を最小に する

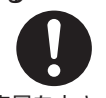

 突然大きな音が出て聴力障害などの原 因となることがあります。

音量を小さく

#### 旅行などで長時間ご使用にならないときは電源プラ グを抜く

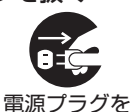

抜く

安全のため必ず電源プラグをコンセン トから抜いてください。火災の原因と なることがあります。

3年に一度くらいは本機内部の清掃を販売店に依頼する

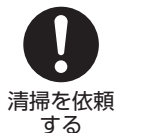

 本機の内部にほこりがたまったまま、 長い間掃除をしないと火災や故障の原 因となることがあります。特に、湿気の多くなる梅雨期の前に行うと、より 効果的です。なお、内部掃除費用につ いては、販売店などにご相談ください。

#### タコ足配線をしない

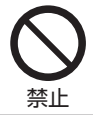

感電・火災の原因となることがあります。

アンテナ工事には技術と経験が必要ですので、電気 工事店などにご相談ください

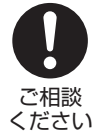

送配電線から離れたところに設置して ください。アンテナが倒れた場合、感 電の原因となることがあります。

禁止

本体の前に物を置かない

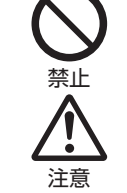

- ・ ディスクトレイが開く際に、物が倒れ て破損やけがの原因となることがあり ます。
- ・ ガラス扉付きのラックなどに入れてご 使用の場合は、ディスクトレイが開い た際、扉が開くことがあります。

## **電池についての安全上のご注意**

液もれ・破裂・発熱による大けがや失明を避けるた め、下記の注意事項を必ずお守りください。

#### 電池は幼児の手の届く所に置かない

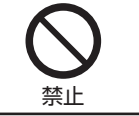

 電池は飲み込むと、窒息の原因や胃な どに止まると大変危険です。飲み込ん だ恐れがあるときは、ただちに医師と 相談してください。

#### 電池の液が漏れたときは素手でさわらない

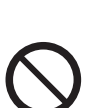

- 電池の液が目に入ったときは、失明の 恐れがありますので、こすらずにすぐ にきれいな水で洗ったあと、ただちに
- 医師の治療を受けてください。 皮膚や衣類に付着した場合は皮膚に障 害を起こす恐れがありますので、す ぐにきれいな水で洗い流してください。 皮膚の炎症など障害の症状があるとき は、医師に相談してください。

電池は火や水の中に投入したり、加熱・分解・改造・ ショートしない。乾雷池は充雷しない

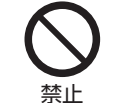

 電池の破れつ・液もれにより、火災・ けがや周囲を汚損する原因となること があります。

#### 電池の入ったリモコンや乾電池は、直射日光の強いとこ ろや炎天下の車内など高温の場所で使用、放置しない

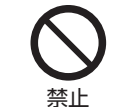

 
 ・電池の破れつ・液もれにより、火災・け
 がや周囲を汚損する原因となることがあ ります。

電池はプラス⊕とマイナス⊖の向きに注意し、機器 の表示どおり正しく入れる

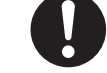

間違えると電池の破れつ・液もれにより、 火災・けがや周囲を汚損する原因となる ことがあります。

指示どおりに入れる

指定以外の電池を使わない。新しい電池と古い電池 または種類の違う電池を混ぜて使わない

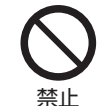

・ 電池の破れつ・液もれにより、火災・け がや周囲を汚損する原因となることがあ ります。

電池を使い切ったときや、長時間使わないときは、 電池を取り出す

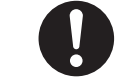

電池を入れたままにしておくと、過放電 により液がもれ故障、火災・けがや周囲 を汚損する原因となることがあります。

電池を取り出す

# 使用上のご注意

| 重要必ずお読みください                                                                                                    |
|----------------------------------------------------------------------------------------------------|
| ■ 大切な録画の場合は 事前に試し録りをするなど、機器が正常に働くことを確認してから行ってください。<br>大切な映像は BD(BD-RE/-R 等)にダビング保存(バックアップ)しておくことを<br>おすすめします。                      |
| ■録画(録音)内容の 万一何らかの原因で本機が故障し、データが消失した場合、または不具合により録画・<br>補償はできません 録音されなかった場合の録画・録音内容の補償はできません。ご容赦ください。                                |
| ■著作権について                                                                                                    |
| ■ 録画防止機能について 本機は、複製防止機能(コピーガード)を搭載しており、著作権などによって複製を制限す<br>る旨の信号が記録されているソフトおよび放送番組は録画・録音することができません。                                 |
| ■ 保証について 本機を分解しますと、保証が無効になります。                                                                                                    |
| ■ 再生の制限について 本機は、無許諾のディスク(海賊版など)の再生を制限する機能を搭載しており、このようなディスクを再生することはできません。                                                           |
| <ul> <li>・お客様もしくは第三者がこの製品の使用を誤ったことにより生じた故障、不具合、またはそれらに基づく損害については、法令上の<br/>責任が認められる提会を除き、当社は一切その責任を負いませんので、あらかじめで了強ください。</li> </ul> |

#### 使用前に必ず接続・設定をしてください

・接続(→13~15ページ)と準備(→17ページ)が終わったら、必ず初期設定(→18~20ページ)を行ってください。設定を行わないと、本機の操作が行えません。

#### 設置時のお願い

#### 本体後面のファンや通風孔をふさがないでくだ さい

- 本体を設置する際は、本体後面のファンや通風孔をふさがないでください。放熱を妨げ、故障の原因となります。特にテレビ台や AV ラック等に収納して設置するときはご注意ください。
- 毛足の長い敷物やベッド、ソファーの上などで使用したり 本機を布などでくるんで使用しないでください。放熱を妨 げ、故障の原因となります。

#### 設置するときは水平に置いてください

・立てて置いたり、逆さまにする、不安定な場所や振動の多い場所などに設置したときは故障の原因となります。

#### 本機の上には物を乗せないでください

- 本機の上に十分なスペースがとれる場所に、設置してください。
- 本機の上やディスクトレイの上に、物を置かないでください。画面にノイズが出たり、キャビネットに傷がつく、キャビネットが変形するなど故障の原因となります。

#### ほこりや煙を避けてください

・ほこり・タバコの煙の多い場所には置かないでください。 故障や事故の原因になります。

#### 使用時のお願い

#### 高温の場所で使用しないでください

- 窓を閉めきった自動車の中など異常に温度が高くなる場所に放置すると、キャビネットが変形したり、故障の原因となることがあります。本機およびディスクの周囲が高温状態にならないよう十分ご注意ください。
- ・発熱する機器の上には本機を置かないでください。
- ・直射日光が当たる場所や熱器具の近くに置かないでください。キャビネットや部品に悪い影響を与えますのでご注意ください。

#### 残像現象(画像の焼きつき)のご注意

静止画をテレビ画面に表示したまま長時間放置しないでください。画面に残像現象(画像の焼きつき)を起こす場合があります。特にプロジェクションテレビや有機 EL テレビでは残像現象(画像の焼きつき)が起こりやすいのでご注意ください。

#### 使用温度について

- ・室温が5℃~35℃の状態でご使用ください。室温の温 度変化は、1時間あたりの温度変化を10℃以内に保つ ことをおすすめします。
- ・湿度の高いところでは使用しない
- ・温度差の激しいところでは使用しない

#### 磁気や電磁波妨害について

- 本機に磁石、電気時計、磁石を使用した機器やおもちゃ など磁気を持っているものを近づけないでください。
- 本機の近くで、携帯電話などの電子機器を使わないでく ださい。

磁気の影響を受けたり、電磁波妨害などにより、再生時や 録画時に映像が乱れたり、雑音が発生することがあります。 また、画面の色が乱れたり、ゆれたり、大切な記録が損な われたりすることがあります。 故障

(仕様

など)

#### 国外では使用できません

・本機が使用できるのは日本国内だけです。外国では放送 方式、電源電圧が異なりますので使用できません。

This product is designed for use in Japan only and cannot be used in any other country.

#### 長時間ご使用にならないときは

#### 節電について

・使い終わった後は電源を切り、節電に心掛けましょう。 また旅行などで長期間ご使用にならないときは、安全の ため電源プラグをコンセントから抜いておきましょう。

#### 長期間ご使用にならないとき

長期間使用しないと機能に支障をきたす場合がありますので、ときどき電源を入れて作動させてください。

#### 本機を廃棄・譲渡するときは

・個人情報を初期化してください。(→56ページ)

#### つゆつき(結露)について

 ・以下のような温度差の激しいところに設置すると、本機 内部やピックアップレンズやディスクに「つゆつき(結 露)」が起こる場合があります。結露が起きたときは、結 露がなくなるまで電源を入れずに放置してください。そのままご使用になると故障の原因になります。

#### ・暖房をつけた直後。

・湯気や湿気が立ちこめている部屋に置いてあるとき。

・冷えた場所(部屋)から急に暖かい部屋に移動したとき。 寒冷地区でのご使用の場合は、特につゆつき(結露)に ご注意ください。

#### つゆがつくと

信号が読み取れず、この製品が正常な動作をしないこと があります。

#### つゆをとるには

ディスクを取り出して、電源を切り、つゆがなくなるま で放置してください。そのままご使用になると、故障の 原因になります。

#### キャビネットについて

- 本機をご使用中、使用環境によっては本体(キャビネット)の温度が若干高くなりますが故障ではありません。安心してお使いください。
- 「ホーム」 「設定」 「放送視聴設定」 「アンテナ設定」の「BS・CS デジタル」にある「アンテナ電源設定」を「オート」または「入」に設定している場合は、本機の電源を切っても本体やキャビネットが多少温かくなります。

#### お手入れについて

#### キャビネットのお手入れについて

- キャビネットの表面はプラスチックが多く使われています。ベンジン、シンナーなどでふいたりしますと変質したり、塗料がはげることがありますので避けてください。
- ・殺虫剤など揮発性のものをかけたりしないでください。
   また、ゴムやビニール製品・合成皮革などを長時間接触
   させたままにしないでください。塗料がはげるなどの原因となります。
- ステッカーやテープなどを貼らないでください。キャビ ネットの変色や傷の原因となることがあります。

 キャビネットや操作パネル部分の汚れは柔らかい布(綿、 ネル等)で軽くふき取ってください。化学ぞうきん(シー トタイプのウェット、ドライのものを含む)を使用され ますと、本体キャビネットの成分が変質したり、ひび割 れなどの原因となる場合があります。汚れがひどいとき は水でうすめた中性洗剤にひたした布をよく絞ってふき 取り、乾いた布でからぶきしてください。
 強力な洗剤を使用した場合、変色、変質、塗料がはげる 場合があります。目立たない場所で試してから、お手入 れすることをおすすめします。

#### リモコンの取り扱いについて

- ・リモコンには衝撃を与えないでください。
- リモコンを、水に濡らしたり湿度の高いところに置いたりしないでください。
- ・乾電池を入れ換えたとき、リモコンが正しく動作しないことがあります。このようなときは、乾電池をいったんリモコンから取り外し、5分以上たってから入れ直してください。
- ・長期間使用しないときは、乾電池をリモコンから取り出し てください。

#### 本機の電源について

- ・電源プラグをコンセントに差し込んだ直後や、停電からの復帰後は、電源を「入」にしても、システム調整のため数10秒~10分程度、動作しない場合があります。また、テレビ画面にディスク確認中を示す表示が出たときは、ディスクの状態の確認に10分以上かかる場合があります。
- ・電源を入れ、本体内部の温度が上昇すると冷却ファンが 回転します。
- ・電源を切っていても次のような場合は内部の電源が入っているため、本体内部の温度が上昇すると冷却ファンが回転します。電源を切った後、数分間は本体の電源が入った状態となります。
- ・「番組表取得設定」を「する」に設定したときは、電源「切」にしていても、番組表データが取得できていないときや番組表データ取得時刻になると、番組表データを取得するため本体内部の電源が入った状態となります。 「番組表取得設定」についてはできた押すと表示される「取扱説明ガイド」をご覧ください。
- ・番組表データ取得中やGガイドからの情報取得中は、 本体の「DATA」ランプが点灯します。
- ・初期設定で「クイック起動設定」(→19ページ)が「する(常時)」または「する(時間指定)」に設定されているときは、電源「切」の状態からすばやく起動できるようにするため、クイック起動待機状態となります。そのため、本体内部の温度が上昇すると冷却ファンが回転します。(「する(時間指定)」は指定した時間帯のみクイック起動状態になります。)
- ・本機がACASチップの内容を確認しているときは、本体内部の電源が入った状態となります。

## 使用上のご注意

#### 無線 LAN 使用時のご注意

- 本機を無線でLANに接続するには、本機の無線LANと 無線LAN対応のブロードバンドルーター(市販品)とで 通信を行います。
- 2.4GHz帯は、新4K8K衛星放送の一部のチャンネル (BS8K放送のNHK BS8Kなど)の周波数と干渉します。
   上記の放送の受信機の近くで使用すると、放送が受信できなかったり、無線LANの通信不良等が発生する場合があります。

#### 無線 LAN を使用する場合は、次の点にご注意 ください

- ・以下の機器、または無線局と同じ周波数帯を使用しますの で、近くで使用しないでください。
- 電波の干渉が発生する可能性があるので、通信ができなく なったり、通信速度が下がったりする場合があります。
- ペースメーカー、電子レンジなどの産業・科学・医療用機器
- 二場の製造ラインなどで使用されている移動体識別用の構内無線局(免許を要する無線局)
- 特定小電力無線局(免許を要しない無線局)
- 携帯電話、ラジオの近くではできるだけ使用しないでくだ さい。

携帯電話、ラジオなどは、無線LANとは異なる電波の周 波数帯を使用していますので、これらの機器を近くで使用 しても、無線LANの通信およびこれらの機器の通信には 影響しません。

ただし、これらの機器を無線 LAN 製品に近づけた場合は、 無線 LAN 製品が発する電磁波の影響によって、音声や映 像にノイズが発生する場合があります。

- 間に鉄筋や金属、コンクリートがあると通信できません。
   本機で使用している電波は、一般の住宅で使用されている
   木材やガラスなどは通過しますが、鉄筋、金属、コンクリートなどが使用されている場合、電波は通過しません。それらが部屋の壁やフロア間に使用されている場合は、通信ができません。
- •5GHz 帯(IEEE802.11a/n)の電波を使って、屋外で 通信をしないでください。

法令により、5GHz 無線機器を屋外で使用することは禁止 されています。屋外で使用する場合は、5GHz 帯の電波を 無効にしてください。

#### 無線 LAN 対応ブロードバンドルーター・アク セスポイントについて

- ・無線LANルーター・アクセスポイントの電源を入れ直す場合は、電源を切った後、5秒以上待ってから電源を入れ直してください。詳しくは、お使いの製品の取扱説明書をご覧ください。
- 5.2/5.3GHz 帯無線 LAN の使用は、電波法により、屋内 に限定されます。

#### 2.4GHz 帯使用の無線機器について

- 本機の使用周波数帯では、ペースメーカー、電子レンジなどの産業・科学・医療用機器のほか工場の製造ラインなどで使用されている移動体識別用の構内無線局(免許を要する無線局)および、特定小電力無線局(免許を要しない無線局)が運用されています。
- この機器を使用する前に、近くで移動体識別用の構内無 線局および特定小電力無線局ならびにアマチュア無線局 が運用されていないことを確認してください。

- ・万一、この機器から移動体識別用の構内無線局に対して 有害な電波干渉の事例が発生した場合には、すみやかに 場所を変更するか、または電波の使用を停止したうえ、 お客様相談室(⇒53ページ)にご連絡いただき、混 信回避のための処置など(例えば、パーティションの設 置など)についてご相談してください。
- その他、この機器から移動体識別用の特定小電力無線局 あるいはアマチュア無線局に対して有害な電波干渉の事 例が発生した場合など何かお困りのことが起きたときは、 お客様相談室(⇒53ページ)へお問い合わせください。

#### 2.4GHz 無線 LAN 表記の意味について

|  | 2.4DS/OF4 | [2.4<br>[DS<br>[4] |
|--|-----------|--------------------|
|--|-----------|--------------------|

」 : 2.4 GHz 帯を使用する無線設備を示す /OFJ: 変調方式 DS-SS 方式 /OFDM 方式を示す : 想定干渉距離が 40 m以下であること : 全帯域を使用し、かつ移動体識別装置の帯域を 回避可能であることを意味する

#### 本機が対応する無線 LAN 規格について

本機は、下記の記号に記載された規格で採用された無線通信チャンネルに対応した製品であることを意味します。無線アクセスポイントについても、この記号がある製品でご使用いただくことをおすすめします。

| IEEE802.11b/g/n | タイプ | チャンネル                                                     | 周波数帯域                        |
|-----------------|-----|-----------------------------------------------------------|------------------------------|
| IEEE802.11a/n   | W52 | 36,40,44,48ch                                             | 5.2 GHz 帯<br>(5150-5250 MHz) |
|                 | W53 | 52,56,60,64ch                                             | 5.3 GHz 帯<br>(5250-5350 MHz) |
|                 | W56 | 100,104,108,<br>112,116,120,<br>124,128,132,<br>136,140ch | 5.6GHz 帯<br>(5470-5725 MHz)  |

#### 無線 LAN の性能表示等の記載について

- 本機の通信速度(300/54/11 Mbps)についての記載は、
   IEEE802.11の無線LAN規格による理論上の最大値であり、実際のデータ転送速度(実効値)を示すものではありません。
- ・実際のデータ転送速度は、周囲の環境条件(通信距離、障害物、電子レンジ等の電波環境要素、ネットワークの使用状況など)に影響します。
- [IEEE802.11n] 規格に準拠した製品のため、他社のド ラフト準拠製品との通信を保証するものではありません。

本

故障

9

## HDD(ハードディスク)の取り扱いに関するご注意とお知らせ

#### 取り扱い上のご注意

#### 本機の設置場所や取り扱いに十分な配慮が不足しますと、 次のような症状が発生します。

- •HDD が故障する
- ・HDD に録画した内容が損なわれる

- ・動作が中断する
- ・ノイズが記録される

#### 上記のようなことを避けるため、以下のことを守ってくだ さい。

#### 次のような場所には置かないでください。

- 本体後面の冷却用ファンや通風口をふさぐような狭いところ
- 本体前面の扉が開けられないようなところ
- ・傾いたところ(水平に置いてください)
- ・振動の激しいところ(振動や衝撃は与えないでください)
- ・湿度の高いところ

#### ・温度差の激しいところ 以下のような温度差の激しいところに設置すると、 「つゆつき(結露)」が起こる場合があります。

- ・暖房をつけた直後。
- ·湯気や湿気が立ちこめている部屋に置いてあるとき。
- ・冷えた場所(部屋)から急に暖かい部屋に移動した とき。

本機の内部につゆつき(結露)が起こったままお使いになると、HDDに傷が付いて故障の原因になります。室内の温度変化は、毎時10℃以下に保つことをおすすめします。

#### つゆがつくと

信号が読み取れず、この製品が正常な動作をしない ことがあります。

#### つゆをとるには

電源を切り、つゆがなくなるまで放置してください。 そのままご使用になると、故障の原因になります。

#### 電源が入っているときは次の点にご注意ください。

- 電源プラグをコンセントから抜かない
- 本機を設置してある場所のブレーカーを落とさない
- 本機を移動させない

#### 本機を移動させるときは次の点にご注意ください。故 障の原因になります。

- ・BD や DVD を取り出してください。
- 「クイック起動設定」と地上デジタル放送の「番組表取得設定」をそれぞれ「しない」に設定し、電源を切った状態で(HDD ランプ、BD ランプが消灯後、約3分程度待ってから)、接続や電源プラグを抜いてください。
   「クイック起動設定」や「番組表取得設定」については、
   を押すと表示される「取扱説明ガイド」をご覧ください。
- ・ 振動や衝撃は与えないでください。

#### エラーメッセージが表示されたら

 「ハードディスクにエラーが発生しました。放送視聴の み可能です。」などのエラーメッセージが表示されたと きは、HDDが故障していることがあります。
 HDDが故障した場合、ご自身でHDDを交換することは

HDD か故障した場合、ご自身でHDD を交換することは できません。

HDD が故障しても再生が可能であれば、録画内容を BD-RE/-R に保存してください。その上で、お買いあげ の販売店、またはお客様相談窓口(→**53**ページ)に ご連絡ください。

※本機をご自身で分解すると、保証が無効になります。 ※録画した内容の修復はできません。

 エラーメッセージが表示されたとき、症状によっては HDDを「初期化」することで改善されることがあります。
 初期化のしかたについては でかけまで、
 扱説明ガイド」をご覧ください。

## ※初期化をすると、録画した内容は全て消去されます。大切な録画内容は、初期化をする前に BD-RE/-Rに保存してから初期化をしてください。

#### 停電になったら

- ・録画中、または予約録画中に停電になると、録画中 の内容が損なわれることがあります。
- ・再生中に停電になると、再生中の内容が損なわれる ことがあります。

#### アンテナ受信が弱いときは

・録画の際、アンテナが抜けたり、アンテナ受信が不良になった場合、録画を停止することがあります。 その場合、録画リストには「アンテナ受信不良の可能性があります。」と表示されます。

#### 大切な録画内容は

パソコンと同様に、HDD(ハードディスク)は、
 壊れやすい要因を多分に含んだ特殊な部品です。
 録画(録音)内容の長期的な保管場所ではありません。大切な番組、残しておきたい映像は、BD-RE/-Rにダビングして保存(バックアップ)しておくことをおすすめします。

本機では HDD(ハードディスク)の容量の一部を、 システム管理領域として使用しています。

HDD (ハードディスク)の故障による録画・録音 内容の損失など万一何らかの不具合により、録画・ 編集されなかった場合の内容の補償、録画・編集 されたデータの損失、ならびにこれらに関するそ の他の直接・間接の損害につきましては、当社は 責任を負いません。あらかじめご了承ください。

# 新4K8K衛星放送視聴について

## 新4K8K衛星放送

新 4K8K 衛星放送とは、BS・110 度 CS 放送で放送されている 4K8K 放送です。4K・8K 放送はハイビジョンを超える超 高画質の映像が楽しめます。

- 新 4K8K 衛星放送は BS·110 度 CS デジタル放送で現在使用されている放送波(右旋電波)に加え、新しい放送波(左 旋電波)で送信されます。
- 本機はBS4K・110度CS4Kチューナーを搭載し、従来の地上デジタル・BSデジタル・110度CSデジタル放送に加え、 BS4K・110度CS4K放送が視聴・録画できます。(8K放送は受信できません)

## 新4K8K放送に対応するアンテナについて

従来の BS・110 度 CS アンテナは右旋電波に対応したアンテナです。そのため、一部の放送で使用する新しい放送波(左 旋電波)には対応しておりません。従来の BS・110 度 CS アンテナでは全ての放送が受信できません。BS4K・110 度 CS4K 放送の受信には BS・110 度 CS アンテナは右左旋対応アンテナをご使用ください。

## 新4K8K衛星放送受信設備について

新 4K8K 衛星放送の左旋の電波は、右左旋対応の BS・110 度 CS アンテナで受信した後、従来の右旋の信号より高い周波 数に変換されて宅内の配線で伝送されます。このため、左旋の放送を視聴するためには、アンテナ交換に加え、高い周波数 (2.2GHz ~ 3.2GHz)の信号を伝送できない屋内配線設備(ブースター、混合器、分配器、壁面のアンテナ端子、分波器な ど)は交換する必要があります。

## 新4K8K衛星放送受信システム例

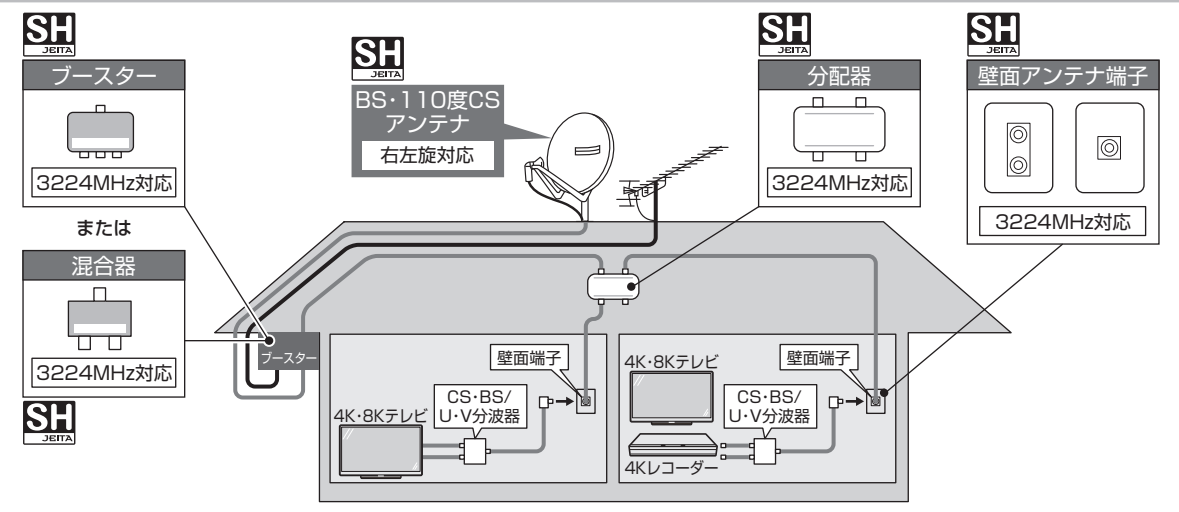

## 混合器やブースター、分配器など受信設備は SH マークの付いているものをご使用ください。

SH マークとは ------

SH マーク (スーパーハイビジョン受信マーク) は、BS・110 度 CS 右左旋放送受信帯域に 対応した機器のうち、一般社団法人 電子情報技術産業協会で審査・登録され、一定以上の性 能を有するスーパーハイビジョン衛星放送受信に適した衛星アンテナ、受信システム機器に付与 されるシンボルマークです。

#### 新 4K8K 衛星放送コールセンターのご案内

・新4K8K 衛星放送に関しますお問い合わせは下記のホームページを参照ください。 一般社団法人 放送サービス高度化推進協会 http://www.apab.or.jp/

## 本機とテレビを接続する際のご注意

右左旋対応の BS・110 度 CS アンテナを利用し、3224MHz まで新 4K8K 衛星放送が受信できる環境でハイビジョン (2K) 機器をご使用になったときは、アンテナ線を経由した電波漏洩により、通信機器「無線 LAN、携帯端末」などの速度低下や 通信不良の原因となる場合があります。無線 LAN、携帯端末などの速度低下や通信不良が発生するような場合は左旋帯域を カットできる市販のローパスフィルターをご使用ください。

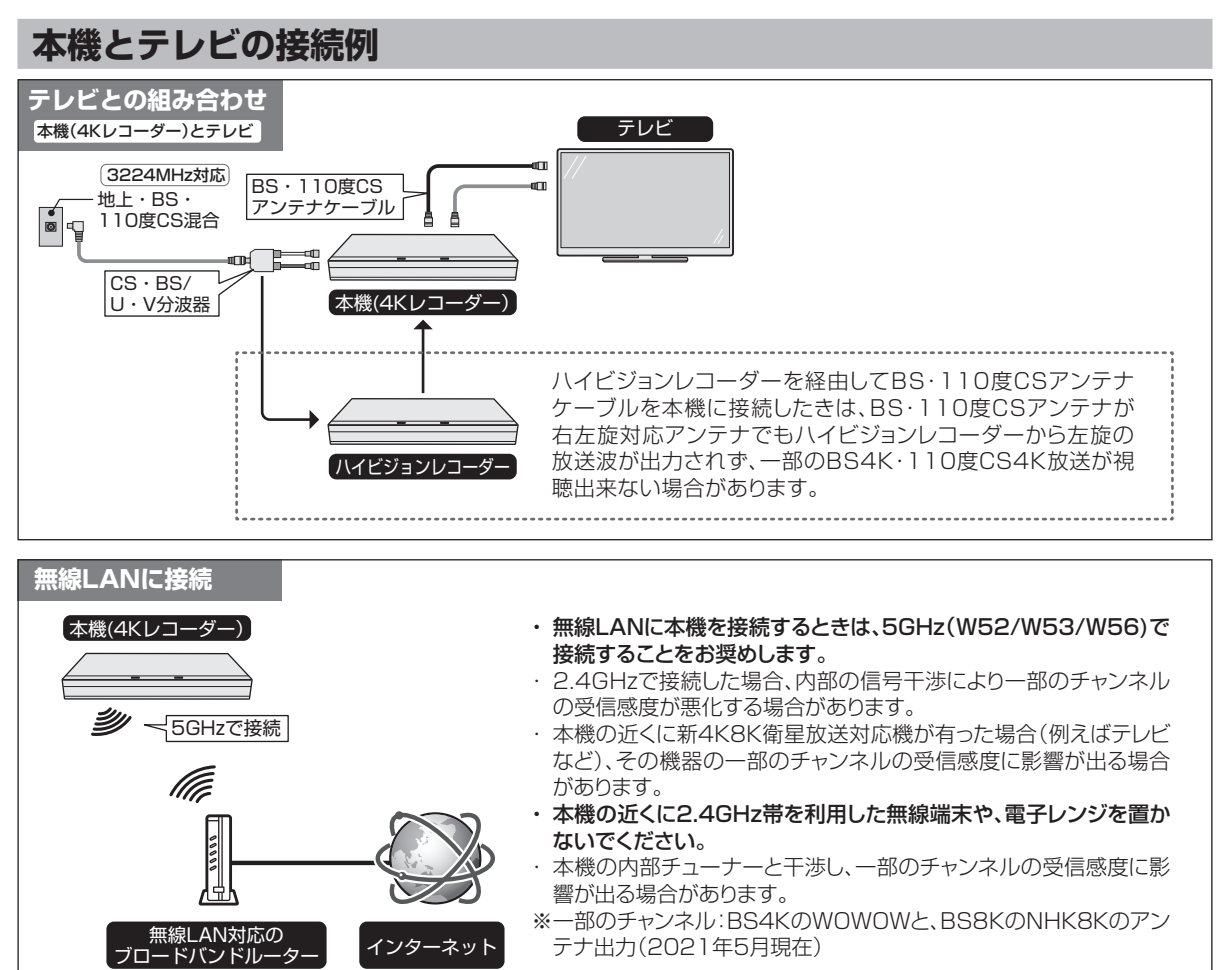

## 受信できる放送環境について

|            |             | アンテナの種類と受信できる放送局 2021年5                  |                                                                             | 2021年5月現在                     |
|------------|-------------|------------------------------------------|-----------------------------------------------------------------------------|-------------------------------|
| BS4K<br>BS | 右旋放送        | 従来の BS・110 度<br>CS アンテナ                  | NHK BS4K、BS 日テレ 4K、BS 専<br>BS-TBS 4K、BS テレ東 4K、BS フ                         | 旧 4K、<br>7ジ 4K                |
|            | +           | BS・110度CS                                | ショップチャンネル 4K、4K QVC、                                                        | WOWOW 4K                      |
| CS4K       | <b>左旋放送</b> | <ul> <li>右左旋対応アンテナ</li> <li>…</li> </ul> | J SPORTS 1、J SPORTS 2、J S<br>J SPORTS 4、日本映画 + 時代劇 4<br>スターチャンネル 4K、スカチャン 1 | PORTS 3、<br>K、<br>4K、スカチャン24K |

※チャンネル名は変更となる場合があります。

放送局及び放送については、新4K8K衛星放送コールセンター(→11ページ)でご確認ください。 有料放送チャンネルは、放送局との受信契約が必要です。 放送画面に表示される契約案内に沿って受信契約を行なってください。(→16ページ)

本機を使うための準備

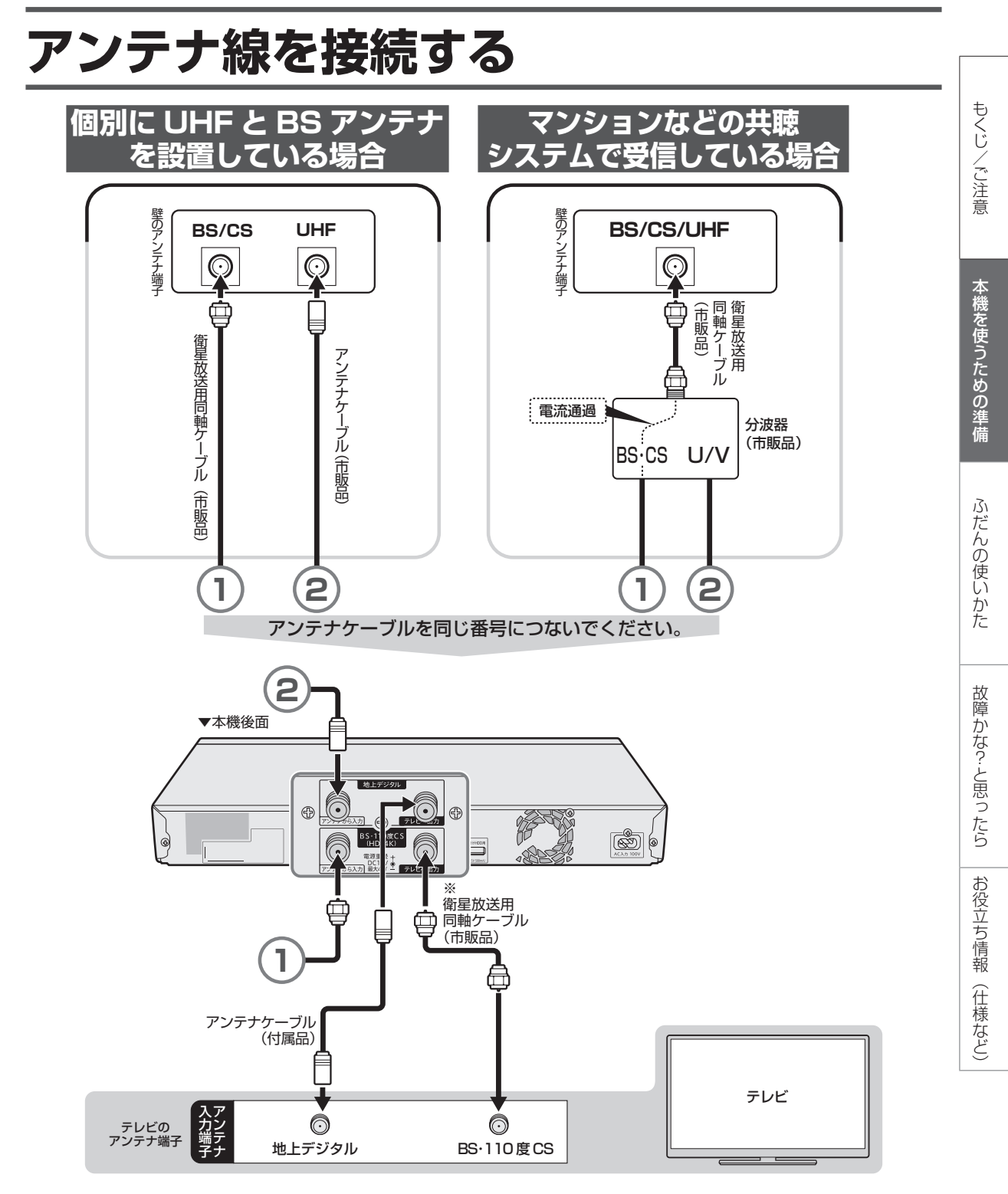

※本機の「BS·110度CS」の「テレビへ出力」端子とテレビのBS·110度CSデジタルアンテナ端子を接続したときは、 「ホーム」-「設定」-「放送視聴設定」-「アンテナ設定」-「BS·CSデジタル」の「信号出力設定」を「する」に設 定してください。「しない」に設定したときは、テレビへのアンテナ信号が出力されません。 「アンテナ設定」については 20 を押すと表示される「取扱説明ガイド」をご覧ください。

#### 接続が済んだら、「テレビと接続する」に進みます。

#### → **15** ページをご覧ください。

・ イラストは 4B-C40DT3 を例に説明しています。

LAN 接続

# 双方向通信/インターネット/ホーム ネットワークの接続をする

## LAN 接続でできること

次のサービスを楽しむには、LAN 接続とLAN 設定、ホームネットワーク設定が必要です。

- ・デジタル放送の双方向通信
- BD ビデオの BD-LIVE 機能
- ホームネットワーク
  - ・ホームネットワークの動画再生に対応した AQUOS で本機を視聴
  - ・LAN 接続のスカパー!プレミアムサービスチューナーからの録画(「スカパー!プレミアムサービス Link」)
  - ・ LAN 接続の CATV のデジタルセットトップボックスからの録画
  - ・ LAN 接続の AQUOS ブルーレイからのダビング(買換えお引っ越しダビング)
- ・ 外出先からスマートフォンなどで録画予約および録画番組の視聴\*\*
- ※スマートフォンなどとの連携操作には専用のアプリケーションソフトが必要です。

#### 有線LAN接続のしかた(無線LANの接続については、 を押すと表示される「取扱説明ガイド」 をご覧ください。)

- LAN に接続する場合は、必ず本機の電源を「切」にして行ってください。(電源を入れた状態で LAN 接続したときは、回線接続ができない場合があります。)
- ・ LAN ケーブルは、1000BASE-T 対応のケーブルをご使用ください。

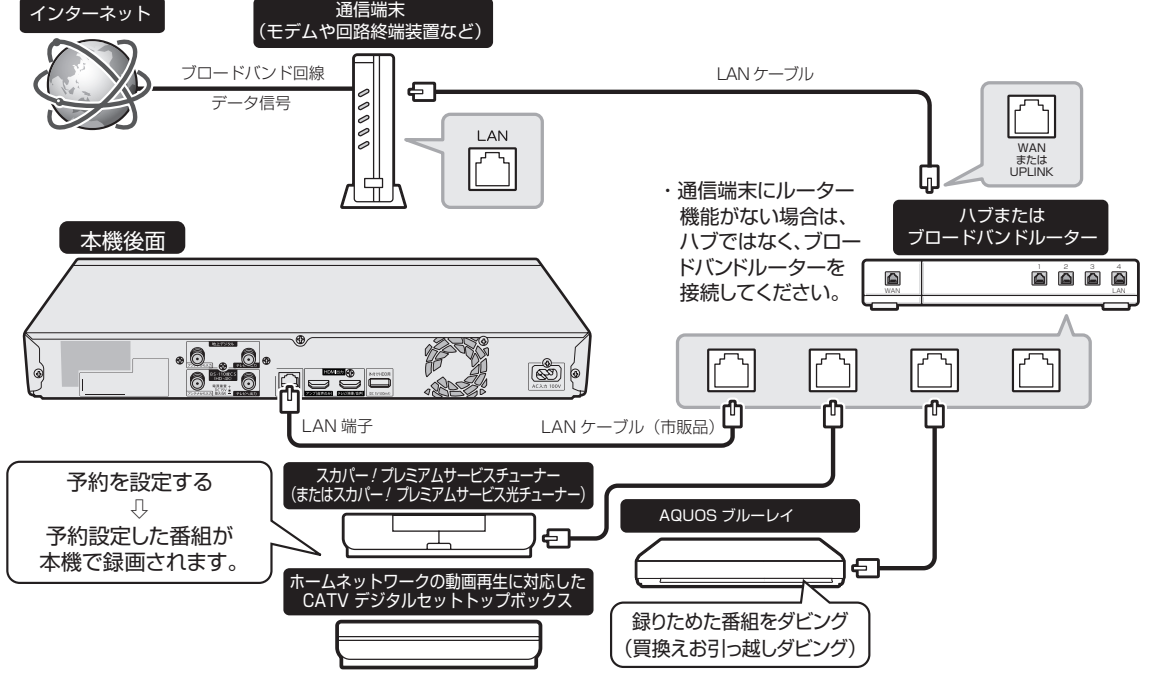

・ LAN 設定 (→ 25 ページ) を行ってください。

・回線業者やプロバイダにより、必要な機器や接続方法が異なります。
 ・本製品は電気通信事業者(移動通信会社、固定通信会社、インターネットプロバイダなど)の通信回線(公衆無線LANを含む)に直接接続することができません。本製品をインターネットに接続する場合は、必ずルーターなどの機器を経由して接続してください。

#### お知らせ

 プロバイダとの契約も必要です。サービス内容の詳しい情報は、ご 契約のプロバイダにお問い合わせください。ホームネットワークの みを利用するときは、プロバイダ契約は不要です。

#### ADSL の契約について

• ADSL など、ブロードバンドサービスの接続には専門知識が必要 です。詳しくは、ADSL 事業者にお問い合わせください。

ご注意

# テレビと接続する

#### 重要

- ・安全のためテレビと本機の電源プラグをコンセントから抜いて、接続してください。
- ・コード類は、接続する端子の奥までしっかり差し込んでください。
- ・テレビ側の接続は、テレビに付属の取扱説明書をご覧ください。
- ・テレビを接続して電源を入れるときは、テレビの電源を入れたあとに本機の電源を入れてください。
- 本機に接続したケーブルが誤って強く引かれた場合、端子部が破損するおそれがあります。取り扱いにご注意ください。

## HDMI 入力端子付きテレビと接続する

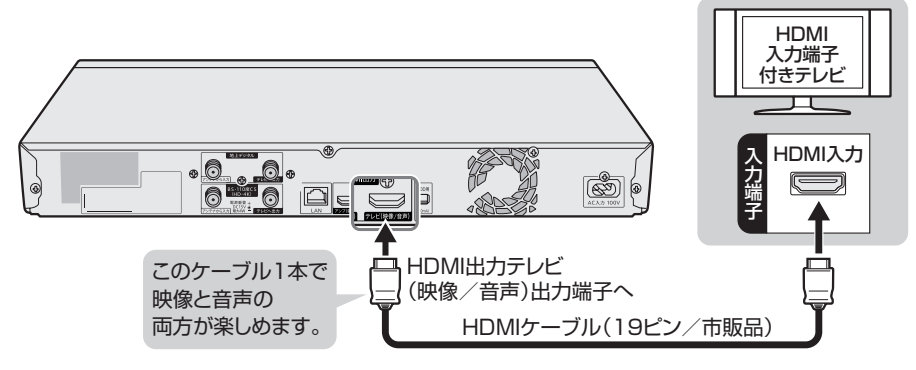

#### ● 4K60p 映像や Ultra HD ブルーレイや 4K 放送の HDR(ハイダイナミックレンジ)映像を楽しむためには

- ① 18Gbps 対応の HIGH SPEED(カテゴリ2)HDMI ケーブル(市販品)を用意します。(プレミアム HDMI ケーブル認証を受けたケー ブルをおすすめします。)
- ② 本機を 4K 対応テレビの「4K60p/HDR、HDCP2.2/2.3\*」に対応した HDMI 端子に接続します。
- ③ 接続したテレビの HDMI 端子設定を、「HDR 対応<sup>\*\*</sup>」の設定にします。
- ④ テレビの HDMI 端子設定が「HDR 対応」の設定になっていることを確認し、本機の設定を行ないます。 (初期設定⇒ 18 ページ、映像・音声設定⇒ 51 ページ)
- ※ HDR 非対応の HDMI 端子や HDR 対応の HDMI 端子でも設定が HDR 対応に設定されていないときは Ultra HD ブルーレイや 4K 放送 の HDR (ハイダイナミックレンジ) 映像が視聴できません。設定については、お使いのテレビの取扱説明書をご確認ください。

#### お知らせ

- ・初めてテレビと接続したときは、「映像出力設定」の解像度は「4K」、ビット数は「24bit」、フレームレートは「オート」に設定されます。 出力される映像は接続したテレビに合わせて最大の解像度、フレームレートで出力します。
- ビット数は、本機の初期設定を行なった際、接続先のテレビに合わせ、36bit 対応であれば、自動的に 36bit に切り換わります。
- Ultra HD ブルーレイの HDR(ハイダイナミックレンジ)映像を楽しむ場合は、「ビット数-36bit」を選択してください。
- 本機の映像出力を「ビット数-36bit」出力に設定したとき、使用している HDMI ケーブルによっては黒画面となり映像が映らなくなる場合があります。必ず、18Gbps 対応の HIGH SPEED (カテゴリ2) HDMI ケーブル (市販品)を使用してください。(プレミアム HDMI ケーブル認証を受けたケーブルをおすすめします。)
- ・DVI デジタル入力端子付きの機器と DVI-HDMI 変換ケーブル(市販品)を使用して接続したときは、正常な映像にならない、または映らない場合があります。(本機の HDMI 出力端子は、HDMI 機器との接続を目的に設計されています。また、DVI-HDMI 変換ケーブルを使い DVI 機器と接続したときは、DVI 機器に音声が入力されません。)
- ・テレビの入力端子が HDCP2.2/2.3 非対応(HDCP1.4 対応)の場合、本機は解像度 1080p で出力します。

「映像出力設定」と「音声出力設定」が必要な場合は、「ホーム」-「設定」-「映像・音声設定」-「映像・音声出力設定」で設定を行ってください。(→51 ページ) • 設定について詳しくは <sup>(2)</sup> を押すと表示される「取扱説明ガイド」(→46 ページ)をご覧ください。

※本機を「アクオス純モード」「クアトロン純モード」「クアトロンプロ純モード」「4K 純モード」に対応した AQUOS と接続すると、Ultra HD ブルーレイ、BD ビデオ /DVD ビデオ再生時や、ホーム画面操作時、写真再生時に、自動的に画面サイズ調整や映像調整が行われ、最 適な映像を楽しむことができます。 など)

ACAS チップ

# ACAS チップについて

#### お知らせ

- ・本機は従来の B-CAS カードに代わり、「ACAS (エイキャス)チップ」を内蔵しています。
- ・B-CAS カードは同梱されていません。

本機はBS4K・110度CS4K放送を受信するための、新しい方式のプログラムを書き込んだ「ACAS チップ」が搭載されています。

- BS 4K・110 度 CS4K 放送では、従来以上の高精細な映像コンテンツを保護するために、暗号 機能が高度化された「ACAS チップ」が用いられます。
- •「ACAS チップ」は、有料放送の視聴制御(CAS)や無料放送の著作権保護(RMP)のために利用されています。
- NHK の BS 放送を視聴したとき、受信機設置の連絡をしていない場合はテレビ画面にメッセージ が表示されます。メッセージは、「メッセージ消去画面」の案内に従って連絡いただくと消去でき ます。
- ・受信機設置の連絡には ACAS 番号が必要となります。
- ACAS 番号は「ホームメニュー」 「お知らせ」の「ACAS 番号表示」を選び「実行」いただきますと確認できます。

#### 【メモ】

ACAS 番号

#### 有料放送を受信契約したときは

ACAS 番号を必ず、控えてください。故障により ACAS 情報が無効となり、契約済み ACAS 番号を連絡し、 契約放送局と更新手続きが必要となる場合があります。

## BS・110度 CS 放送の有料番組を見るには

#### BS・110度 CS 放送の有料放送を視聴するには放送局への申し込みが必要です。

有料放送を本機で視聴・録画をするには、放送局との契約が必要です。(選局した際に表示される画面の案内に 従って受信契約を行なってください。)

ACAS での契約が必要です。

詳しくは、それぞれの有料放送を行う放送局のカスタマーセンターにお問い合わせください。

#### 買い替えされたお客様へ

NHK の受信機変更連絡、WOWOW や BS スカパー! などを現在 B-CAS カードで契約中で本製品の契約に変更(更新)するときは、契約中の放送局にお問い合わせいただき、本機の ACAS 番号で手続きしてください。

#### お知らせ

本機は、契約データの受信のために、電源「切」(待機状態)のときでも動作することがあります。

・放送局との通信中は、本体の「DATA」ランプが点灯します。

#### ご注意

#### ACAS チップが故障したときは

ACAS チップが故障したときは、本機の修理が必要です。詳しくは、シャーブお客様相談窓口までご連絡ください。

#### [本機を廃棄・譲渡するときは]

- 本機には、放送局とデータの送受信をするために入力した、お客様の個人情報が記憶されています。
   本機を廃棄したり、他人に譲渡したりする際には、個人情報の初期化を行い、個人情報を消去してください。
   個人情報の初期化は「ホームメニュー」-「設定」-「初期化・更新」の「個人情報初期化」で行います。
- ・NHK や有料放送の視聴契約の変更または解除をお願いいたします。
- ・製品を廃棄する場合は、各自治体の指示(条例)に従って処理してください。

電源コード

# 電源プラグを差し込む

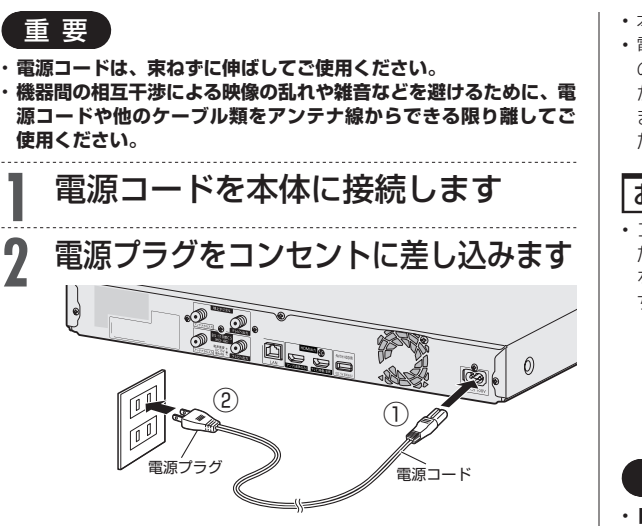

- ご注意
- 本機の電源プラグは、アンプなどの電源スイッチに連動した電源コ ンセントにつながないでください。アンプの電源を切ったときに、 本機の設定内容が消去されてしまうことがあります。
- リモコンの準備 (電池を入れる)

#### 電池の入れかたと操作範囲 ①裏ぶたを開ける ③裏ぶたを閉める カチッと音がするまで確 実に閉めてください。 • 付属の乾電池は、保管状 この部分を軽く押しながら、 態により短期間で消耗す 矢印の方向にスライドします。 ることがあります。早め に新しい乾電池と交換し てください。 (寿命は通常6カ月~1 年が目安です。) ②付属の乾電池〈単3形×2個〉を入れる リモコンの操作範囲 ・収納部の⊕の向きに注意し、表示どおりに正しく入れ てください。 30 30 リモコン受光部 マイナス⊖側から リモコン 、正面7m 発光部 6 入れてください。 リモコン受光部とリモコンの間に障害 物があると動作しない場合があります。 障害物を取り除いてご使用ください。 本体のリモコン受光部に直射日光や強 い照明が当たっていると、リモコンが 新しい乾電池に交換する際は、アルカリ乾電池のご 正しく動作しないことがあります。照 使用をおすすめします。 明または本体の向きにご注意ください。

 本機の電源が切れているときは、本体ランプが消灯します。 ・電源プラグを差し込んだときは、自動的に HDD (ハードディスク) の信頼性を確認するため、操作が行えるようになるまで多少時間が かかります。本体「DUB」ランプと「DATA」ランプの点滅が止 まるまでお待ちください。本体ランプ点滅中は、システム準備中の ため、電源を「入」にできません。

#### お知らせ

・コンセントから電源プラグを抜いたあと再び接続して電源を入れ た場合、あるいはリセット操作(→47、48、49ページ) を行うと以下の表示が出ることがあります。表示が消えるまでお待 ちください。

> リセット操作などによりディスク確認中です。 HDD確認中 >>>>>> XX% 完了まで10分以上かかる場合があります。

#### 重要

・レコーダーを経由してテレビにアンテナ線を接続しているとき (13ページ)は電源コードをコンセントから抜かないでください。 ・テレビで放送が受信できない。受信できても映りが悪くなる場合が あります。

もくじ/ご注意

本機を使うための準備

ふだんの使い

かた

17

初期設定

# 初期設定する

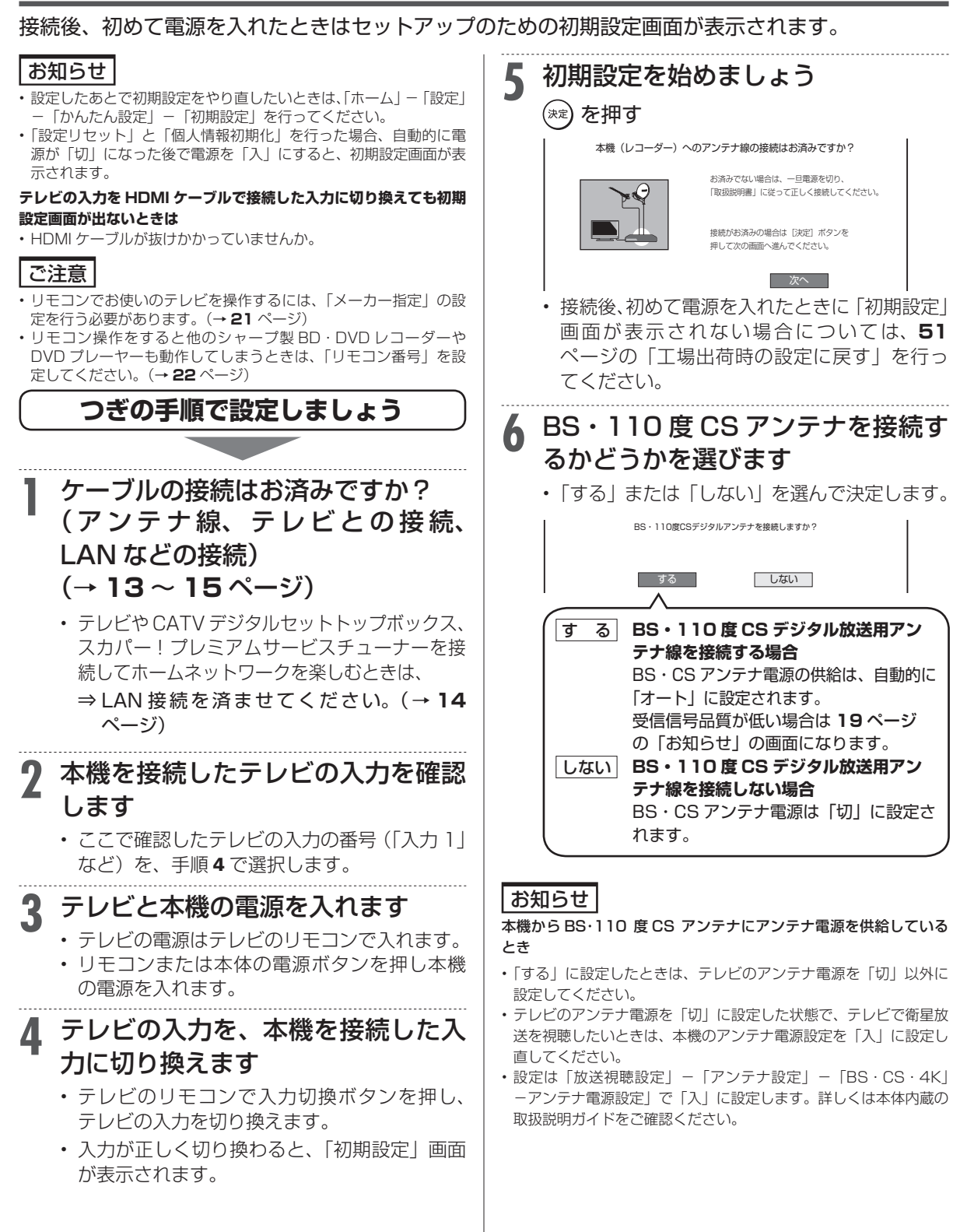

もくじ/ご注意

本機を使うための準備

ふだんの使い

かた

故障かな?と思ったら

お役立ち情報

(仕様など)

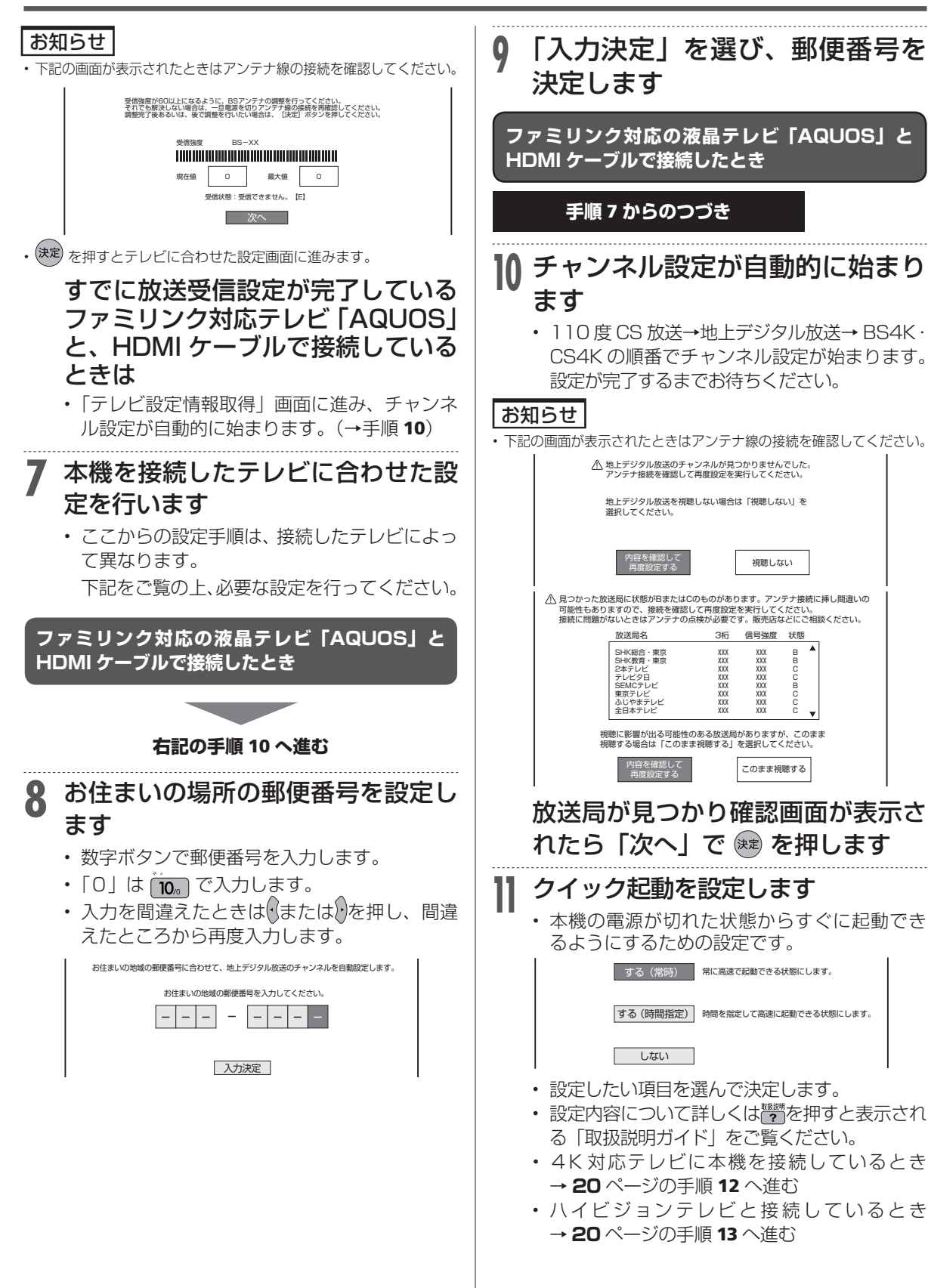

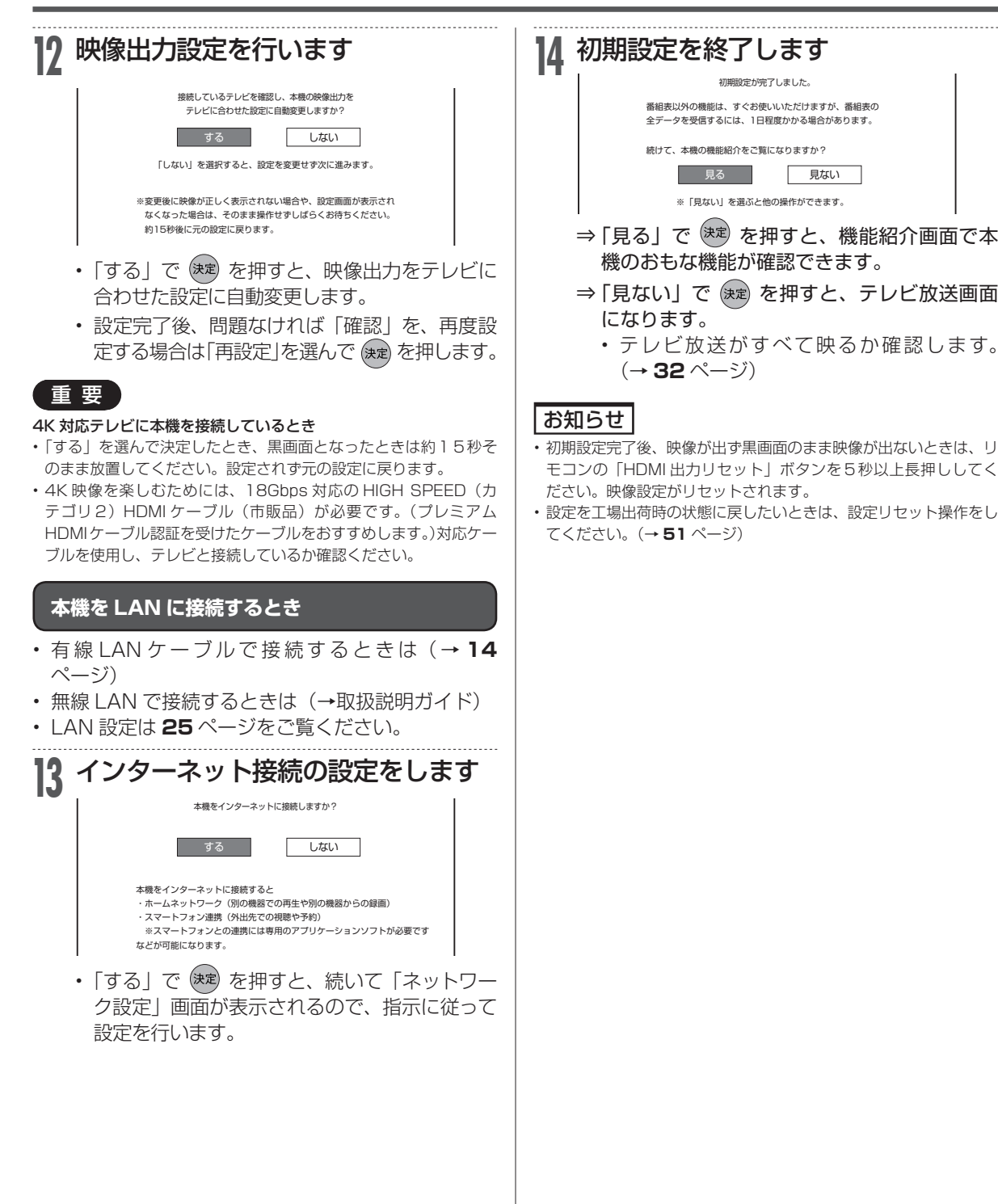

# 本機のリモコンでテレビを操作する

本機のリモコンでお使いのテレビを操作することができるようになります。(テレビメーカー指定)

2

#### 重要

#### シャープ製テレビをお使いのときは

- ・本機のリモコンは、工場出荷時「シャープ C1」に設定されています。そのまま操作できるかご確認ください。
- ・操作できないときは「シャープ C2」に設定し、テレビが操作できるか確認します。

#### 対応メーカーと指定ボタン一覧表

| メーカー      | 指定ボタン                                                  |
|-----------|--------------------------------------------------------|
| シャープ C1 * | <u>あ</u> ./ + 電源<br>・・                                 |
| シャープ C2   | か ABC + 電源<br>・・・・・・・・・・・・・・・・・・・・・・・・・・・・・・・・・・・・     |
| パナソニック 1  | さ DEF + 電源                                             |
| パナソニック2   | た <sub>GHI</sub> + 電源                                  |
| 日本ビクター    | ◆ <b>5</b> + 電源 ○○○                                    |
| ソニー       | ti MNO + 電源<br>● + ● ● ● ● ● ● ● ● ● ● ● ● ● ● ● ● ● ● |
| 三菱        | ま PORS + 電源<br>7 + ◎∞                                  |
| 日立        | や TUV + 電源<br>8 + 000                                  |
| 東芝        | らwxyz + 電源<br>9 + ∞∞                                   |
| パイオニア     | No. 10/0 + 電源                                          |
| フナイ       | わをん<br>11 + 電源<br>····                                 |
| LG        | 〔 <u>12</u> + 電源<br>◎·•                                |

※工場出荷時

同じメーカーで指定番号が2つ以上あるものは、順番に試して、手順3でテレビの操作ができるものを選んで設定してください。

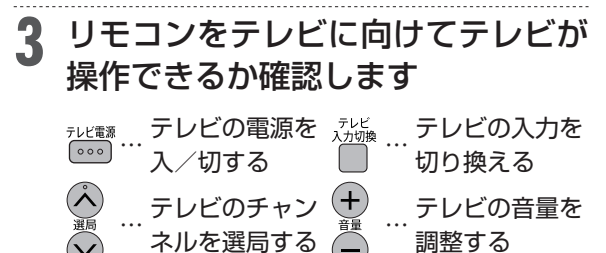

レビ操作(点灯)|が切り換わります。

・ 押すたびに「レコーダー操作(消灯)」⇔「テ

#### お知らせ

テレビ操作

を押します

- 「シャープ C1」または「シャープ C2」(デジタルチューナーを内蔵したシャープ製のテレビ「AQUOS」に対応)の場合は、リモコンのテレビ操作ボタンのすべてが操作できます。
- ・手順1で設定した他メーカーのテレビでは、「電源」、「音量」、 「選局」、「入力切換」のみが操作できます。
- ・「パナソニック1」、「ソニー」、「東芝」、「日立」、「三菱」、「LG」の 6社に設定したときは、上記のボタンに加え「地上」、「BS」、「CS」、 「消音」、「数字ボタン」、「番組表」、「決定」、「カーソル」、「戻る」 の操作が行えます。
- 対応メーカーと指定ボタンや設定方法は、「ホーム」ー「設定」ー「かんたん設定」の「リモコンのテレビ操作設定」でも確認できます。

#### ご注意

- テレビの種類や機種によっては、リモコンで操作できないものや、
   特定のボタンが操作できないものがあります。
- 本機のリモコンのテレビ操作は、メモリーできるマルチタイプのリ モコンに転送できない場合があります。
- メモリーする場合は、テレビのリモコンで転送してください。 ・リモコンの電池残量が少ないときにリモコンの操作ボタンを押す と、「テレビ操作」ボタンが点滅表示しお知らせします。
- ※電池の状態(電池残量が無いなど)によっては、点滅しない場合 もあります。

もくじ/ご注意

本機を使うための準備

# リモコンで操作すると他の機器まで動作してしまうとき(リモコン番号変更)

リモコンで本機を操作する信号には、リモコン番号 1、2、3 の 3 種類があります。 シャープ製 BD・DVD 機器(工場出荷時:リモコン番号 1)をお持ちで、リモコンを使うとシャー プ製 BD・DVD 機器と本機が同時に動作してしまう場合は、別のリモコン番号に設定することで、 本機のみ動作させるようにできます。

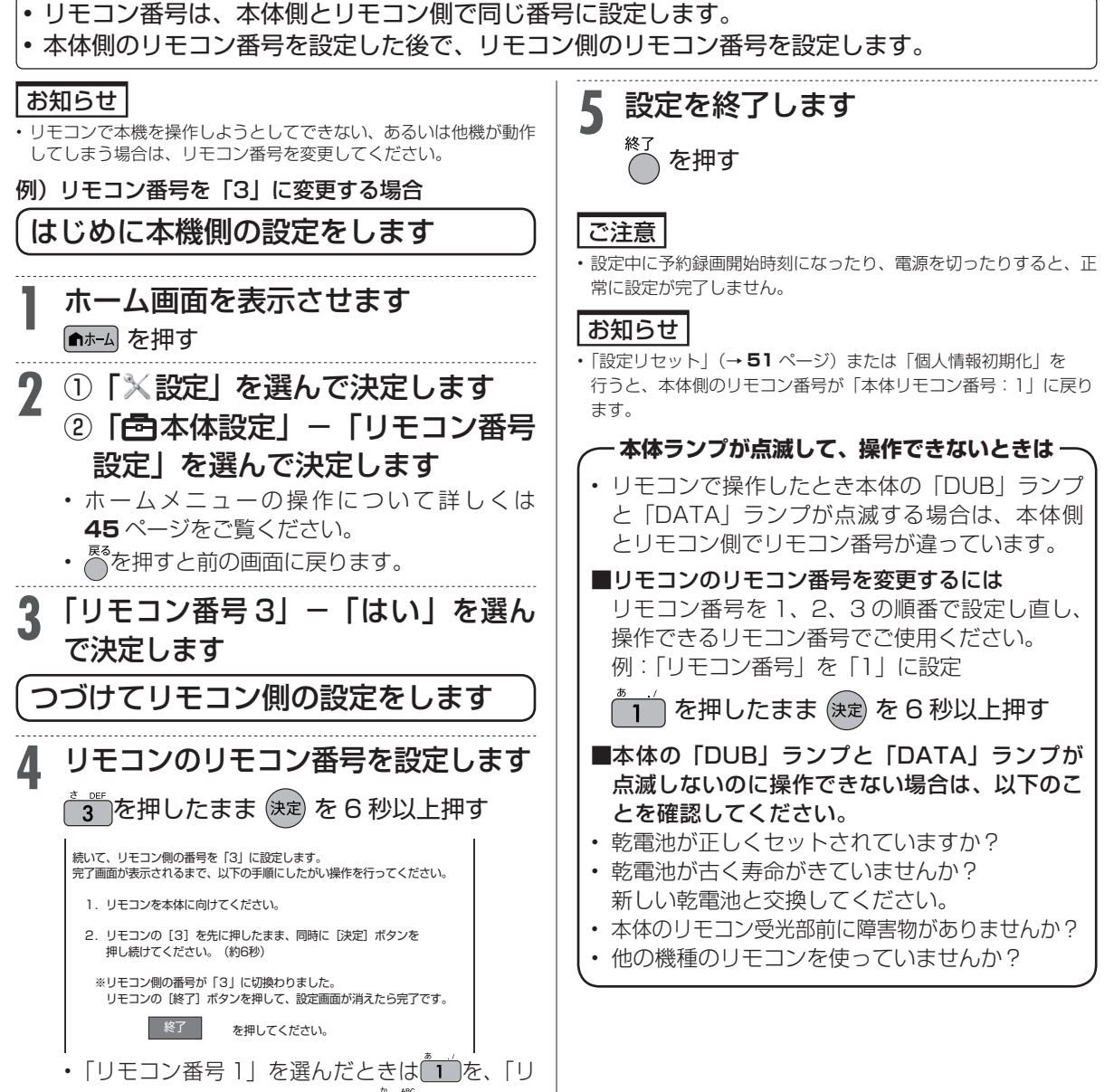

モコン番号 2」を選んだときは20を押します。

買換えお引っ越しダビング

# AQUOS ブルーレイからダビングする

既にお持ちの AQUOS ブルーレイに保存されている番組や動画アルバムを、LAN 接続して(ネット ワークを経由して)本機の内蔵 HDD、外付け HDD ヘダビングできます。 (買換えお引っ越しダビング)

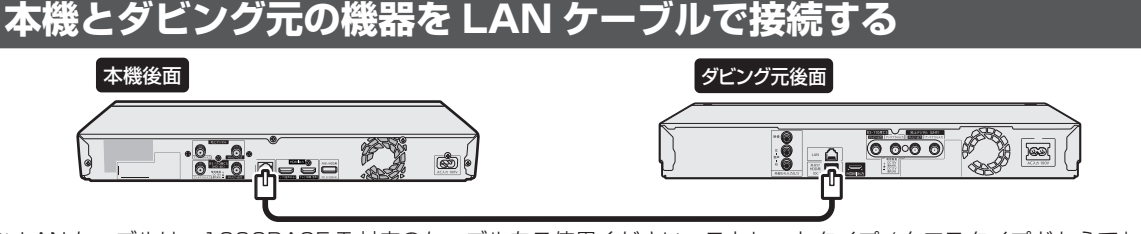

※ LAN ケーブルは、1000BASE-T 対応のケーブルをご使用ください。ストレートタイプ / クロスタイプどちらでもご使 用できます。

本機とダビング元の機器をネットワークに接続しているときは 「ダビング操作をする」 (→**次**ページ) でダビング操作を行なっ てください。

- 本機のネットワーク接続については14ページをご覧ください。
- ダビング元対応の AQUOS ブルーレイについては https://jp.sharp/support/av/dvd/doc/m dubbing.html をご覧 ください。
- ダビング元に対応していない AQUOS ブルーレイをお使いの場合は、BD-RE にダビングしたあと、本機で BD → HDD ダビングを行なってください。 操作は取扱説明ガイド 「ダビング・管理」 ⇒ 「タイトル (番組) のダビングをする」 ⇒ 「BD から内蔵 HDD、外付け HDD ヘダビングする」をご覧ください。

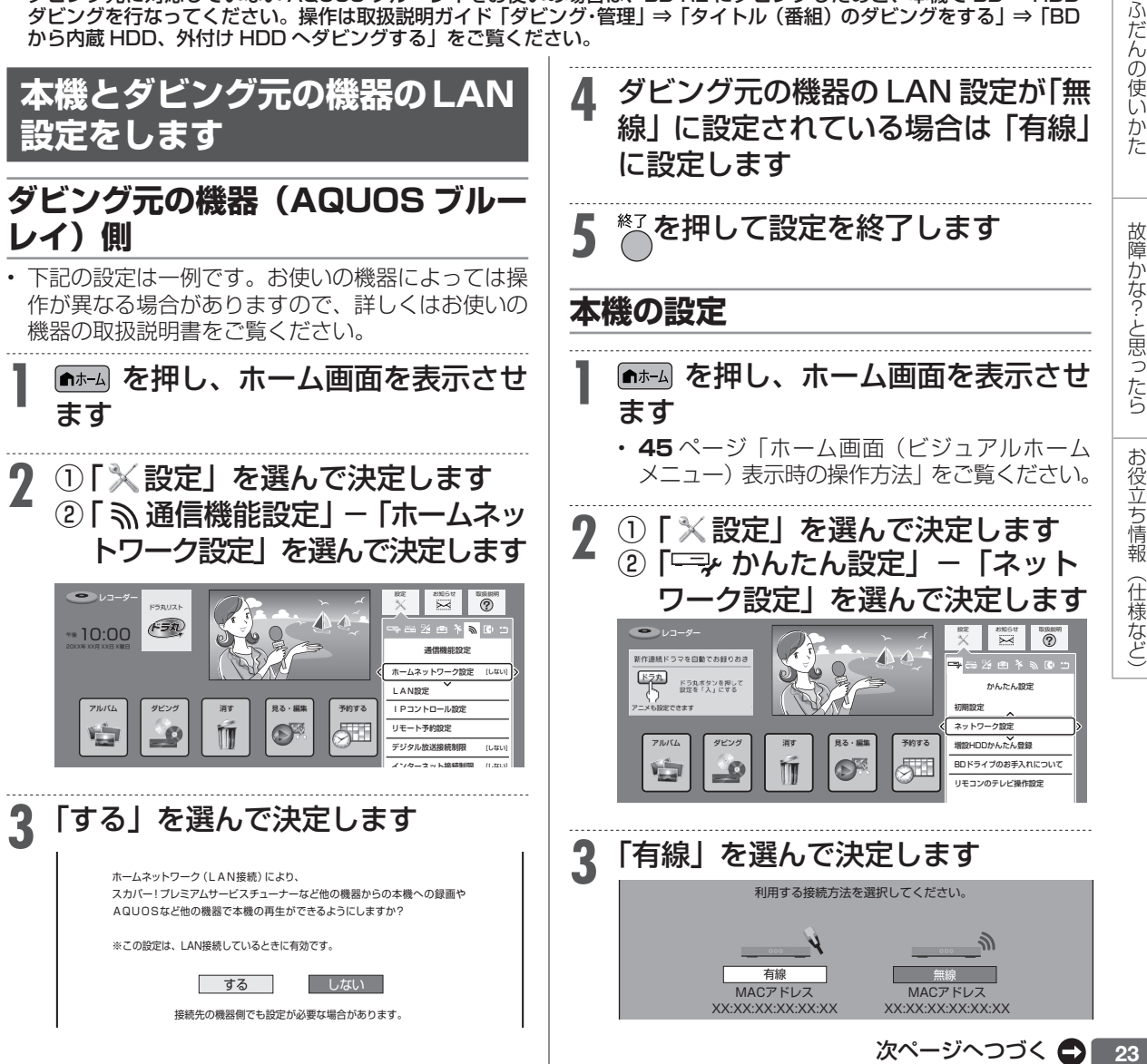

もくじ/ご注意

本機を使うための準備

## AQUOS ブルーレイからダビングする

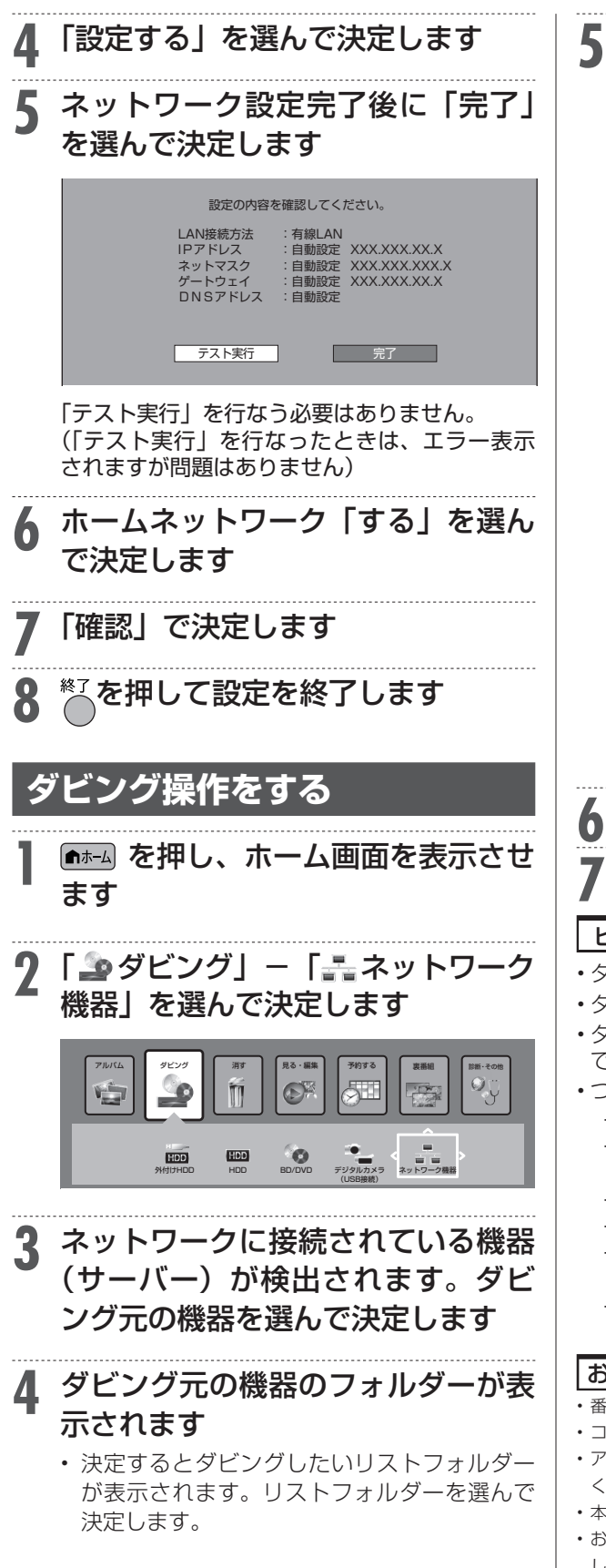

#### タイトル選択の操作例 選択容量: \* \* \* . \* GB 画質: 元のまま 「ディスク残量:\*\*\*\*GB SHK ウィンブルドン2015 \*\*\*\*/\*\*(\*\*[\*]午後10:00 30分 10→● ダビング可能 4/全 20ファイル・フォルダ AQUOS BD [BD-\*\*\*\*]/リスト/録画リスト: 放送番組 春のイタリア観光 \*\*\*\*/\*\*/\*\* 30分 K-5格闘技選手構 \*\*\*\*/\*\*/\*\* 60分 3 新春、芸能人大集合 \*\*\*\*/\*\*/\*\* 90分 マニュアル浜口夫人 \*\*\*\*/\*\*/\*\* 15分 5 俺は待ってないせ \*\*\*\*/\*\*/\*\* 120分 60分 大リーグ山鏃 \*\*\*\*/\*\*/\*\* 120分 俳句の王様 \*\*\*\*/\*\*/\*\* 30分 ーダビングしたタイトルにはマークが付きます。 選択したタイトルには番号が付きます。 • 複数のタイトルを選択するときは、 🖱 を押し てチェックボックスにチェックマークを付けま す (1/1)。 • 🚵 (まとめて選択)を押すと、1 度に 100 タイトルまでまとめて選択されます。 選択を解除するときは、そのタイトルを選び 厳 を押します。 • すべての選択を解除するときは、 📩 を押し ます。 • ● を押すと一階層上に移動します。選択し たタイトルがある場合は、階層間を移動でき ません。 (\*\*)を押してダビングを実行します 「する」を選び決定します ヒント ・ダビング中は本機の DUB ランプが点灯します。 ダビング予約には対応していません。 ・ダビング元の機器やタイトルによっては、ダビング できない場合があります。 つぎのタイトルはダビングできません。 4K 放送を録画した番組 - タイトル保護が設定されている 1 回だけ録画可 能のタイトル

ダビングしたいタイトルを選びます

- 視聴年齢制限のあるタイトル
- 写真アルバム内の写真
- 記録時間が短いタイトルや正常に録画されな かったタイトル
- 2K HEVC 長時間モードに録画画質変換したタ イトル

#### お知らせ

- ・番組によりダビングまたはムーブ(移動)になります。
- コピー禁止の番組はダビングできません。
- アンテナ線を接続し、初期設定を行なってからダビング操作をして ください。
- 本機の日時設定がされていないとダビング操作できません。
- ・お引っ越しダビングしたタイトルは結合できません。タイトル結合したい場合は、あらかじめダビング元の機器でタイトル結合してからダビング操作してください。

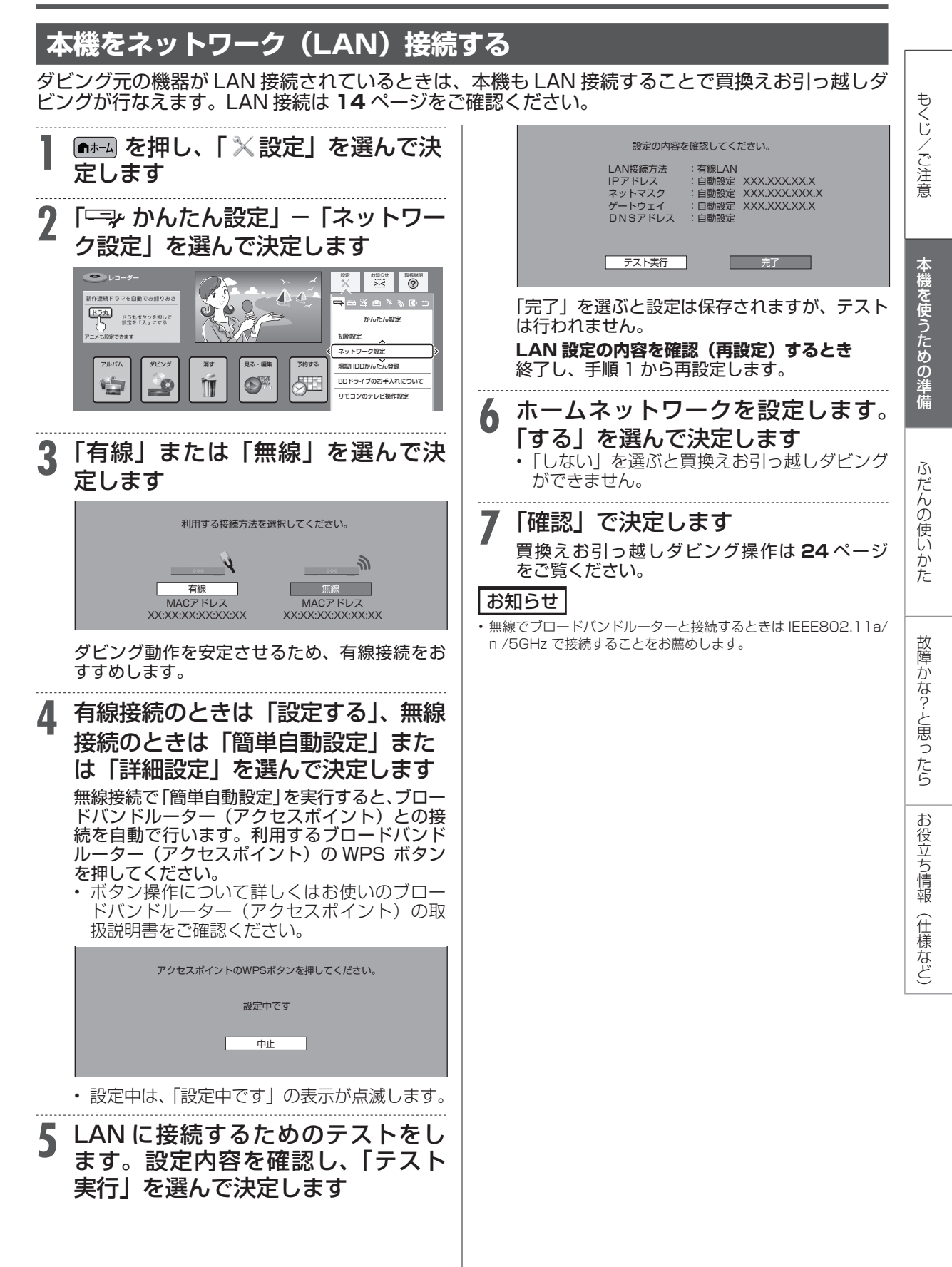

各部のなまえ

## 各部のなまえとおもな機能

D

※ 本書内のイラストは、説明用のもので、実際のものとは多少異なります。

## 本体前面

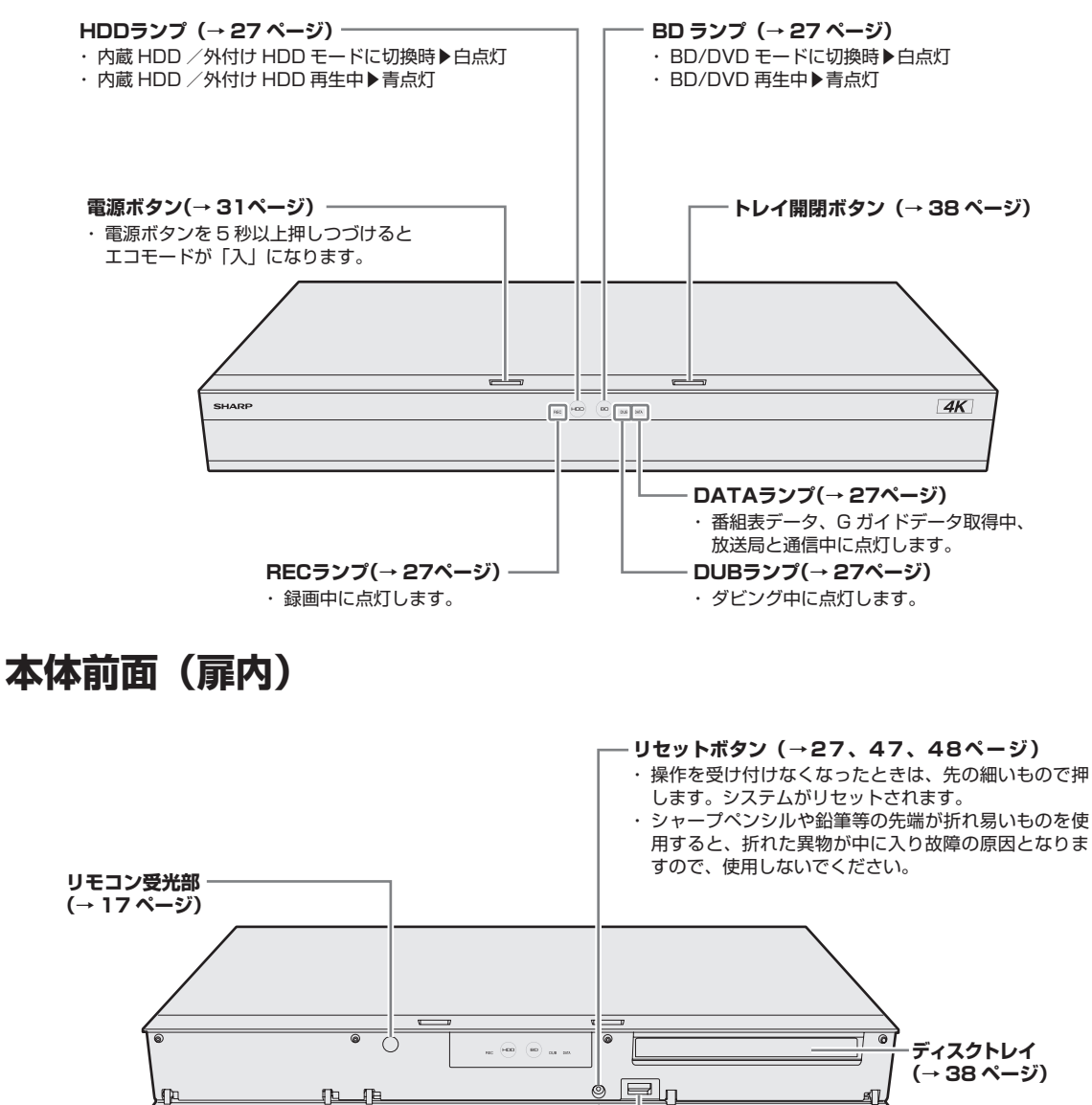

££ ł データ送受信端子 ・デジタルスチルカメラや AVCHD 方式のデジタルビデ

オカメラなどと USB ケーブルで接続します。 ・シャープホームページ内のサポート・お問い合わせか ら更新用ソフトウェアをパソコンにダウンロードし、 USB メモリーに書き込んでソフトウェアの更新を行う ことができます。

もくじ/ご注意

本機を使うための準備

ふだんの使い

かた

故障かな?と思ったら

お役立ち情報

(仕様など)

## 本体後面

接続について詳しくは ▶13~15ページ

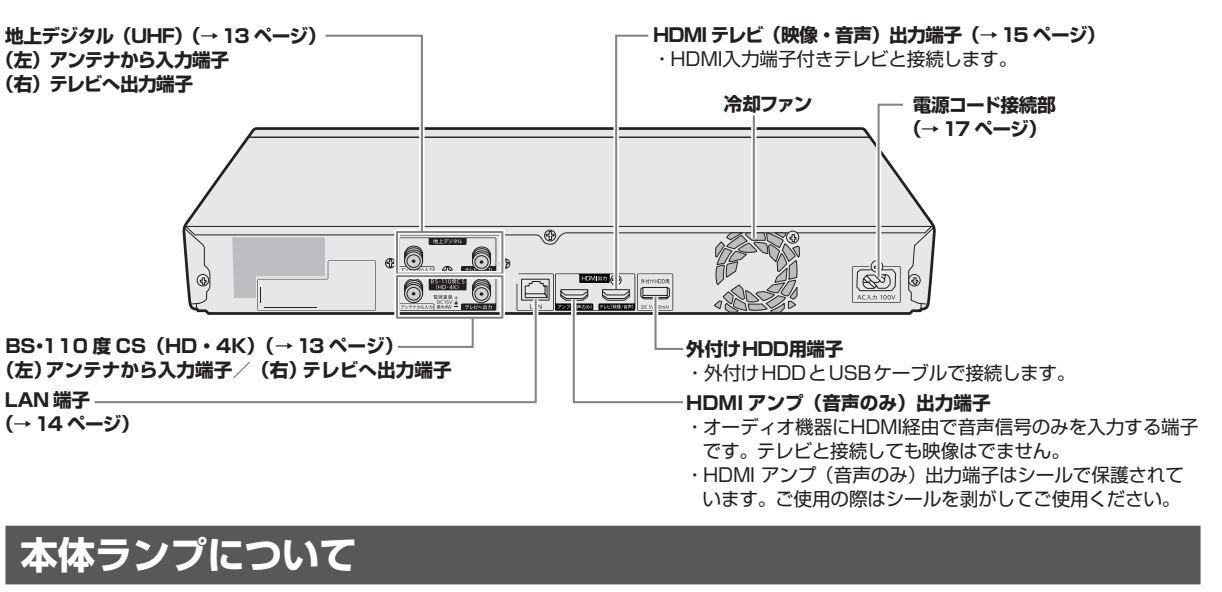

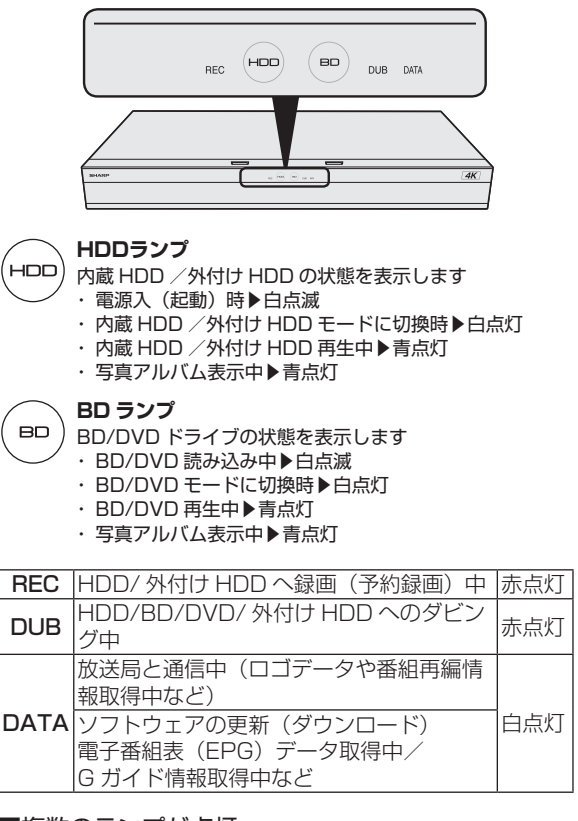

#### ■複数のランプが点灯

- 番組の録画中に同時再生やダビング操作など複数の同時 操作を行なっているときは、複数のランプが点灯します。
- ・スカパーチューナーなどから LAN を経由して録画中は、 REC ランプが点灯します。
- ・ 買換えお引っ越しダビング中などLAN を経由してダビ ングしているときは、DUB ランプが点灯します。

#### ディスクの検出について

#### ディスクの検出

・機器の電源を入れてディスクが検出されたときに、一定時間 BD ランプが白点滅します。

#### エラー表示一覧表

本機はエラーや動作状態をランプでお知らせします。
 ・ランプが点滅して操作ができないときは下記をご確認く

ださい。

|     | 本体ラ    | ンプの状態   | エラー内容 |                                         |                                                           |
|-----|--------|---------|-------|-----------------------------------------|-----------------------------------------------------------|
| DI  | UBとDA  | TA が交互  | iに点   | 滅                                       | 準備中です                                                     |
| REC |        | BD      | DUB   | DATA                                    | <ul> <li>しばらく待って点滅が終<br/>了してから電源を入れて<br/>ください。</li> </ul> |
| Ľ   | DUBとD/ | ATA が同  | 時点源   | 戓                                       | リモコン番号が違って                                                |
| REC |        | BD      | DUB   | DATA                                    | います<br>・本機とリモコンの番号を合<br>わせて、ご使用ください。                      |
|     | DAT    | 「A が点滅  |       |                                         | 動作エラー                                                     |
| REC |        | BD      | DUB   | DATA                                    | ・一度電源を切り、電源を<br>入れ直してください。                                |
| DUE | 3とDATA | とREC が  | が同時   | 点滅                                      | リセット中です                                                   |
| REC |        | BD      | DUB   | DATA                                    | <ul> <li>ランプが消灯後、操作してください。</li> </ul>                     |
| HD  | DとBD。  | と REC が | 同時,   | いんしん しんしん しんしん しんしん しんしん しんしん しんしん しんしん | ソフトウェア更新中です                                               |
| REC |        | BD      | DUB   | DATA                                    | <ul> <li>ランプが消灯するまで何<br/>も操作をせずお待ちくだ<br/>さい。</li> </ul>   |

## リモコン

## レコーダーを操作するときのボタン

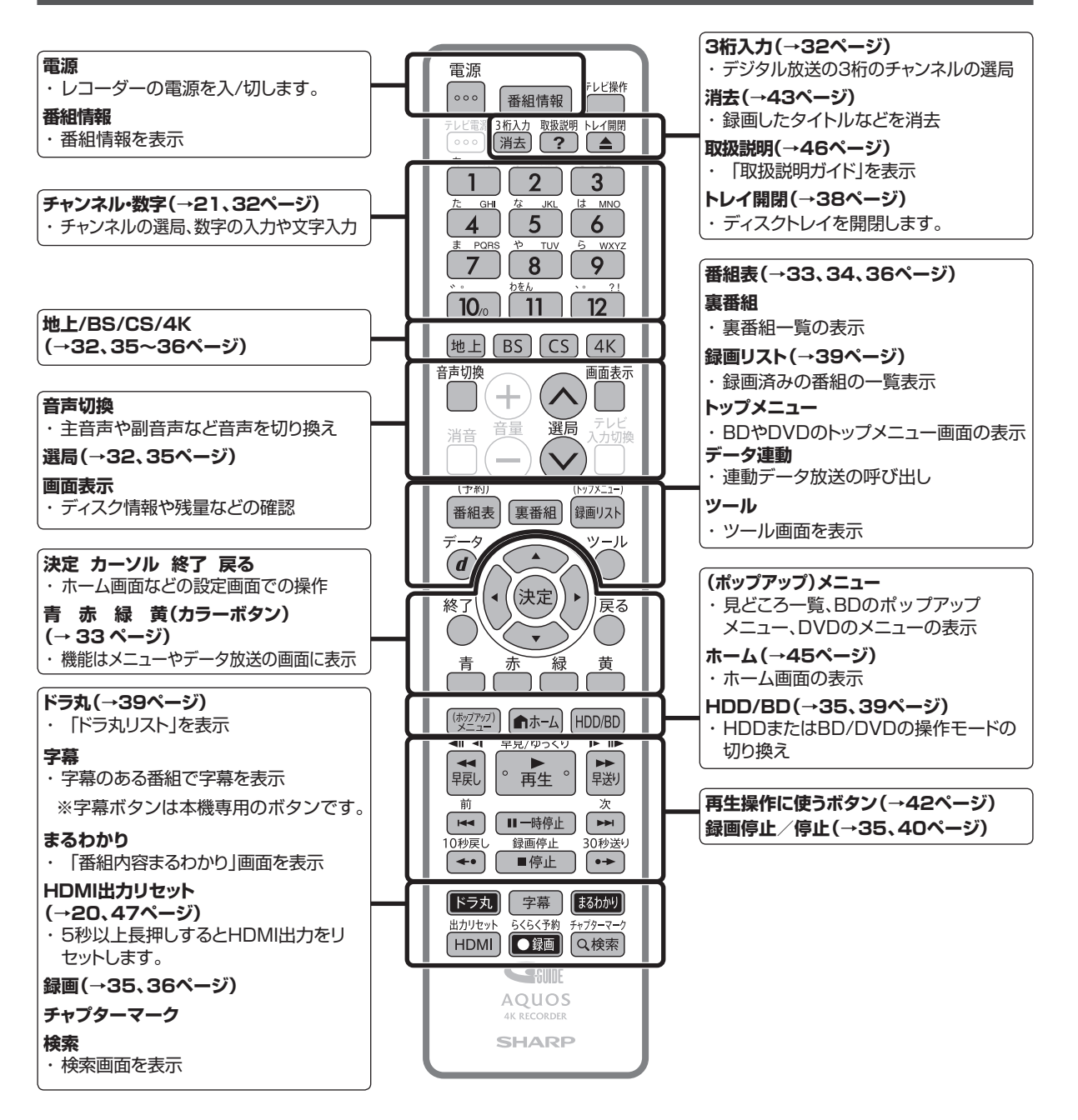

## 各部のなまえとおもな機能

本機のリモコンは、本機とテレビメーカー 10 社のテレビを操作することができます。 お使いのテレビメーカーに合わせて、「テレビメーカー指定」(→ **21** ページ)を行ってください。 テレビの操作をするときは「テレビ操作」ボタンを押してから操作してください。

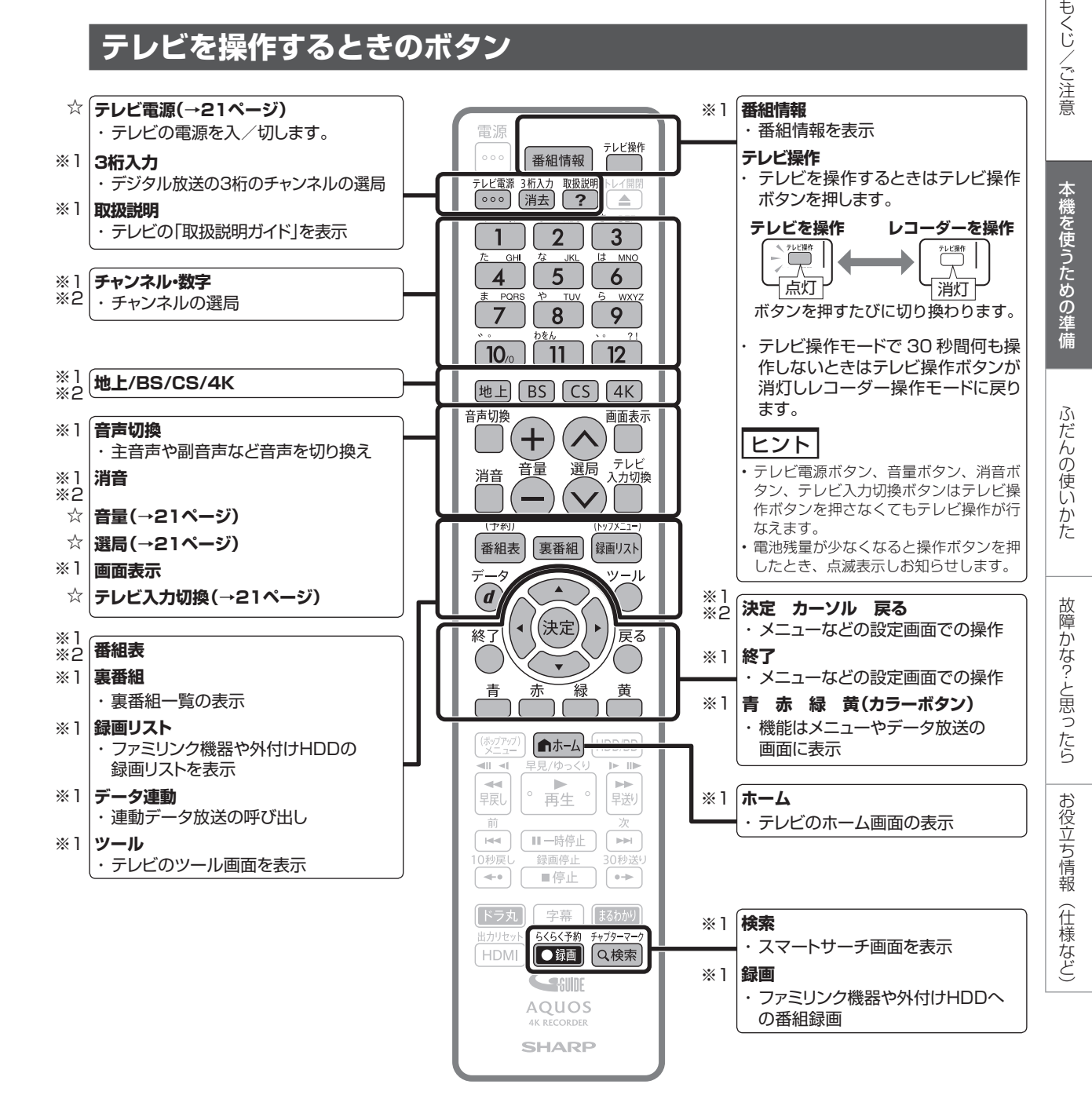

☆ テレビメーカー 10 社のテレビを操作できるボタンです。

- ※1 シャープ製デジタルチューナー内蔵テレビ「AQUOS」(テレビメーカー指定「シャープC1/シャープC2」)で操作 できるボタンです。
- ※2 テレビメーカー指定をパナソニック1、東芝、ソニー、日立、三菱、LGに設定したときに操作できるボタンです。

# テレビと本機の準備をする

テレビで本機を楽しむための準備をします。

## ヒント

#### 

①テレビの「4K60p/HDR、HDCP2.2/2.3」対応の HDMI 端子に 18Gbps 対応の HIGH SPEED(カテゴリ2)HDMI ケーブル (市販品) で本機が接続されているか確認します。(プレミアム HDMI ケーブル認証を受けたケーブルをおすすめします。)

②接続したテレビの HDMI 端子設定を、「HDR 対応<sup>\*\*</sup>」の設定にします。

③テレビの HDMI 端子設定が「HDR 対応」の設定になっていることを確認し、本機の映像出力設定を「解像度 – 4K」、「ビット数 – 36bit」 に設定します。(映像・音声設定⇒ **51** ページ)

※ HDR 非対応の HDMI 端子や HDR 対応の HDMI 端子でも設定が HDR 対応に設定されていないときは Ultra HD ブルーレイの再生で HDR (ハイダイナミックレンジ) 映像が視聴できません。設定については、お使いのテレビの取扱説明書をご確認ください。

#### テレビの電源を入れます

 テレビの主電源が切れているときは、主電源 を入れてください。

#### ■本機のリモコンでテレビを操作するときは

- 本機のリモコンはテレビメーカー 10 社のテレビが操作できます。
- ・工場出荷時はシャープ製デジタルチューナー内蔵の 液晶テレビ「AQUOS」が操作できます。それ以外 のテレビを本機のリモコンで操作したいときは、あ らかじめ「テレビメーカー指定」(→21ページ) を行ってください。

#### ご注意

・リモコン操作をすると他のシャーブ製 BD・DVD 機器も動作してしまうときは、「リモコン番号」を設定してください。
 (→ 22 ページ)

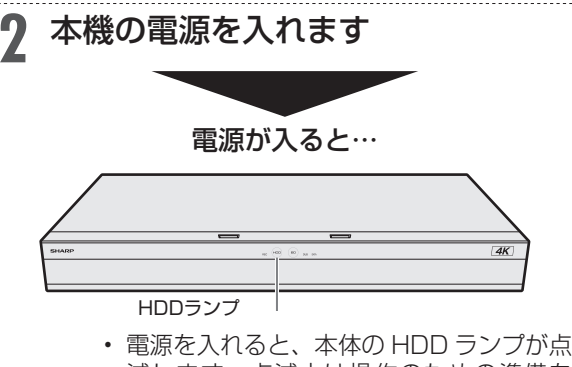

減します。点滅中は操作のための準備を 行っていますので、点滅が終了するまで 1分~2分お待ちください。(ディスクが 挿入されているときには、さらに時間がか かる場合があります。)

## 3 テレビのリモコンで、テレビの入力 を本機を接続した入力(「入力1」 など)に切り換えます

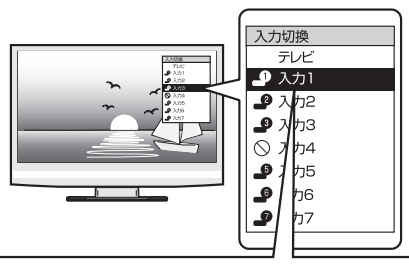

 シャープ製のファミリンク対応テレビと HDMI ケー ブルで接続したときは、本機の製品名が表示されます。
 製品名が表示されている外部入力を選びます。

本機の映像がテレビに映れば準備完了です。

#### 本機の映像が映っているか確認し たいときは

リモコンの <sup>(トップメニュ-)</sup> を押します (→ 39 ページ)

⇒ 録画リストが表示されます。

録画リスト

| ■ 番組1 | 番組2 | 番組3 | 番組4  | 番組5  | 番組6  |
|-------|-----|-----|------|------|------|
| 番組7   | 番組8 | 番組9 | 番組10 | 番組11 | 番組12 |

▓ ●を押すと録画リストが消えます。

#### ●録画リストが表示されないときは

- 手順3を繰り返し操作し、録画リストが表示される入力を選びます。
- ●手順3を繰り返し操作しても、録画リストが 表示されないときは
  - 本機の電源が入っているか確認します。
  - HDMI ケーブルが確実に接続されているか(抜け かかっていないか)確認します。
     巻末の「接続ガイド」をご覧ください。

#### お知らせ

・初めて電源を入れたときは、録画リストにタイトルは表示されません。

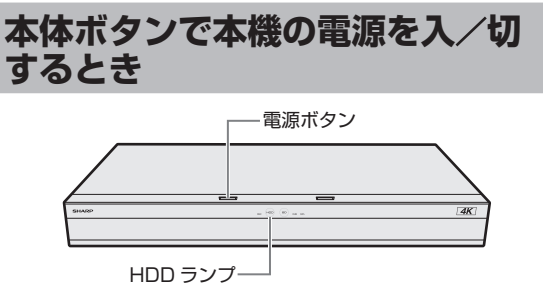

#### ■本体の電源ボタンを押して電源を入れる

電源を入れると、本体のHDD ランプが点滅します。点滅中は操作のための準備を行っていますので、点滅が終了し、点灯するまでお待ちください。

#### ■本体の電源ボタンを押して電源を切る

- ・ 電源を切ると、本体ランプが消灯します。
- 電源を切った直後は、電源ボタンを押しても「DUB」ランプと「DATA」ランプが交互に 点滅し電源が入らない場合があります。その ようなときはシステム処理中のため少し待っ て点滅が終了してから再度電源を入れてくだ さい。

#### お知らせ

- 電源を切ったときに電子番組表データが取得できていないときは、
   電子番組表データを取得するため「DATA」ランプが点灯し、本体内部の電源が入った状態となります。電子番組表を取得後は、電源が自動で切れます。
- シャープ製ファミリンク対応テレビと HDMI ケーブルで接続しているとき、「ホーム」ー「設定」ー「本体設定」の「ファミリンク設定」が「する」に設定されていると、テレビの電源を切ると自動的に本機の電源も切れます。
- ・録画中、ダビング中に電源を切った場合でも録画、ダビングは継続 されます。(録画またはダビング終了後に自動で電源が切れます。)

## エコモードを動作させる

電源「切」のときに、待機電力を抑えるエコモード に設定する方法です。就寝時など本機を長時間使用 しないときに、テレビの主電源を切るような感覚で お使いいただくことをおすすめします。

#### お知らせ

- テレビで放送を視聴中にエコモードを入/切すると、テレビ画面に 一瞬ノイズが入りますが、エコモードを切り換えているためで故障 ではありません。
- エコモード中は待機時の消費電力を抑えることができますが、ファ ミリンクによる本機の操作ができなくなりますのでご注意ください。クイック起動(→19ページ)も働きません。
- エコモード中は、電源ボタン、トレイ開閉ボタン以外のボタンは働きません。
- エコモード中は、テレビの電子番組表で予約したファミリンク予約は働きません。エコモード「入」状態での予約録画は本機で行ってください。

- 本機を経由してテレビへアンテナ接続をしている場合、エコモード 中はテレビの映りが悪くなることがあります。この場合、アンテナ 分配器を使って本機とテレビの両方にアンテナを接続することを おすすめします。
- ・エコモード中でも、以下の機能は働きます。
- ・デジタル放送のダウンロード
   ・電子番組表のデータ取得
- エコモードになった直後など、電源ボタンを押しても本機の電源が 入らない場合があります。このような場合は、しばらく待ってから、 電源ボタンを押して電源を入れてください。

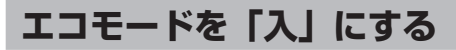

## 本体の電源ボタンを 5 秒以上押しつづ けます

⇒エコモードについてのメッセージが約20 秒間テレビ画面に表示された後、本機の電 源が切れてエコモードになります。

#### ヒント

- 本機での予約録画やダビング中にエコモードを「入」にしたときは、
   その動作終了後にエコモードが「入」となります。
- ファミリンクによるワンタッチ録画中にエコモードを「入」にした ときは、録画を停止するとエコモードが「入」となります。

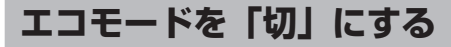

## 本体またはリモコンの電源ボタンを押 します

トレイ開閉ボタンを押したときは電源が入り、トレイが開きます。(エコモードは「切」となります。)

#### 通知センターからの案内について

本機では、以下に関する情報を通知センターでお 知らせします。

- ・HDD の残量不足警告
- 放送局から送られてくるメッセージや情報
- ソフトウェアのアップデート通知
- ・BD ドライブのお手入れや HDD 健康診断の案内通知

⇒通知センターについて詳しくは、 え示される「取扱説明ガイド」をご覧ください。 本機を使うための準備

ふだんの使い

かた

故障

かな?と思ったら

お役立ち情報

(仕様など)

# チャンネルを選ぶ

本機のチューナーでテレビ番組を選びます。

#### 重要】

- ・WOWOW や、スターチャンネルは有料放送、110 度 CS デジタ ル放送は有料放送サービスです。事業者との受信契約が必要です。
- ・放送局との契約については、16ページをご覧ください。
- ・CS 放送を選局したとき、テレビ画面が暗く放送が映らない場合 があります。「現在放送されていません。番組表などで放送時間を 確認してください。」のメッセージが表示される場合もあります。 この場合は手順3で 🖉 を押し、放送のあるチャンネルを選局してください。

#### ご注意

- 放送番組によっては、上下または上下左右に黒い帯が付いて見える 場合があります。(放送局の送信方式によるもので、本機の故障で はありません。)
- 4K 放送を 2 番組録画中は、他の 4K 放送の視聴はできません。

#### C40DT3 C30DT3 C20DT3

・3番組録画中は、録画中の番組のみの選局操作となります。

#### C30DW3 C20DW3 C10DW3

・2番組録画中は、録画中の番組のみの選局操作となります。

#### お知らせ

・「ホーム」ー「設定」ー「放送視聴設定」―「デジタル放送視聴設 定」--「視聴年齢制限設定」で視聴年齢制限を設定しているとき、 設定した年齢制限に該当する番組を選局したときは、年齢制限を解 除するためのパスワード入力画面が表示されます。パスワードは本 機に設定されているパスワードです。

## 放送を選びます

地上 BS CS 4K を選ぶ

#### 2 データ放送を選ぶ場合

ツール ∕ ⌒゚ を押し、「テレビ/ラジオ/データ」 を

選ぶたびに、放送が切り換わる

テレビ放送 → (ラジオ放送) → データ放送

ヒント

・デジタル放送を3桁入力で選ぶ場合はこの操作は必要あり ませんい

選局します 3 または 1~12 を押す

## 視聴しているデジタル放送のチャンネル を入力するには(3桁入力)

選局時に

チャンネルボタン 演去 を押す→

- (1~9, 10) で [3 桁入力]
- 番号を間違えたときは、もう一度 🌇 を押して から、チャンネル番号を入力し直してください。

#### 地上デジタル放送の「4桁目(枝番選択)」について

 チャンネル番号が重複している放送局がある場合 は、3 桁目を入力すると、4 桁目を入力する画面 が表示されます。チャンネルボタンで4桁目の 番号を入力して選局してください。(枝番選択)

## XE

- ・データ放送の画面操作方法は、各放送局によって異なります。
- ・選局ボタンで選ぶ場合、「ホーム」ー「設定」ー「放送視聴設定」ー 「チャンネル設定」ー「スキップ・リモコン番号」でスキップ設定 したチャンネルは飛び越します。
- ・リモコンの数字ボタンに登録されているチャンネルの変更につい ては、🗱 を押すと表示される「取扱説明ガイド」( → **46** ぺー ジ)をご覧ください。

## メッセージが表示されて放送が受信 できないときは

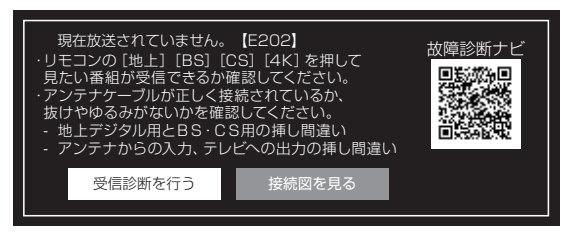

- メッセージ表示中に「受信診断を行う」ボタン を押すと受信状態一覧画面が表示されます。
- ・受信状態を診断し、結果を表示します。表示さ れた内容にしたがって確認してください。
- で終了します。
- アンテナ接続を確認したいときは「接続図を見 る|ボタンを押します。
- 表示される接続図を参考にアンテナ接続を確認 してください。

電子番組表(Gガイド)

# デジタル放送を電子番組表(Gガイド)で選ぶ

- ・電子番組表(Gガイド)でデジタル放送の番組を番組表から選ぶことができます。
- ・番組表が表示されない、空欄になるときは、34ページを確認してください。
- ・番組表について詳しくは 📅 を押すと表示される「取扱説明ガイド」をご覧ください。

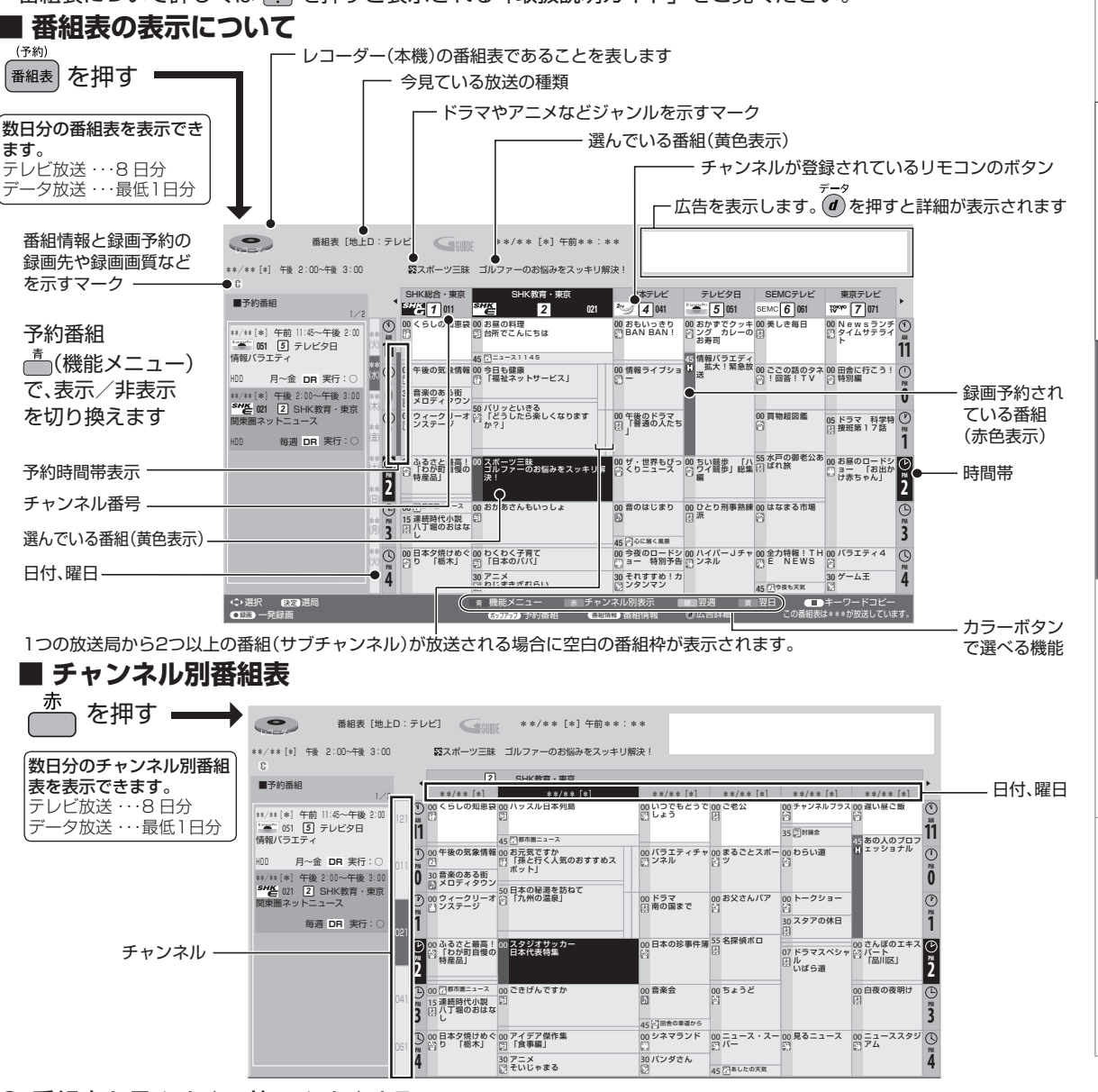

#### ● 番組表を見やすく、使いやすくする

- リモコンの
   (機能メニュー)で表示される文字の大きさ(表示拡大)などを変更することもできます。
   設定について詳しくは
   を押すと表示される「取扱説明ガイド」をご確認ください。
- ・ リモコンの 🛒 、 🎰 で、 番組表が時間帯ごとに切り換わります。
- 例:PM6:00 ~ AM0:00 の時間帯を表示しているときに 🗭 を押すと、翌日 AM0:00 ~ AM6:00 に切り換わります。

#### ご注意

- 各放送局が随時最新のデータを送信しています。
- ・地上デジタル放送とBS4K・110度CS4K放送は、電源を切っていれば決められた時間に番組表データを自動で取得します。番組情報取得時間の設定はです。
- ・電源を入れてすぐに電子番組表(Gガイド)を表示させたときや、本機が番組予約の情報を取得する動作をしているときは、電子番組表(Gガイド)は表示されません。(空白となります。)
- ・電子番組表(Gガイド)が表示されない場合については「故障かな?と思ったら」(→ **50** ページ)をお読みください。

もくじ/ご注意

本機を使うための準

備

ふだんの使いかた

故障かな?と思ったら

お役立ち情報

(仕様など)

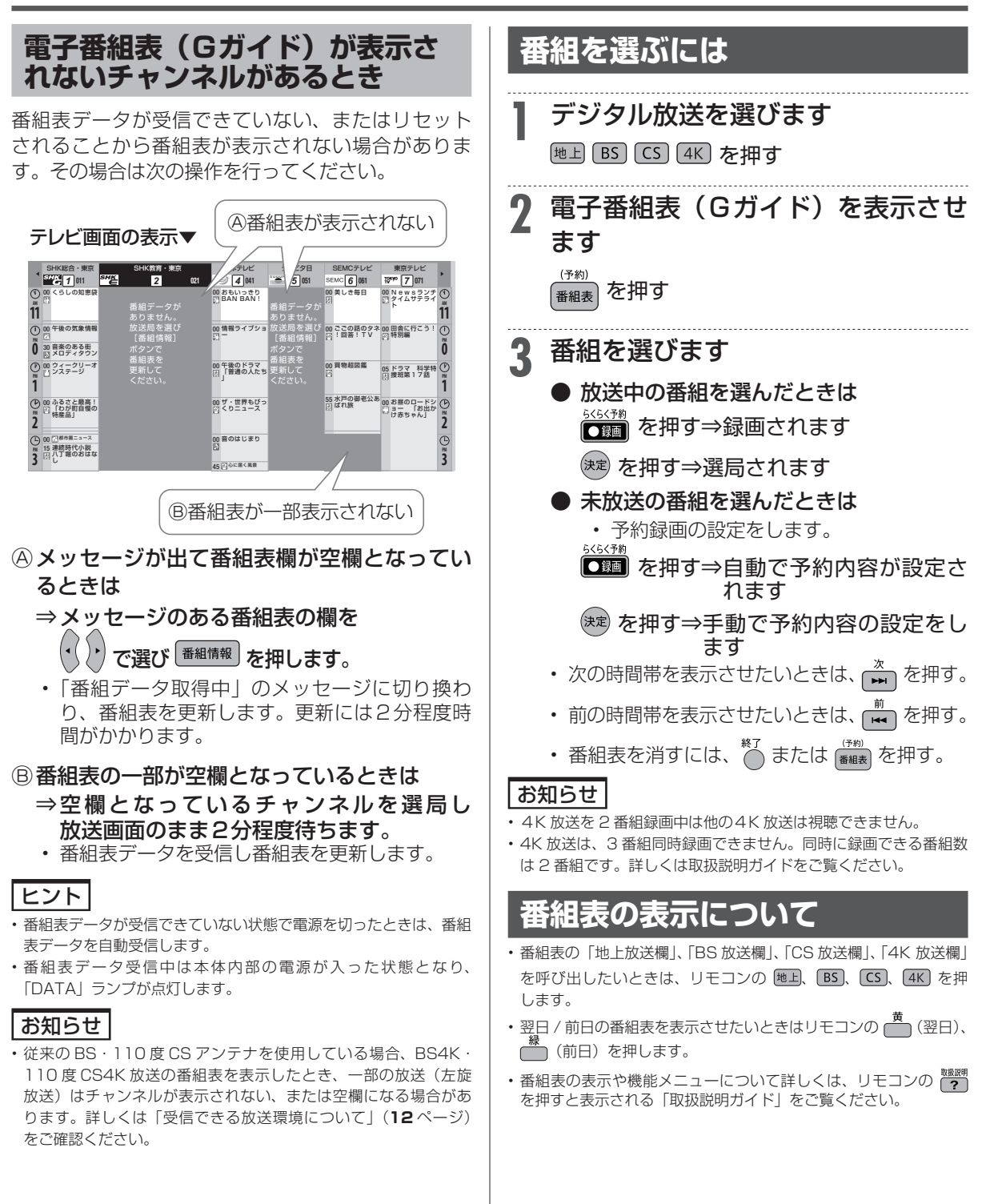

# 放送中の番組を録画する(らくらく一発録画)

- ・今見ている番組をその場で内蔵 HDD /外付け HDD に録画します。
- ・録画について詳しくは、 ??? を押すと表示される「取扱説明ガイド」をご覧ください。
- ・直接 BD/DVD への放送録画は行なえません。HDD に録画してからダビングしてください。

#### ご注意

## ・ 内蔵 HDD / 外付け HDD の 1 回の録画の最長時間は 12 時間です。

- ・録画できる番組数(→60ページ) 内蔵 HDD: 3000 タイトル 外付け HDD: 3000 タイトル\*
- ※ 放送番組の合計数です。
- 使いかたによっては、録画できる番組数が少なくなる場合があります。
- ・4K 放送は2番組のみ録画できます。
  ・録画ボタンでの録画中に同じチューナーでの予約録画が始まると、はじめの録画が停止します。(予約録画優先)
- ・録画禁止の番組が始まったりデジタル放送の電波状況が悪くなる と録画が停止・一時停止する場合があります。

## ┃ 録画先(内蔵 HDD または外付け HDD)を選びます

#### (HDD/BD) を押す

 ・電源を入れた時点では HDD モードです。押 すごとにモードが切り換わります。
 詳しくは「モードの切り換え」(→ 2000 を押す と表示される「取扱説明ガイド」)をご覧くだ さい。

## 🤈 録画したい番組を選びます

地上 BS CS 4K で切り換え

◎ で選ぶ

・リモコンの数字ボタンでも選局できます。

#### ● 録画画質を変更したいとき

- (1) 🍎を押します
- (2) 「録画画質設定」を選び決定します
- (3)「4K 画質」または「ハイビジョン画質」を 選び決定します
- (4) 左右カーソルボタンで録画画質を設定します

#### お知らせ

- ・録画(予約録画)時に選べる録画画質は、
- [4K 放送] 4KDR と 4K HEVC 長時間モードの 4K1.5 倍~ 4K12 倍 [ハイビジョン放送] DR と 2K AVC 長時間モードの 1.5 倍~ 12 倍 になります。2K HEVC 長時間モードでは録画できません。

3 録画を始めます

◎疑問を押す

#### ● 外付け HDD モードのとき

- ⇒ 録画先の選択画面が表示されます。
  - 録画先を選んで (決定)を押します。
- BD を選んでいるときは内蔵 HDD に録 画されます。
- REC ランプが赤色に点灯します。
- テレビ画面左上に № マークが表示されます。

## ▲ 録画を停止する

- 番組情報を取得できているときは、録画している番組の終了時刻になると録画も自動停止します。
- ・途中で録画を停止するときは 停止 を押します。

電子番組表(Gガイド)予約

HDD BD-RE BD-R DVD-RW/-R VR ビオ 市販のBD/DVDビデオ 音楽用CD

# デジタル放送を電子番組表(Gガイド)で予約する(らくらく予約)

電子番組表(Gガイド)から選ぶだけで、デジタル放送の予約録画ができます。

予約について詳しくは、
 を押すと表示される「取扱説明ガイド」をご覧ください。

メモ 別の番組を予約するときは、手順3 5 HDD (ハードディスク)の残量が少なく録画しきれないとき ~4を繰り返します はタイトル消去(→43ページ)を行い、録画可能時間を増 やしてください。 ●予約録画時間が重なる番組を選んだときは 予約録画をする前に予約したい放送局が映っていることを確認し ⇒ 予約重複画面が表示されます。 てください。 • 予約の重複について詳しくは、 👹 を押す ヒント と表示される「取扱説明ガイド」をご覧 電子番組表(Gガイド)予約では予約した放送が延長されると録画 も延長されます。詳しくは<sup>2009</sup>を押すと表示される「取扱説明ガ ください。 イド」をご覧ください。 番組表を消します 予約後にお出かけになるときや、就寝中に予約録画が行われる場合 h は、本機とテレビの電源を切ってください。電源を切っても予約録 終了 画は働きます。(本機のコンセントは抜かないでください。) を押す ⇒ 開始時刻になると録画が始まり、REC(録画) らくらく予約をする ランプが点灯します。 **F約を取り消すとき** 予約したいデジタル放送を選びます 地上 BS CS 4K で選ぶ ホーム画面を表示させます 番組表を表示させます ●ホームを押す (予約) を押す 番組表 「∅型予約する」―「■予約リスト」 Z を選んで決定します 予約する番組を選びます 取り消したい予約を選んで決定します 選んでいる番組 -放送局の続きがあります (黄色で表示されます) 予約リストの画面例 PYDR#
 Int
 Int
 Int
 Int
 Int
 Int
 Int
 Int
 Int
 Int
 Int
 Int
 Int
 Int
 Int
 Int
 Int
 Int
 Int
 Int
 Int
 Int
 Int
 Int
 Int
 Int
 Int
 Int
 Int
 Int
 Int
 Int
 Int
 Int
 Int
 Int
 Int
 Int
 Int
 Int
 Int
 Int
 Int
 Int
 Int
 Int
 Int
 Int
 Int
 Int
 Int
 Int
 Int
 Int
 Int
 Int
 Int
 Int
 Int
 Int
 Int
 Int
 Int
 Int
 Int
 Int
 Int
 Int
 Int
 Int
 Int
 Int
 Int
 Int
 Int
 Int
 Int
 Int
 Int
 Int
 Int
 Int
 Int
 Int
 Int
 Int
 Int
 Int
 Int
 Int
 Int
 Int
 Int
 Int
 Int
 Int
 Int
 Int
 Int
 Int
 Int
 Int
 Int
 Int
 Int
 Int
 Int
 Int
 Int
 Int
 Int
 Int
 Int
 Int
 Int
 Int
 Int
 Int
 Int
 Int
 Int
 Int
 Int
 Int
 Int
 Int
 Int
 Int
 Int
 Int
 Int
 Int
 Int
 Int
 Int
 Int
 Int
 Int
 Int
 Int
 Int
 Int
 Int
 Int
 Int
 Int
 Int
 Int
 Int
 Int
 Int
 Int
 Int
 Int
 Int
 Int
 Int
 Int
 Int
 Int
 Int
 Int
 Int
 Int
 Int
 Int
 Int
 Int
 Int
 Int
 Int
 Int
 Int
 Int
 Int
 Int
 Int
 Int
 Int
 Int
 Int
 Int
 Int
 Int
 Int
 Int
 Int
 Int
 Int
 Int
 Int
 Int
 Int
 Int
 Int
 Int
 Int
 Int
 Int
 Int
 Int
 Int
 Int
 Int
 Int
 Int
 Int
 Int
 Int
 Int
 Int
 Int
 Int
 Int
 Int
 Int
 Int
 Int
 Int
 Int
 Int
 Int
 Int
 Int
 Int
 Int
 Int
 Int
 Int
 Int
 Int
 Int
 Int
 Int
 Int
 Int
 Int
 Int
 Int
 Int
 Int
 Int
 Int
 Int
 Int
 Int
 Int
 Int
 Int
 Int
 Int
 Int
 Int
 Int
 予約実行可能 ##/##[#]まで 内容のイタリア観光 倉 1 <sup>2</sup> 面質:5倍 延長:入 地上D 011 SHK総合·東京 ++/++[\*] 午後10:00~午後11:00 H 番組名 (11) 醫 香のイタリア) ||10 061] 袋 K-5格闘技選手 ||10 081] 袋 新春、芸能人大舞 DR 5倍 DR 毎週 00 午後のドラマ 日 「普通の人たち 05 ドラマ 科学特 〇 日 規理第17話 月~余 ウィンブルドン2 俺は待ってないt (D)R ※ 大リーグ中
 第 俳句の王様

 ・

 ・

 ・

 ・

 ・

 ・

 ・

 ・

 ・

 ・

 ・

 ・

 ・

 ・

 ・

 ・

 ・

 ・

 ・

 ・

 ・

 ・

 ・

 ・

 ・

 ・

 ・

 ・

 ・

 ・

 ・

 ・

 ・

 ・

 ・

 ・

 ・

 ・

 ・

 ・

 ・

 ・

 ・

 ・

 ・

 ・

 ・

 ・

 ・

 ・

 ・

 ・

 ・

 ・

 ・

 ・

 ・

 ・

 ・

 ・

 ・

 ・

 ・

 ・

 ・

 ・

 ・

 ・

 ・

 ・

 ・

 ・

 ・

 ・

 ・

 ・

 ・

 ・

 ・

 ・

 ・

 ・

 ・ 7 日先までの 予約している番組  $\langle \cdot \rangle$ 続きがあります 録画画質は本機で設定した画質になります。 変更したいときは、 📩 (機能メニュー) また 「取り消す」を選んで決定します Δ は を押し「録画画質設定」を選んで決定し 予約番組の取り消し、または予約の内容を変更しますか? ます。 取り消す 変更する 変更しない ・電子番組表(Gガイド)の使い方について詳し くは 33~34ページをご覧ください。 「する」を選んで決定します 予約内容を設定します 4 予約が取り消され予約リスト画面に戻ります。 ◎◎●を押す 終了します h を押す

ケーブルテレビから録画

HDD BD-RE BD-R DVD-RW/-R VR 53 市販のBD/DVDビデオ 音楽用CD

# LAN 接続したケーブルテレビや外部チューナーから番組を録画

ケーブルテレビ(CATV)ボックスやスカパー! プレミアムサービスチューナーなどをネットワーク (LAN) に接続しているときは、本機もネットワーク (LAN) に接続することで外部機器の放送を録画 / 予約録画できます。LAN 接続は **14** ページ、ネットワーク設定(LAN 設定)は **25** ページをご確認ください。

## お知らせ

・LAN を経由した 4K 放送は録画 / 予約録画できません。録画 / 予約録画できるのはハイビジョン放送です。

## ヒント

- ケーブルテレビ(CATV)ボックスやスカパー!プレミアムサービスチューナーなど外部機器から予約録画するときは、本機の電源は「入」にしてください。
- ・録画予約設定した番組は内蔵 HDD に録画されます。外付け HDD には予約録画できません。
- スカパー!プレミアムサービスチューナーから地上デジタル放送は 予約録画できません。本機のチューナーで録画してください。
- ・録画中は REC ランプが点灯します。

## LAN 接続したケーブルテレビ (CATV) や外部チューナーの番組を予約する

## ケーブルテレビボックス、スカパー! プレミアムサービスチューナーの ネットワーク設定を行います

 録画機器を本機に設定します。録画機の設定 は接続機器の取扱説明書をご覧ください。

## 2 本機の電源を「入」にし、ケーブル テレビボックス、スカパー! プレミ アムサービスチューナーで本機を録 画先にした録画予約を設定します

 本機の電源が切れていると、ケーブルテレビ (CATV)ボックスやスカパー!プレミアム サービスチューナーで本機を予約先にした録 画予約が行なえません。

#### 予約した番組の予約リスト表示 について ホーム画面を表示させます ●ホームを押す 2 「ℰ℡予約する」─「『予約リスト」 を選んで決定します 予約リストの画面例 予約実行可能 \*\*/\*\*[\*]まで 地上D 011 SHK総合・東京 \*\*/\*\*[\*] 午後10:00~午後11:00 内春のイタリア観光 町 ■ 三 面質:5倍 延長:入 番組名 ○ K-5格闘技選手術 約 新春、芸能人大集合 毎週 月~金 DR DR 5倍 俺は待って

# 日本 日本 日

・ 番組名は「LAN 予約」と表示されま

## 予約を取り消すとき

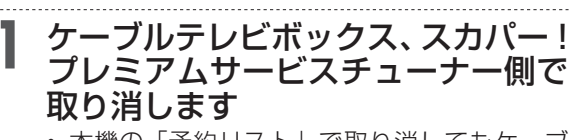

 本機の「予約リスト」で取り消してもケーブ ルテレビボックス、スカパー!プレミアムサー ビスチューナー側の予約は取り消されません。 もくじ/ご注意

(仕様など)

ディスクの挿入

# ディスクの入れかた・出しかた

BD(ブルーレイディスク)や DVD の入れかたと取り出しかたです。

## ディスクの持ちかた

光っている面に手を触れないように持ってください。指紋などがつくと、録画、ダビングや再生ができなくなる場合があります。

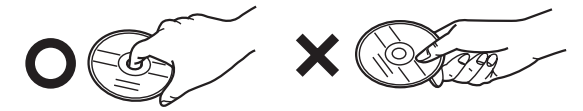

 ディスクに紙やラベル、シールなどを貼らないでく ださい。

## ディスクの入れかた

ディスクトレイを開けます <sup>
レイ開</sup>または本体のトレイ開閉ボタンを押す

トレイ開閉ボタン

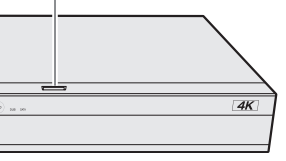

- ⇒ ディスクトレイが開きます。
- トレイが開くまでに時間がかかる場合があります。

#### ヒント

・電源が切れているときにトレイ開閉ボタンを押した場合、電源が入り、ディスクトレイが開きます。

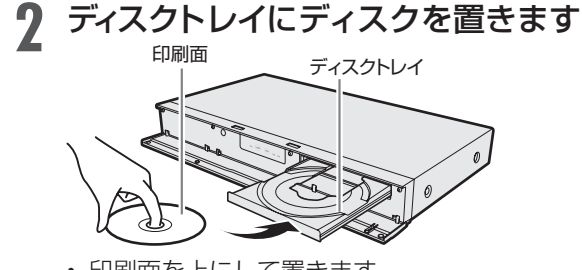

- 印刷面を上にして置きます。
- ・両面記録のディスクは、録画、ダビングまた は再生したい面を下にして置きます。
- ディスクトレイにセットできるディスクは1 枚です。2枚以上セットすると、故障の原因 となります。

ディスクトレイを閉めます

## ▶ または本体のトレイ開閉ボタンを押す

⇒ ディスクトレイが閉まります。

- ディスクの読み込みを行いますので、しばら くお待ちください。
- ・新品(未初期化)の BD-RE/-R ディスクを挿 入したときは、「初期化」が自動で始まります。

## ヒント

- ・挿入すると自動的にメニュー画面が表示されるディスクもあります。画面の指示にしたがって操作してください。
- ・BDビデオや DVD ビデオ、音楽用 CD など再生専用ディス クを挿入したときは、自動的に再生が始まります。

## お知らせ

- ・本機にディスクを入れる前に、「本機で使えるディスクについて」
   (→「取扱説明ガイド」)をご覧ください。
- ・詳しくは 2017 を押すと表示される「取扱説明ガイド」の「ディス クを初期化する」をご覧ください。

## ディスクの出しかた

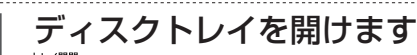

▶<sup>レイ開開</sup>または本体のトレイ開閉ボタンを押す トレイ開閉ボタン

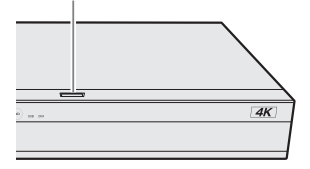

⇒ ディスクを取り出す

## お知らせ

・録画中、ダビング中は、ディスクトレイが開きません。停止させてから操作してください。

## 録画した番組の再生

# HDD に録画した番組や BD・DVD を再生する

- 内蔵/外付け HDD に録画した番組や BD(ブルーレイディスク)、DVD に録画(ダビング)され ている番組(タイトル)を「録画リスト」から選んで再生します。
- DVDは、VRモードもしくは、ビデオモードでファイナライズされたディスクが本機で再生できます。
- 再生について詳しくは、?? を押すと表示される「取扱説明ガイド」をご覧ください。

## 録画リスト表示について

- - ⇒録画リストが表示されます。

内蔵 HDD の画面リスト表示例

選択している タイトルの情報

タイトルの 先頭から 1分後の画面 (インデックス 画面)

氏春のイタリア観光 目 1000/00/01 [X] 午後03:10 00分 回回 □○+1 [新しい順] )/全 バイ 番組2 番組3 番組4 番組5 番組6 番組1 番組12 番組7 番組8 番組9 番組10 番組11 番組13 番組14 番組15 番組16 番組17 番組18

カラーボタン などの説明

録画中の番組に 表示されます。

#### ご注意

- 上記は内蔵 HDD の画面リストの例です。ディスクや状態によっては、表示される内容が異なります。
- ・ 画面リスト表示にしているとき、BD内の4K番組は4Kアイコン 表示となります。

#### お知らせ

・「ホーム」ー「設定」ー「放送視聴設定」ー「デジタル放送視聴設 定」ー「視聴年齢制限設定」で視聴年齢制限を設定しているとき、 年齢制限されている番組は、録画リストが黒画面となります。タイ トル名は「\*\*\*」表示となります。

## 録画リストの文字を大きくする

## 録画リストのタイトルをまとめる 「まと丸」リスト

- タイトル名が同じ番組などをフォルダー内にまとめて表示できます。(内蔵 HDD タイトルのみ)
- ●録画リストを表示し、 (まとめ表示入) を押します
- ・録画した番組をタイトルごとに「まと丸」フォル ダーにまとめて表示されます。
- 解除したいときは再度
   (まとめ表示切)を押します。

#### ご注意

- ・BD-RE Ver.1.0(カートリッジ入り)は、本機で再生できません。 また、本機に挿入することもできません。
- ・他の BD レコーダーで録画した BD-RE/-R には、一部再生できな いディスクがあります。例えば、デジタルハイビジョンカメラ(HDV 方式)で撮影した映像を録画したディスクなどは再生できない場合 があります。また、MMT TLV 方式で記録したディスクの再生は できません。

#### お知らせ

- 再生専用のディスクを挿入したときは、自動で BD/DVD モードに 切り換わり、再生が始まります。
- ・録画リストについてお困りの際は 🎬 を押すと表示される「取扱 説明ガイド」をご覧ください。

準 BD・DVD を再生するときは再生用 備のディスクを挿入します ▶38ページ

- ビデオモードで録画された DVD は、ファイナ ライズされたディスクが本機で再生できます。
- HDD または BD/DVD を選びます

#### HDD/BD を押す

 電源を入れた時点では HDD モードです。押す ごとにモードが切り換わります。

## 2 録画した複数の番組の中から選んで 再生したいとき

<sup>(h/アメニュ-)</sup>を押す ⇒ 録画リストが表示されます。 運動スト を押す ⇒ 手順 3 に進みます。

- ■ドラ丸リストから録画した番組を再生したいとき
  - (1) 『ラ丸 を押します
  - (2) 再生したい番組フォルダーを選択し決定し ます
  - ドラ丸タイトルリストが表示されます。
     手順3へ進みます。

故障

かな?と

こ思ったら

お役立ち情報

(仕様など)

## HDD に録画した番組やダビングした BD・DVD を再生する

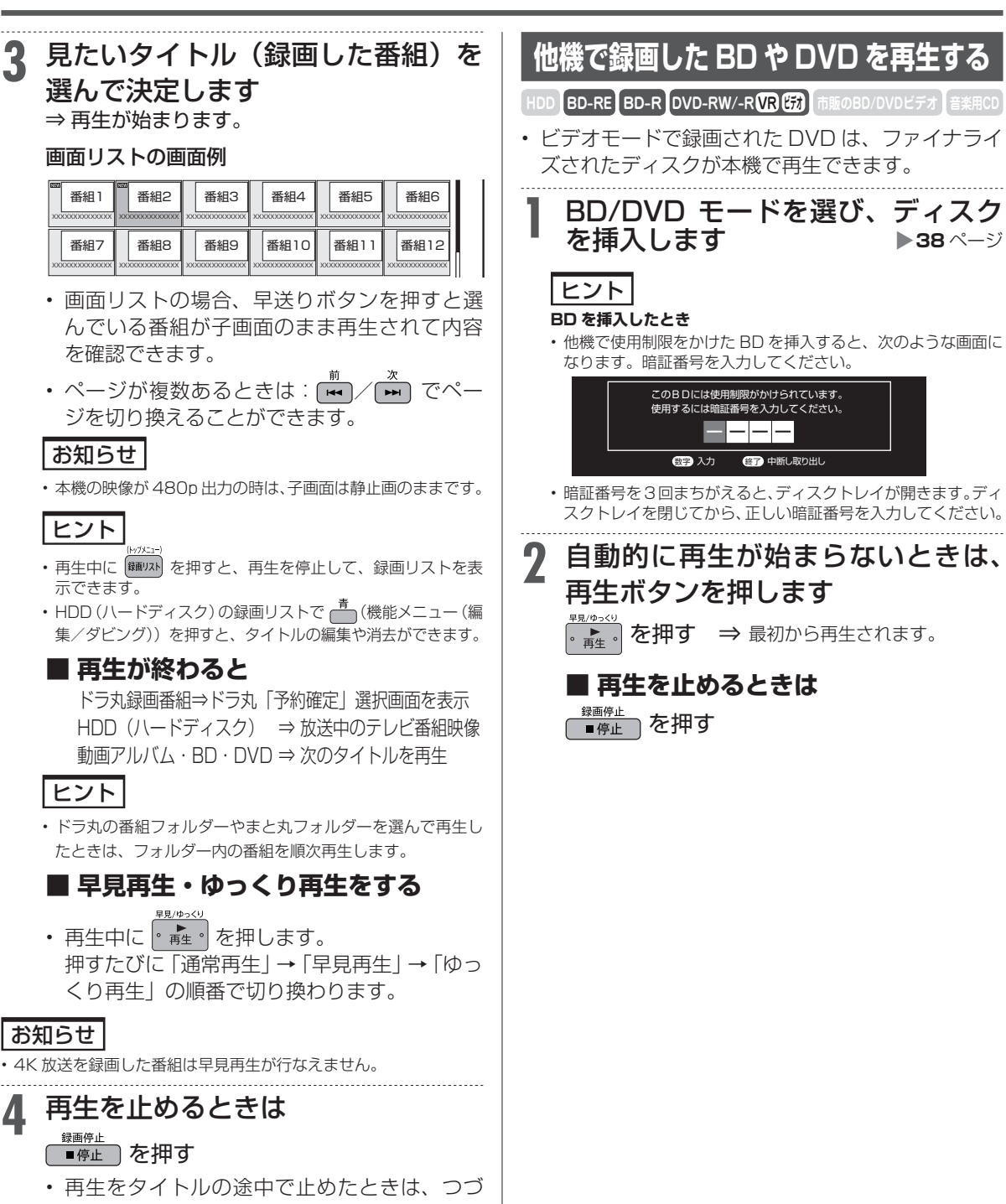

きから再生することができます。

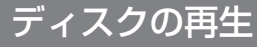

「HDD】BD-RE】BD-R】DVD-RW/-R(VR)に動のBD/DVDビデオ】音楽用CD

#### 音楽 CD や市販の BD / DVD ビデオを再生する 音楽 CD や映画などを収録した市販の BD / DVD ビデオを再生します。 音楽 CD を再生する 2 自動的に再生が始まらないときは、 BD/DVD モードに切り換えてから ご注意 再生を始めます ビデオ CD は再生できません。 HDD/BD を押す⇒ <sup>♀!(ゅ)(→</sup> を押す ⇒ 再生 CD を挿入します ヒント ▶38 ページ ・ 視聴制限がかけられている場合 読み込みが完了すると自動的に最初から(1) 視聴制限が設定されています。 曲目から)再生されます。 視聴制限レベルの一時変更を行いますか? 自動で再生されないときや、一時停 いいえ 止したときは 👫 を押します 「はい」を選んだとき 選択画面 トラック選択画面 暗証番号を入力して、視聴制限のかかったシーンを再生で きます。暗証番号を3回まちがえると再生できません。(ま \*\* ちがえたときは、視聴制限のかかったシーンを飛ばして再 生する、再生を停止する、ディスクトレイが開く、などディ スクによって動作が異なります。) PCM I+F 「いいえ」を選んだとき 視聴制限のかかったシーンを再生しません。(視聴制限のか トラック選択 操作画面移動 かったシーンを飛ばして再生する、再生を停止する、ディス クトレイが開く、などディスクによって動作が異なります。) ・ BD ビデオの場合も視聴制限のため再生できない場合があ 00.00.00/00.04.00 ります。そのようなときは、再生を止めてから BD(ブル-レイディスク)の視聴制限の設定を変更してください。 曲を選んで再生したいときは、再生 ・ BD ビデオ視聴制限年齢について → 👹 を押すと表示される「取扱説明ガイド」をご覧くだ 中に曲を選んで決定します さい。 録画停! 再生を止めるときは 3 再生を止めるときは □を押します 7 録画停止 を押す ・ 音楽 CD の画面が消えます。 ■停止 -------・ 途中で ● 「● 停止 ) を押したあとに再生したとき 選択画面で曲を選んで再生するには は、つづきから再生されます。 Ultra HD ブルーレイの再生で HDR(ハイダイナミックレンジ) 選択画面の「▼↓を選んで決定します 映像にならないときは ①本機を接続したテレビのHDMI入力端子「HDCP2.2/2.3、 ・ ・ で選択画面に移動します。 ・ 4K60p、HDR」対応端子か確認します。 ②接続した 4K テレビの HDMI 端子設定を、「HDR 対応<sup>\*</sup>」の設定 にします。 曲番号を選んで決定します ③テレビの HDMI 端子設定が「HDR 対応」の設定になっているこ とを確認し、本機の映像出力設定を「解像度-4K」、「ビット数 ヒント - 36bit」に設定します。(映像・音声設定⇒51ページ) ※HDR 非対応の HDMI 端子や HDR 対応の HDMI 端子でも設定が 数字ボタンで指定して決定することもできます。 HDR 対応に設定されていないときは Ultra HD ブルーレイの再生 で HDR (ハイダイナミックレンジ) 映像が視聴できません。設定 <u>市販の BD ビデオや DVD ビラ</u> については、お使いのテレビの取扱説明書をご確認ください。 ディスクを挿入します ▶38 ページ 自動でBD/DVDモードに切り換わり、再生 が始まります。 この後 HDD (ハードディスク)のタイトルを 見たい場合は、再生を停止し、HDD モードに 切り換えてください。 ヒント 挿入すると自動的にメニュー画面が表示されるディスクもあ ります。画面の指示にしたがって操作してください。 41

もくじ/ご注音

本機を使うための準

備

ふだんの使いかた

故障かな?と思ったら

お役立ち情報

(仕様など

# 再生をしながら使えるボタン(早送り/早戻し再生・頭出し)

#### 再生中に使えるいろいろな機能です。

#### ご注意

各機能は、ディスクによって操作が異なったり、禁止されている場合があります。ディスクの取扱説明書もご覧ください。

#### お知らせ

マルチビューサービス放送などを HDD(ハードディスク)または BD(ブルーレイディスク)に録画して再生する場合は

 
主映像以外の映像を再生した場合、字幕などが表示できないなどの 制限が出る場合があります。また、スロー再生などの特殊な再生は できません。このような制限が出る場合は、主映像でお楽しみくだ さい。

## 早送り/早戻しするには(サーチ)

HDD BD-RE BD-R DVD-RW/-R VR ビオ 市販のBD/DVDビデオ 音楽用CD

再生中の映像を早送り/早戻しして見ることができます。

- タイトルをまたぐサーチはできません。
- HDD (ハードディスク)の場合は、タイトルの最後までサーチすると、再生が停止します。
- 早送り/早戻し中は、字幕は再生されません。

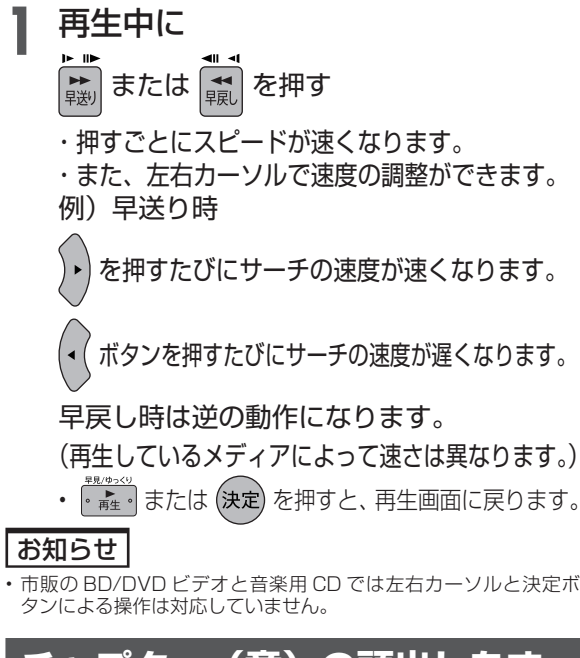

## チャプター(章)の頭出しをす るには(スキップ)

HDD BD-RE BD-R DVD-RW/-R VR ビオ 市販のBD/DVDビデオ 音楽用CD

 チャプター(章)やトラック(曲)などを飛ばして 頭出しができます。

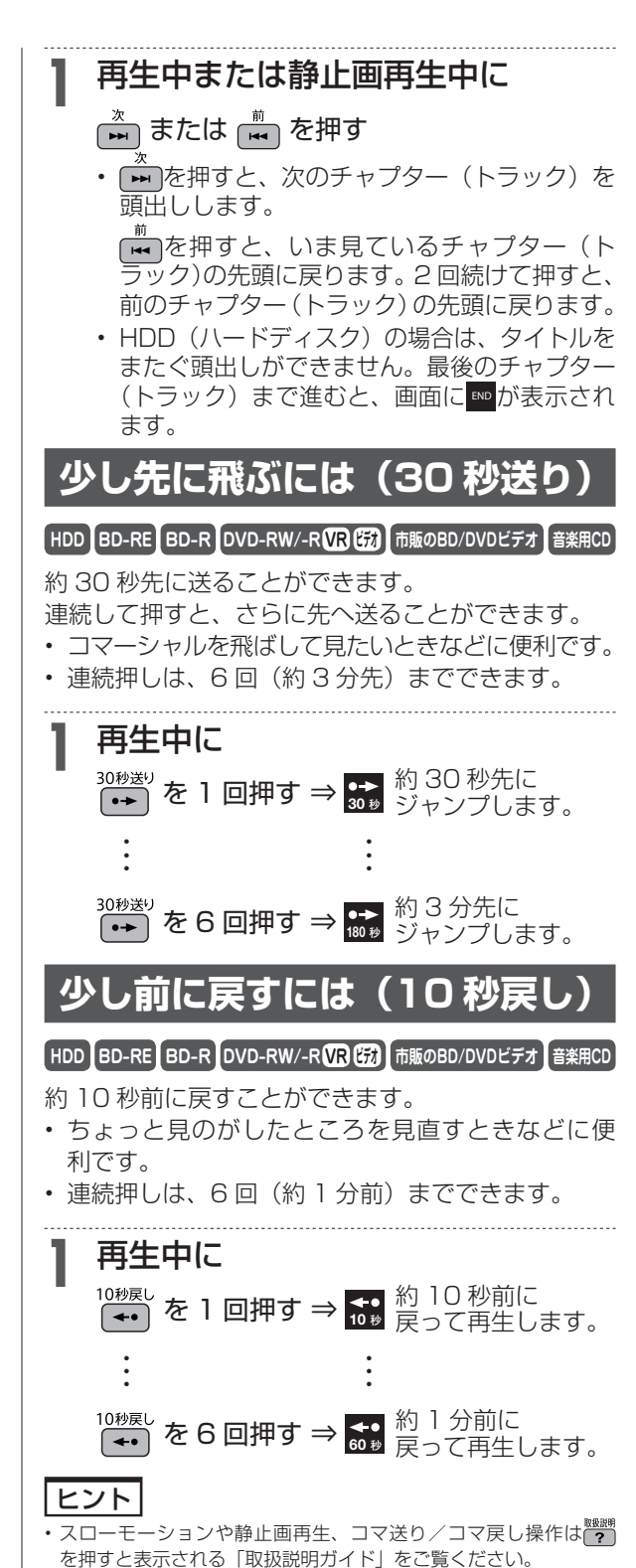

タイトル・チャプター選択消去

HDD BD-RE BD-R DVD-RW/-R VR (5) 市販のBD/DVDビデオ 音楽用CD

# タイトル(録画した番組)を消去する

消去について詳しくは、
 を押すと表示される「取扱説明ガイド」をご覧ください。

## ご注意

- 消去したタイトルは復元できません。
- 消去について詳しくは
   を押すと表示される「取扱説明ガイド」
   をご覧ください。

#### 次のディスクはタイトルの消去ができません

- ・ファイナライズを行ったビデオフォーマットの DVD-RW
- ・ファイナライズを行った DVD-R
- ・ディスク保護を設定した BD や DVD

## お知らせ

- ・保護されたタイトルは消去できません。保護されたタイトルを消去したい場合は、保護解除を行ってください。
- ・保護解除は き を押すと表示される「取扱説明ガイド」で「録画 した番組を消さないように設定する」をご覧ください。

## 録画リストから複数のタイトル を選んで消去する

不要なタイトル(録画した番組)あるいは チャプターを 録画リストから消去することができます。

# 消したいタイトルのある録画先を選びます

#### HDD/BD を押す

- ⇒ 内蔵/外付け HDD、または BD/DVD を選ぶ
- BD/DVD の場合、ディスクを挿入(→ 38 ページ)してください。
- 2 録画リストで消したいタイトルを選びます

<sup>(トゥカエュー)</sup>を押す ⇒ ・ (決定・) で選ぶ

## ■ まとめ表示したタイトルを一括で消去 したいとき

- (1) まと丸フォルダーを選択します
- (2) 👘 を押して、機能メニューを表示します
- (3)「消去」を選んで決定します

■ドラ丸タイトルリストから消去したい とき

#### (1) 『ラ丸』を押します

- (2) 消去したい番組フォルダーを選択し決定し ます
  - ドラ丸タイトルリストが表示されます。
- (3) 消去したいタイトルを選びます
   ・ 手順 3 へ進みます。
  - 于順 3 八進のより。

## 3 消去ボタンを押します

## 消去を押す

- タイトル選択消去画面が表示されます。
- 他にも消去するタイトルがある場合は、消去したいタイトルを選んで
   た押すと複数選択ができます。

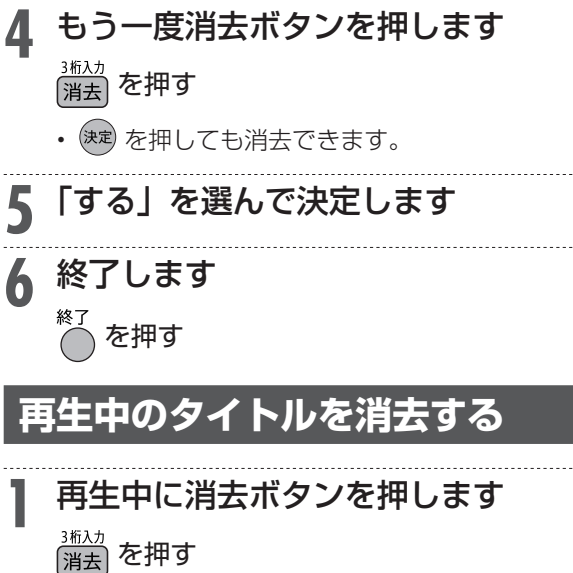

## 2「する」を選んで決定します

タイトルが消去されます。

備

タイトル(番組)のダビング

HDD BD-RE BD-R DVD-RW/-R VR (読) 市販のBD/DVDビデオ 音楽用CD

# タイトル(番組)のダビングをする

- 内蔵 HDD に録画した番組を、BD/DVD や内蔵/外付け HDD にダビングします。
- ・ダビングについて詳しくは??? を押すと表示される「取扱説明ガイド」をご覧ください。→46ページ

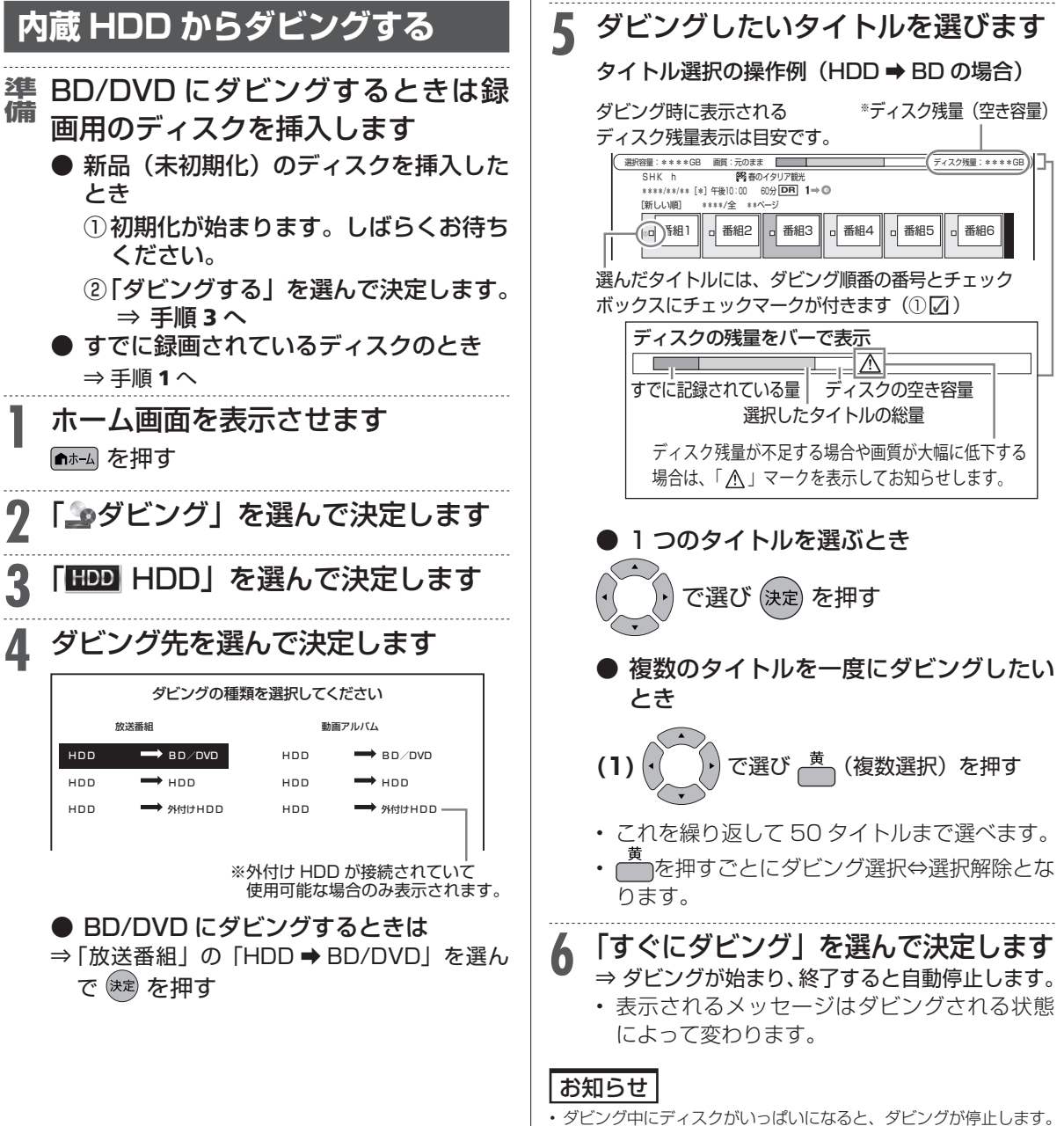

・DVD には、4K 番組や2K HEVC 長時間モードに録画画質変換した番組をダビングすることはできません。

#### ホーム

# ホーム画面(ビジュアルホームメニュー)の使いかた

ホーム画面(ビジュアルホームメニュー)とは、本機の操作や設定を行うことができるメニュー画面です。

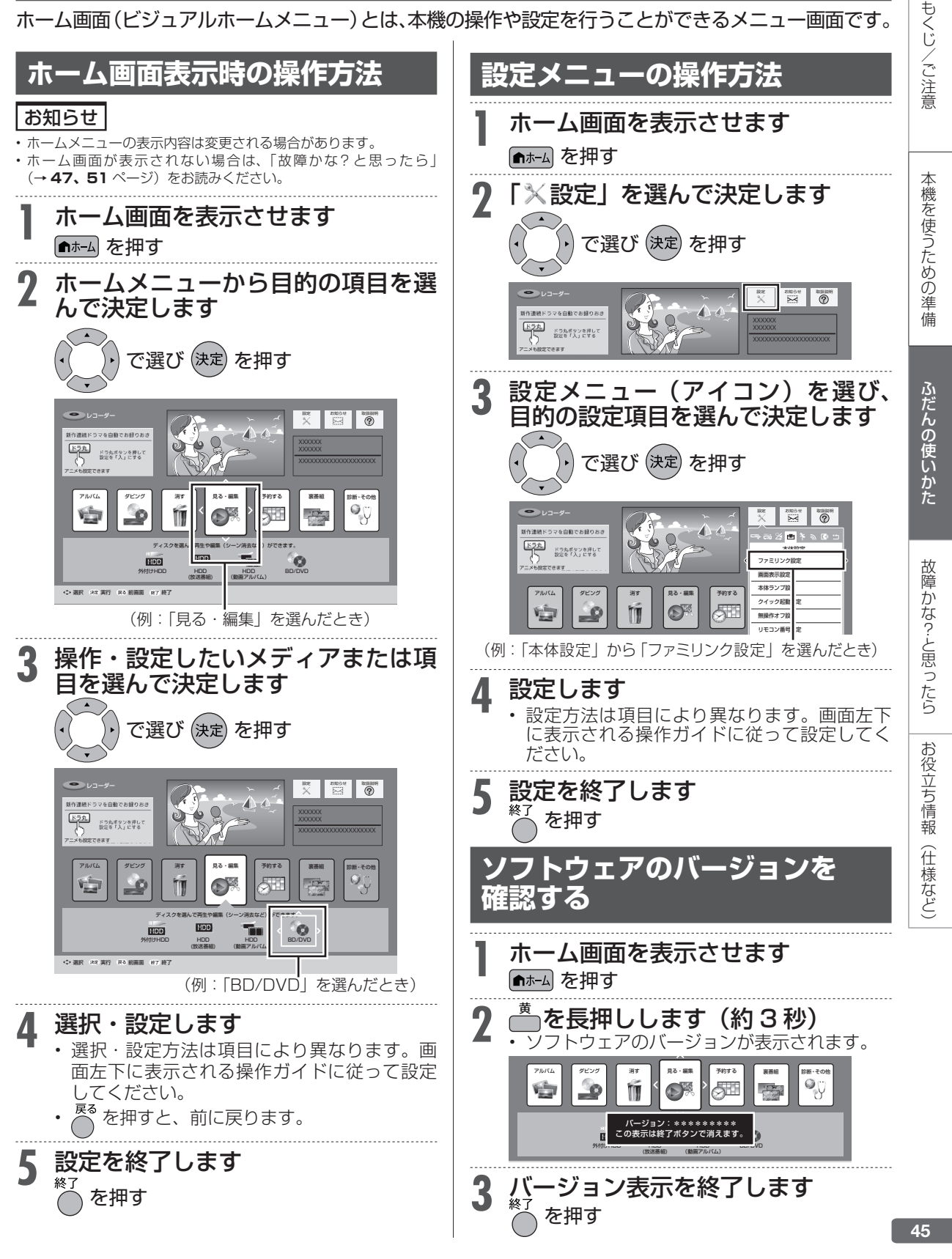

取扱説明ガイド

# 取扱説明ガイドの使いかた

- 取扱説明ガイドは、テレビ画面で操作方法を案内する取扱説明書です。
- 放送視聴中や録画中にテレビ画面で確認できます。

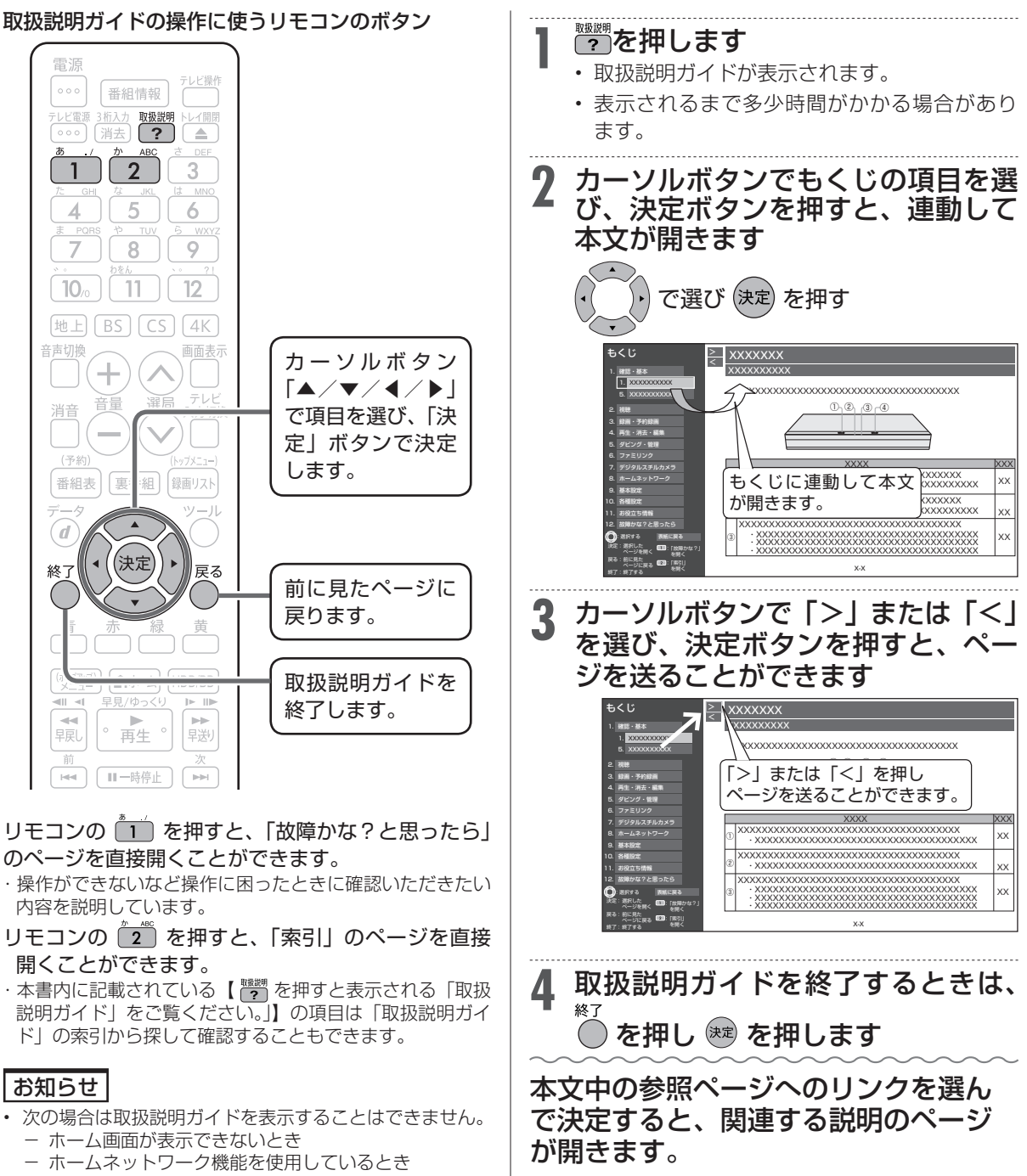

- その他操作内容によっては表示できない場合があり ます。 取扱説明ガイドがまデできたいときは「メッセージ」で
- 取扱説明ガイドが表示できないときは「メッセージ」で お知らせしますので「メッセージ」の内容を確認してく ださい。

故障かな?と思ったら

# 故障かな?と思ったら

次のような現象は故障ではない場合がありますので、修理をお申しつけになる前にお確かめください。

## 操作ができない(電源が入らない)ときは、まず次のことをお確かめください

- 電源プラグはコンセントから抜けていませんか?→17ページ
- リセットボタンを押して電源を入れなおしてください。

#### ご注意

シャープペンシルや鉛筆等の先端が折れ易いものを使用すると、折れた異物が中に入り故障の原因となりますので、使用しないでください。

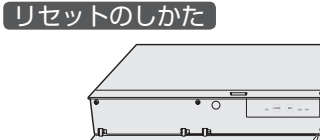

リセットボタン

先の細いもので 押してください。 もくじ/ご注意

本機を使うための準

備

ふだんの使い

かた

故障かな?と思ったら

お役立ち情報

(仕様など)

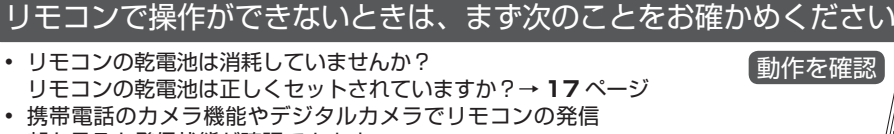

- 部を見ると発信状態が確認できます。 お使いの機器によっては確認できない場合があります。
- リモコンの操作範囲内で操作していますか?
   向きは正しいですか? → 17 ページ
- リモコン番号は正しく設定されていますか?→22ページ 本体とリモコンのリモコン番号設定が違っているときは、
   本体の「DUB」ランプと「DATA」ランプが点滅表示します。
   リモコン側のリモコン番号設定を本体側のリモコン番号 に合わせます。(→22ページ)
- テレビの入力切換(外部入力)は正しく切り換えましたか?
   → 30ページ
   テレビの入力を本機を接続した外部入力に切り換えてください。
- テレビ操作ボタンの状態を確認してください。

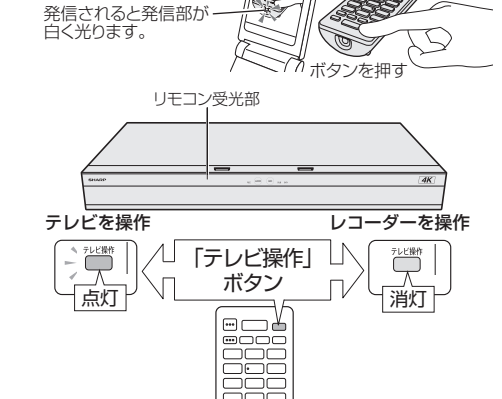

#### 映像や音声が出ないときは、まず次のことをお確かめください

- アンテナや HDMI ケーブルは正しく接続されていますか?
   入力と出力を間違えて接続していませんか?→ 13~15ページ
- HDM I 出力端子「HDMI テレビ(映像・音声)」と「HDMI アンプ (音声のみ)」は正しく接続されていますか。
- テレビの入力切換(外部入力)は正しく切り換えましたか?→30ページ テレビの入力を本機を接続した外部入力に切り換えてください。
- テレビの入力スキップが設定されていませんか?
   本機を接続した入力がスキップ設定されていないか確認してください。
- 電源を入れた状態で HDMI ケーブルを抜き差ししていませんか?
   電源を切ってから、本機とテレビの HDMI ケーブルを接続し直し、
   電源を入れてください。
- 4K 対応テレビと接続しているとき、HDMI ケーブルの種類によって映像が 出力されない場合があります。
  - -18Gbps 対応の HIGH SPEED(カテゴリ2)に対応した HDMI ケーブル(市販品)を使用し接続していますか? (プレミアム HDMI ケーブル認証を受けたケーブルをおすすめします。)
  - 上記を確かめても改善しないときはリモコンの HDMI 出力リセットボタンを 5 秒以上長押ししてください。 設定がリセットされます。再度設定したいときは、「映像・音声出力設定」-「映像出力設定」で設定し直してください。 (→ 51 ページ)

## 本体ランプが点滅して操作できないときは、まず次のことをお確かめください

本機のシステム準備中などランプを点滅してお知らせします。
 「本体ランプについて」をご確認ください。→ 27 ページ

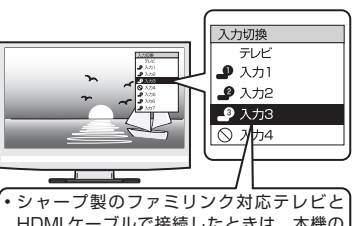

シャーブ製のファミリンク対応テレビと HDMIケーブルで接続したときは、本機の 製品名が表示されます。製品名が表示され ている外部入力を選びます。

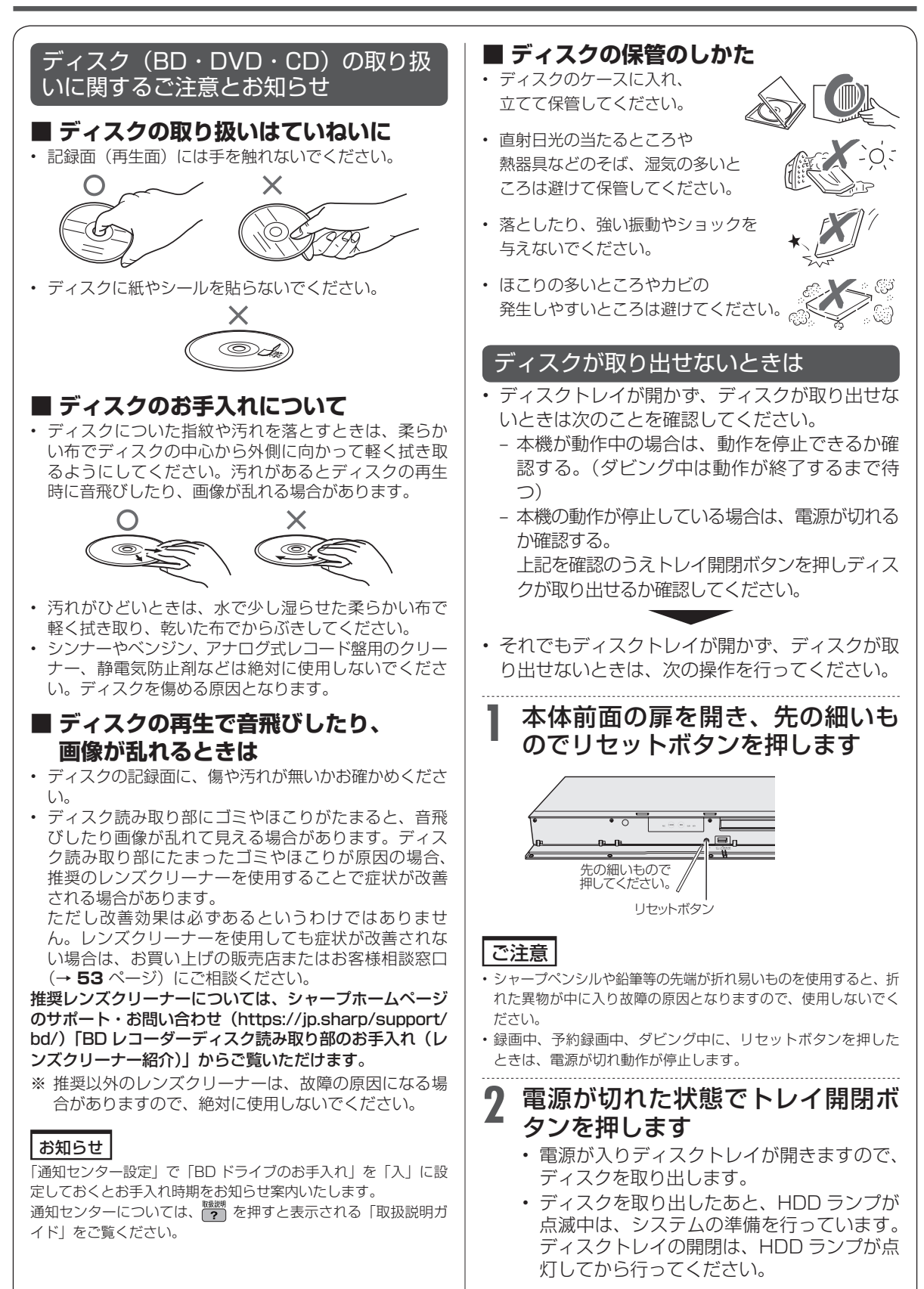

## 故障かな?と思ったら

もくじ/ご注意

本機を使うための準備

ふだんの使いかた

故障かな?と思ったら お役立ち情報(仕様など)

|                       | こんなときは                                              | ここを確かめてください                                                                                                    | ページ                |
|-----------------------|-----------------------------------------------------|----------------------------------------------------------------------------------------------------|--------------------|
| 操作ができ                 | 極端に寒い場所でお使い<br>のとき                                  | <ul> <li>・使用温度範囲内でお使いですか。</li> <li>極端に寒い場所で本機を使用するときは、HDD(ハードディスク)保護のため</li> <li>(暖機のため)HDDの準備が必要です。電源を入れてから使用できるまで、</li> <li>時間がかかりますのでしばらくお待ちください。</li> </ul>                        | 58                 |
| きない                   | 操作の途中で画面が止ま<br>り、操作ボタンを受けつ<br>けない                   | <ul> <li>一度電源を「切」にし、再度電源を入れ直してください。</li> <li>電源が切れない、または症状が改善しない場合は、本体扉内のリセットボタンを先の細いもので押してください。「REC」「DUB」「DATA」 ランプが点滅し、リセット後電源が切れます。</li> </ul>                                      | _<br>47            |
|                       |                                                     | <ul> <li>・リセットボタンを押すと電源が「切」になります。電源を入れ直してください。</li> <li>※ リセット操作をしたときは、番組表の情報がいったん消える場合があります。</li> <li>※ リセットしても、録画したタイトルや予約情報などはそのまま保存されています。ただし、録画途中や保存前の情報は、残らない場合があります。</li> </ul> | 47                 |
|                       |                                                     | <ul> <li>本体のリセットボタンを押しても改善されない場合は、電源を「切」にします。</li> <li>その後、電源プラグをコンセントから抜き、再度差し込んでください。</li> </ul>                                                                                     | 17                 |
| リモコン                  | 本機のリモコンで操作す<br>ると、他の BD・DVD 機<br>器(当社製)も動作して<br>しまう | ・本機のリモコン番号を切り換えてください。                                                                                                    | 22                 |
|                       | 本機のリモコンでテレビ<br>の操作ができない                             | ・リモコンに、テレビのメーカー指定の設定をしてください。                                                                                                    | 21                 |
|                       | リモコンの電源ボタンを<br>押したとき、テレビ操作<br>ボタンが点滅する              | <ul> <li>リモコンの電池残量が少なくなると、テレビ操作ボタンを点滅させてお知らせします。早めに新しい乾電池と交換してください。</li> </ul>                                                                                                    | 29                 |
| 電源に                   | 電源が入らない                                             | <ul> <li>・電源ボタンを押しても「DUB」ランプと「DATA」ランプが交互に点滅し電源が入らない場合があります。そのようなときはシステム処理中のため少し待って点滅が終了してから再度電源を入れてください。</li> </ul>                                                                   | 27, 31             |
| ういて                   |                                                     | <ul> <li>・電源プラグがコンセントに差し込まれている場合は、いったん電源プラグを抜き、約1分後にもう一度電源プラグを差し込んでから、電源を「入」にしてください。</li> </ul>                                                                                        | 17                 |
|                       | 電源が勝手に入る<br>電源が切れているのに本<br>体の「DATA」ランプが             | <ul> <li>ファミリンク機器を使用し、テレビなどと連動させている場合は、本機の電源が自動で入る場合があります。</li> <li>本機の機能を向上させるためのソフトウェアの更新(ダウンロードサービス)やチャンネル更新情報の取得を電波を通して実行しているときは、本機の電源</li> </ul>                                  | 「取扱説明ガイド」<br>27    |
|                       | 点灯している                                              | が入り冷却ファンが回転し、本体の「DATA」ランプが点灯します。 <ul> <li>放送局との通信中は本機の電源が入り、冷却ファンが回転し、本体の「DATA」 ランプが点灯します。</li> <li>電子番組表データの取得中は本機の電源が入り冷却ファンが回転し、本体の</li> </ul>                                      | 27                 |
|                       |                                                     | にしていた。<br>「DATA」ランプが点灯します。<br>「した」                                                                                                    |                    |
|                       | 電源かりれる                                              | <ul> <li>「無操作オン設定」か「9る」に設定されていませんか。「9る」に設定したときは、無操作状態(放送視聴状態)が3時間続くと自動的に電源が切れます。</li> <li>「ファミリンク設定」を「する」にしている場合、ファミリンク対応のテレビの電源を切ると、本機の電源も切れます。</li> </ul>                            | 「取扱説明ガイト」          |
|                       | クイック起動が設定され<br>ているのに電源がすぐに<br>入らない                  | <ul> <li>クイック起動が設定されている状態でダウンロードサービスを行うとき、ダウンロードサービスを開始する5分前になると、一時的にクイック起動設定を解除します。そのため、すぐに電源が入らない場合があります。</li> <li>クイック起動設定を「する(時間指定)」にしているときは、指定した時間</li> </ul>                     | - 19,              |
| 映4                    |                                                     | 帯以外はクイック起動が解除されます。<br>・BS・110度 CS アンテナは右左旋対応アンテナを使用していますか。従来                                                                                                    | 「取扱説明ガイド」<br>11~12 |
| 、<br>ら<br>な<br>い<br>送 | เง                                                  | のBS・110度CSアンテナ(右旋専用)では左旋電波の放送は視聴できません。 ・ご家庭内の放送受信設備(ブースターや分配機、アンテナケーブル)は                                                                                                    | 11~12              |
| か<br>選                | 録画中の番組しか選局で                                         | 32241VIFIZ(4K8K 放送XJIú) (成कを使用していますか)。<br>・3番組録画中は録画中のチャンネルのみ選局できます。(4B-C40DT3 /                                                                                                    |                    |
| 筒がで                   | きない                                                 | 4B-C30DT3 / 4B-C20DT3)<br>• 2 番組録画中は録画中のチャンネルのみ選局できます。(4B-C30DW3 /<br>4B-C20DW3 / 4B-C10DW3)                                                                                           | -                  |
| きない                   | 110 度 CS 放送が受信<br>できない(番組表が表示<br>されない)              | ・いったん、CSOO1 又は CS100 を選局してください。その際に映像は表示されませんが、他のチャンネルの情報が取得されて番組表に表示されるようになります。                                                                                                    | 「取扱説明ガイド」          |

参照先として記載されている「取扱説明ガイド」は、 ? を押すと表示される「取扱説明ガイド」でご確認ください。

## 故障かな?と思ったら

|               | こんなときは                                                | ここを確かめてください                                                                                                    | ページ                                 |
|---------------|-------------------------------------------------------|----------------------------------------------------------------------------------------------------|-------------------------------------|
| 音面が出た         | 映像が出ない・黒画面で<br>操作できない                                 | ・テレビに接続する HDMI の入力端子は、正しいですか。<br>・4K を視聴の場合、推奨の HDMI ケーブルをつないでますか。<br>・画面が出ない場合は、HDMI 出力リセットを実行してください。                                                                                    | 30<br>15<br>20、47                   |
| な映いら          | スピーカーから音が出な                                           | ・HDMIケーブルが抜けかかっていませんか。テレビと本機の電源を切り、<br>HDMIケーブルの接続を確認してください。                                                                                                    | 15                                  |
| ない            |                                                       | • DTS 収録の DVD 音声は、HDMI 出力端子から出力されます。本機の<br>HDMI 出力端子を DTS 対応アンプまたはデコーダーとデジタル接続してく<br>ださい。                                                                                                 | 「取扱説明ガイド」                           |
| 映像が           | 4K 映像にならない                                            | ・本機の映像出力が 1080 になっていませんか。「4K」に設定してください。<br>・本機を接続している 4K 対応テレビやオーディオなどの HDMI 端子は<br>「HDCP2.2/2.3、4K60p」に対応した端子ですか。                                                                        | 51<br>-                             |
| 上常!           | Ultra HD ブルーレイの<br>HDB 再生ができない                        | ・本機の映像出力設定は「解像度-4K」、「ビット数-36bit」に設定されていますか。                                                                                                    | 51                                  |
| に映らな          |                                                       | <ul> <li>・Ultra HD ブルーレイソフトは HDR に対応していますか。</li> <li>・本機を接続している 4K 対応テレビの HDMI 端子は「HDCP2.2/2.3、<br/>4K60p、HDR」に対応した端子ですか。</li> <li>・ 持続している 4K 対応テレビの HDMI 端子認定は「HDR」対応の設定になっ。</li> </ul> | _<br>15                             |
| เ้า           |                                                       | を<br>技術している<br>4K 対応<br>プレビの<br>FDIMI<br>端子設定は<br>FDF」対応の設定にな<br>う<br>ていますか。                                                                                                    | 15                                  |
|               | 画面に四角のノイズが出<br>る                                      | <ul> <li>・デジタル画像圧縮技術の特性上、動きの速い場面などでブロック状の画像が目立つことがあります。</li> <li>・電波状態が悪い場合や、電波が乱れている場合などでは、ブロック状の画像が目立つことがあります。</li> </ul>                                                               | _                                   |
|               | 受信状態が悪く、映像が<br>乱れる(正常に見えない)                           | <ul> <li>アンテナケーブルがきちんと接続されているか確認してください。</li> <li>BS・110度CS放送用アンテナの向きを調整してください。</li> <li>・無線LANでスカパー!プレミアムサービスチューナーまたはLAN接続のCATVデジタルセットトップボックスト達信しているときは、零速手造め</li> </ul>                  | 13<br>「取扱説明ガイド」<br>14、<br>「取扱説明ガノド」 |
|               |                                                       | 障害物などの影響で映像が乱れる場合があります。そのようなときは、有線<br>LAN 接続を行ってください。                                                                                                    | 「収扱説明パイト」                           |
|               | 映像が停止する                                               | <ul> <li>本機に衝撃や振動を与えませんでしたか。不安定な場所で使用していませんか。衝撃や振動を感知すると停止します。</li> <li>HDD (ハードディスク)やBD (ブルーレイディスク)の特性上、ごくまれに画像が乱れることがありますが、故障ではありません。</li> </ul>                                        | 7、10<br>-                           |
|               |                                                       | <ul> <li>・電波状態か悪くなっていませんか。</li> <li>・ダウンロード、番組表情報取得、契約情報の更新などを実行しているとき。</li> </ul>                                                                                                    | 取扱説明刀1 ト]<br>8、27                   |
| 体の音/動         | 動作音がする                                                | は本体内部の電源が入っているため、動作音(冷却ファンが回転)がして、<br>「DATA」ランプが点灯します。<br>・クイック起動待機中は本体内部の電源が入っているため、動作音(冷却ファ<br>ンが回転)がします。<br>電源を切った後、数分間は本体の電源が入った状態となります。                                              | 「取扱説明ガイド」                           |
| 作             | ディスクトレイを閉めて<br>も出てきてしまう                               | <ul> <li>・再生できるディスクかどうか、確認してください。</li> <li>・表と裏を間違えていませんか。</li> <li>・録画されていない DVD を挿入していませんか。</li> </ul>                                                                                  | 「取扱説明ガイド」<br>38<br>ー                |
|               | ディスクトレイが出ない                                           | ・本体のリセットボタンを押して本機をリセットしてください。「REC」<br>「DUB」「DATA」ランプが点滅し、電源が切れてからトレイ開閉ボタンを<br>押し電源を入れてください。                                                                                               | 47、48                               |
|               | 電源を入れると「アンテナ<br>線の接続や設定に不具合が                          | <ul> <li>・メッセージが出ても放送が受信できるときは、終了ボタンを押し、「BS・<br/>CS デジタル」 – 「アンテナ電源設定」を「切」に設定してください。</li> </ul>                                                                                           | 「取扱説明ガイド」                           |
|               | ありますので BS/CS 電源<br>を「切」にしました。」のメッ<br>セージが出て操作できない     | <ul> <li>・メッセージが出て放送が受信できないときは、電源を切り、アンテナ線の接続を確認してください。</li> </ul>                                                                                                    | 15                                  |
|               | 本体のランプが点滅して<br>操作できない                                 | <ul> <li>本機とリモコンのリモコン番号が違う、本機のシステム準備中などランプを<br/>点滅してお知らせします。「本体ランプについて」をご確認ください。</li> </ul>                                                                                               | 27                                  |
| <b>電子番組表が</b> | 地上デジタル放送や BS・<br>110 度 CS デジタル放<br>送の電子番組表が表示さ<br>れない | <ul> <li>「番組表取得設定」を「する」に設定し、取得したい時刻を設定してください。その後電源「切」の状態で、設定した時刻から15分~90分程度取得動作をします。</li> <li>電子番組表で「番組データがありません。放送局を選び (1000)(100)(100)(100)(100)(100)(100)(10</li></ul>                 | 「取扱説明ガイド」<br>「取扱説明ガイド」              |
| きダビングで        | 4K 番組がダビングでき<br>ない                                    | <ul> <li>・4K 放送を録画した番組はお引っ越しダビングすることはできません。</li> <li>・4K 番組は DVD へのダビングはできません。</li> <li>・BD にダビングした 4K 番組は HDD ヘダビングできません。</li> <li>※ 2K HEVC 長時間モードに変換した番組も 4K 番組同様ダビングできません。</li> </ul> |                                     |

もくじ/ご注意

本機を使うための準

備

ふだんの使い

かた

故障かな?と思ったら

お役立ち情報

(仕様

など)

|     | こんなときは                               | ここを確かめてください                                                                                                    | ページ            |
|-----|--------------------------------------|----------------------------------------------------------------------------------------------------|----------------|
| その他 | ●★→」を押してもホーム画<br>面が表示されない            | <ul> <li>・メッセージが表示されたときは、メッセージに従って操作してください。</li> <li>・テレビの入力を、本機を接続した入力に切り換えてから、 ▲本山を押してください。</li> <li>・録画画質変換ダビング中は、ホーム画面を表示できません。</li> </ul>                        | -<br>30<br>-   |
|     | 使用中に本体が熱くなる                          | <ul> <li>本機を使用中、使用環境によっては本体キャビネットの温度が若干高くなりますが、故障ではありません。安心してお使いください。</li> <li>「BS・CS デジタル」-「アンテナ電源設定」を「入」に設定している場合は、本機の電源を切っても本体キャビネットの温度が多少高くなります。</li> </ul>       | ー<br>「取扱説明ガイド」 |
|     | 取扱説明ガイドが表示で<br>きない                   | <ul> <li>取扱説明ガイドは放送視聴中、録画中にご確認ください。</li> <li>ホーム画面が表示できないときは取扱説明ガイドは表示できません。</li> </ul>                                                                               | 46             |
|     | 予約録画していないのに<br>勝手にドラマなどが録画<br>されてしまう | <ul> <li>・ドラ丸が設定されていませんか。</li> <li>・録画リストを表示し「 ♥ヲ 」アイコンが表示されているタイトルは、「ドラ<br/>丸」で自動録画された番組です。</li> <li>・「ドラ丸」自動録画の設定解除や「ドラ丸リスト」取り消し操作を行うと自動録<br/>画されなくなります。</li> </ul> | 「取扱説明ガイド」      |

参照先として記載されている「取扱説明ガイド」は、 🔐 を押すと表示される「取扱説明ガイド」でご確認 ください。

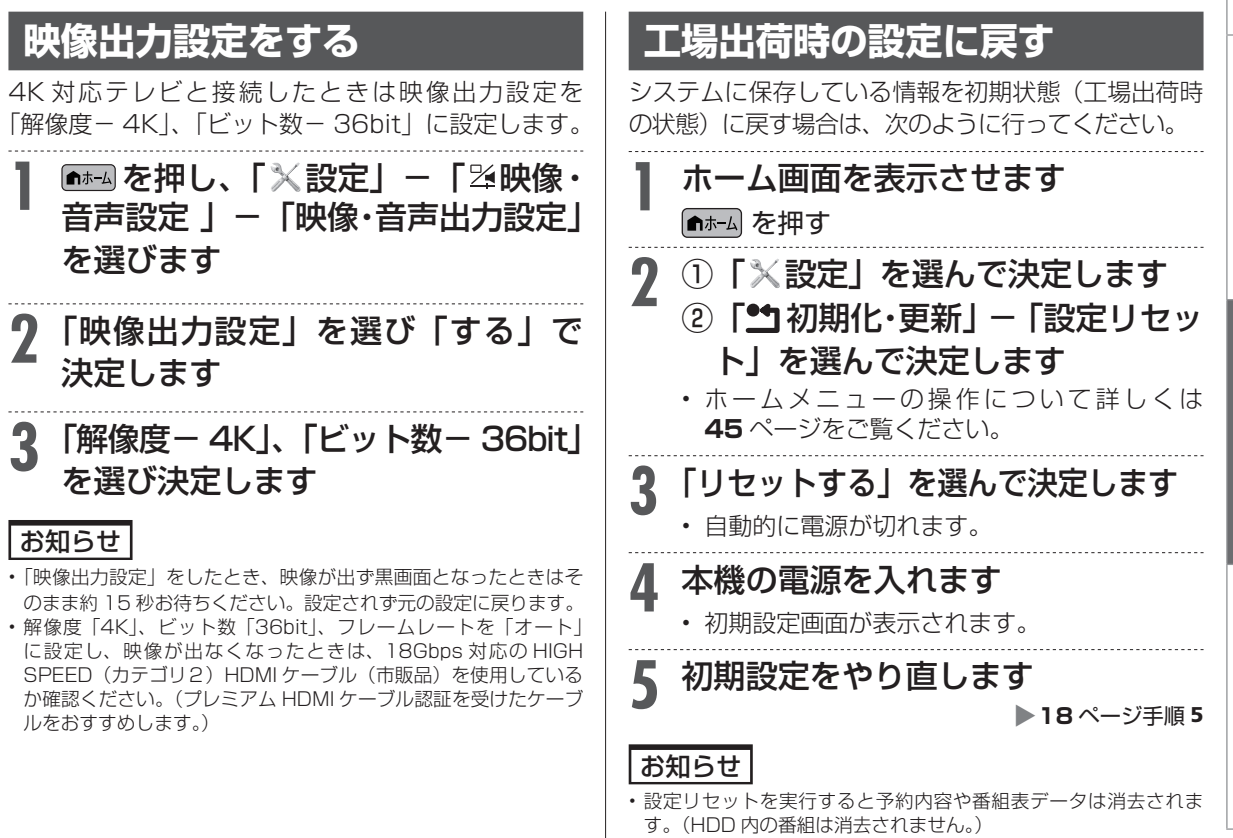

- ・暗証番号はリセットされません。
- 本体のリモコン番号は「1」に戻ります。リモコンで操作ができなくなったときは、リモコンの数字ボタン「1」を押しながらのを 6秒以上押し、「リモコン番号1」に設定し直してください。詳しくは22ページをご確認ください。

## 保証について

# 保証とアフターサービス

## 持ち込み修理

## 保証書(別添)

●保証書は、「お買いあげ日・販売店名」等の 記入をお確かめのうえ、販売店から受け取っ てください。 保証書は内容をよくお読みの後、大切に保 存してください。

#### ●保証期間

お買いあげの日から1年間です。 保証期間中でも、有料になることがありま すので、保証書をよくお読みください。 持込修理の対象商品を直接メーカーへ送付 した場合の送料等や、出張修理を行なった 場合の出張料は、保証期間内、保証期間外 にかかわらずお客様のご負担となります。

## 使い方や修理のご相談など

●修理に関するご相談ならびにご不明な点は、お買いあげの販売店、またはシャープお客様相談室にお問い合わせください。 (→53ページ)

#### 補修用性能部品の保有期間

● 当社は、4K レコーダーの補修用性能部品を、 製品の製造打切後8年保有しています。

● 補修用性能部品とは、その製品の機能を維 持するために必要な部品です。

## 修理を依頼されるときは

●「故障かな?と思ったら」(→**47**ページ)や「故障診断」(→**54**ページ)を調べてください。 ● SHARP オンラインサポートページの「Q&A よくあるご質問」や「故障診断ナビ」でも確認できます。

#### SHARP オンラインサポート: https://jp.sharp/support/

- それでも異常があるときは、使用をやめて、必ず電源プラグを抜いてから、お買い上げの販売店にご 連絡ください。
- 修理のご依頼は、保証書を添えてお買い上げの販売店にご持参ください。
- ●お買い上げの販売店が分からない場合は、宅配業者引き取りサービス(有料)もご利用頂けます。 詳しくは「ご贈答品などでお買い上げの販売店が分からないときは」(53ページ)をご確認ください。

#### 保証期間中

修理に際しましては保証書をご提示ください。 保証書の規定に従って修理させていただきます。

便利メモ <sup>お客様へ…</sup> お買い上げ日・販売店名を記入されると便利です。

| お買い |   |  | 販売店 | 名 |   |   |  |
|-----|---|--|-----|---|---|---|--|
| 年   | 月 |  | 電話  | ( | ) | _ |  |

## 保証期間が過ぎているときは

修理すれば使用できる場合には、ご希望により 有料で修理させていただきます。

## 修理料金のしくみ

修理料金は商品のカテゴリーにより異なります。 あらかじめ、下記の弊社サポートホームページ にてご確認ください。 https://jp.sharp/support/repair\_cost\_bd.html

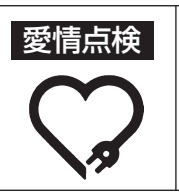

長年ご使用のレコーダーの点検を!
 こんな症状はありませんか?
 ・電源コードやプラグが異常に熱い。
 ・映像が乱れたり、きれいに映らない。
 ・その他の異常や故障がある。

以上のような症状のときは、電源を切り、 プラグをコンセントから抜いて使用を中止し、 故障や事故の防止のため必ず販売店に点検を ご依頼ください。なお、点検・修理に要する 費用は販売店にご相談ください。

# お客様ご相談窓口のご案内

| 修理・使いかた・お手入れ・お買い物などの<br>場合は、お買いあげの販売店、または下記窓<br>ファクシミリ送信される場合は、製品の形名                                                                                                    | <b>ご相談・ご依頼、および万一、製品による事故が発生した</b><br><u>口</u> にアクセスしてください。<br>やお問い合わせ内容のご記入をお願いいたします。                                                                                           |
|----------------------------------------------------------------------------------------------------|----------------------------------------------------------------------------------------------------|
| <ul> <li>「COCORO MEMBERS」で「製品登録」</li> <li>●家電製品をWEBでまとめて管理できる!</li> <li>●登録製品に関する消耗品、取扱説明書などサボー</li> <li>●当社製品などが当たる抽選応募用「わくわくポイ</li> <li>●動回答に加え、会員限定でオペレーターとチャ</li> </ul>                          | をお願いします       COCORO MEMBERSは、シャープ製品/<br>COCORO+サービスをご利用のお客様向け<br>のシャープの会員サービスです。         ト情報へ簡単アクセス!       ココロメンバーズ 検索         ント」を進呈!       https://cocoromembers.jp.sharp/m/ |
| しつでも便利なWebサービス                                                                                                    | 、【シャープ オンラインサポート】                                                                                                    |
| ご質問、お困りごとは、気軽にアクセス、しっかりアシスト!<br>オンラインサポート トップページ                                                                                                    | 引き取り修理のご依頼、進捗確認も24時間サポート<br>インターネットから修理のお申し込み                                                                                                    |
| トサントン・シャープ お問い合わせ 検索   スマートフォンからでもご利用いただけます。   回数に掲載のOBコードから誘導されるサイトについて                                                                                                    | https://jp.sharp/support/repair.html シャーブ 修理相談 検索 スマートフォンからでもご利用いただけます。 ご注意車面があります。本書の専奏紙をご確認ください。                                                                              |
| ■製品の「よくあるご質問」への回答を24時間音声ガイダンスでご案                                                                                                    | 内(電話オペレーターにはつながりません)                                                                                                    |
| 自動音声案内 フリーダイヤル                                                                                                    | (携帯電話からもご利用いただけます) 000。0120 - 001 - 252                                                                                                    |
| AV機器訪問サポートのご案P                                                                                                    | Ŋ ・・・・・ 「使いかたが分からない」、「機器の接続が苦手」などのお客様に、<br>有料の訪問サポートをご用意しています。                                                                                                    |
| サービス名                                                                                                    | 内容                                                                                                    |
| 使いかたレッスン*1                                                                                                    | ブルーレイレコーダーの基本操作をお教え致します。(1時間レッスン)*3                                                                                                    |
| インターネット接続サービス*1                                                                                                    | インターネット機能付き製品のインターネット接続・設定を行ないます。                                                                                                    |
| 周辺機器接続サービス※2                                                                                                    | AQUOSと接続、AQUOSオーディオ機器との接続を行ないます。                                                                                                    |
| **19ヤーノ製品に限ります。 **2 他在製品とい及転も取ります。<br>お申込み・お問い合わせは<br>シャーブマーケティングジャパン株式会社<br>カスタマーサービス社 訪問サポートセンター<br>●本サポートのご提供は、シャーブの国内サービス会社 シャーブマーケティング                                                          | **3 30万レッスクもあります。(最大「時間まと)     7/レ     120 - 565 - 506     ●月曜〜土曜: 9:00〜17:45     ジャパン株式会社(沖縄地区:沖縄シャープ電機株式会社)、または                                                               |
| シャープの国内サービス会社が選定したサービス提供会社が実施いたします。<br>●本サポートの実施にあたり、別途必要となる周辺機器(無線LANルーターなど)<br>なります。インターネットの接続には、別途回線業者やプロバイダーとの契約が<br>●本サポートは、予告なく中止または内容を変更する場合があります。あらかじめる<br>●お電話は番号をよくお確かめのうえ、お間違いのないようにおかけくた | および部品に関する費用、インターネット接続料金はお客様負担と<br>)要です。<br>ご了承ください。<br>ごさい。 ●所在地・電話番号・受付時間などについては、変更になることがあります。(2021.5)                                                                         |
| ■ご睡筌只などでお買い上げの販売店がわ                                                                                                    | からないときけ                                                                                                    |
| ※当社では、確実なお客様対応のため、フリーダイヤル・<br>ます。発信者番号を非通知に設定されている場合は、者                                                                                                    | 7 フィスマーとは<br>・ナビダイヤルサービスをご利用のお客様に「発信者番号通知」をお願いしてい<br>番号の最初に「186」をつけておかけください。                                                                                                    |
| 固定電話からは、フリーダイヤル 携帯電話からは、ナビダイヤ                                                                                                    | ル ■フリーダイヤル・ナビダイヤルサービスをご利用いただけない場合は…                                                                                                    |
| ●月曜~土曜:9:00~18:00                                                                                                    | 電話         FAX           050 - 3852 - 5122         06 - 6792 - 5993           祝日: 9:00~17:00         〒581-8585 大阪府八尾市北亀井町3-1-72                                                 |
| 「宅配業者引き取りサービス」のご案内<br>※サービスエリア:日本国内地域。ただし、沖縄県を除く。                                                                                                    | u 携帯電話からは、ナビダイヤル<br>-251 <b>2</b> ,0570-550-113                                                                                                    |
| ご転居やご贈答品などで、お買いあげの販売店に持ち込み、修理の依頼できない場合に、<br>ご自宅に訪問してお預かりし、弊社で修理完了後ご自宅までお届けするサービスです。<br>■ご利用料金:当「宅配業者引き取りサービス」のご利用は保証期間内・外共に?                                                                         | お電話で依頼いただきますと、当社指定の宅配業者がお客様のご都合の良い日時に<br>有料です。 往復運送費+梱包資材費+代引き手数料がかかります。                                                                                                    |
| ■お引き取りの時間は次の時間帯よりお選びいただけます。<br>※交通事値などの理由により、ご指定の時間にお伺いできない場合がございます。                                                                                                    | ※修理料金は、保証期間内は保証書記載の「保証規定」に準じます。また、保証期間外は有料です。<br>午卸中   14:00~16:00   16:00~18:00   16:00~21:00 ]                                                                                |
| 【ご相談窓口におけるお客様の個人情報のお取<br>シャープ株式会社および関係会社は、お客様の個人情報を<br>個人情報は適切に管理し、修理業務等を委託する場合や正<br>個人情報の開示・訂正、利用訂正等の請求その他お問い合                                                                                      | 20扱いについて】<br>ご相談対応や修理対応などに利用させていただいております。<br>当な理由がある場合を除き、第三者に開示・提供いたしません。<br>わせは、シャープ株式会社個人情報ご相談窓口にご連絡ください。                                                                    |

電話番号: [06-6792-8004 (受付時間:平日、9:00~12:00、13:00~17:00)]

個人情報の取扱いの詳細については、https://corporate.jp.sharp/privacy/index-j.html をご参照ください。

53

もくじ/ご注意

本機を使うための準備

ふだんの使いかた

故障かな?と思ったら

お役立ち情報(仕様など)

# 修理をご依頼する前に(故障診断)

| ・<br>・本機は持込修理対象製品です。持ち込む前につぎの項目をお確かめください。ま                                                                                                    | た、「故障か                                         | な? !                                      |
|----------------------------------------------------------------------------------------------------|------------------------------------------------|-------------------------------------------|
| と思ったら   → <b>47</b> ページも合わせてご確認ください。                                                                                                    |                                                | 1                                         |
| ・SHARP オンラインサポートページ <https: in="" sharp="" support=""></https:> の「故障診断ナビ」                                                                                                    | でも確認でき                                         | ます。                                       |
|                                                                                                    |                                                |                                           |
|                                                                                                    | <b>b</b>                                       | I.                                        |
| 电線ボダブを押したこと、「DUD」フラブと「DATA」フラブが文互に黒槻衣尓しません。                                                                                                    |                                                | °=>"                                      |
| →しはりく付りて出機が乾」してかり採作し直してくたさい                                                                                                    | 27.30                                          | ч-у <sub>і</sub>                          |
| しはりく付しても見ないたとうは。                                                                                                    | 47 40 0                                        | °=:>                                      |
| → リビット休旧で1)な JCN/200                                                                                                    | -4/、43                                         |                                           |
| 」リてコノC抹作していたけ、お                                                                                                    |                                                | I.                                        |
| リモコンの冠电池は消れしていませんか。                                                                                                    | 17.0                                           | °                                         |
| マリモコノの电池は止しくビットされていまり $D$                                                                                                    | 177                                            | <u> </u>                                  |
| →詳しては「テレビと★機の進備をする」をご覧ください                                                                                                    | 20 ^                                           | °=:>                                      |
| ~ 計しては   ) レビビや倣の竿脯をする」をと見てたとい                                                                                                    | 30 **                                          |                                           |
| 本体「DOD」フラフと「DATA」フラフが京嬴衣小しよどれか。<br>占減実売するときけ、リモコン承号が違っています                                                                                                    |                                                | I.                                        |
| ☆太休のリモコン番与が建っています。                                                                                                    |                                                | :=;                                       |
| マ本体のウビコン番号にウビコン側のウビコン番号でロクビビスにどの                                                                                                    | 22、 27 **                                      |                                           |
|                                                                                                    |                                                | Ť                                         |
| →ディフカのおチ】わけ「ディフカの】わかた・屮しかた」をご覧ください                                                                                                    | 38 ^                                           | •_•* I+1                                  |
| マノイスノのの子八(は)ノイスノの八(い)に、山口がに」をこ見てたこの                                                                                                    |                                                |                                           |
| →「木継で店うろディフクについて」をご確認ください                                                                                                    | 「町」北京三台月日・ナイン                                  | ↓取<br>イドI 」り                              |
| →   平阪と使える) 1 スノについて」 をと唯応へたとい<br>BD / D / D =                                                                                                    |                                                | 11]                                       |
| BD/D/D/D/D/D/D/D/D/D/D/D/D/D/D/D/D/D/D/                                                                                                    | - 40 41 ^                                      | ا ۲۶ــــــــــــــــــــــــــــــــــــ  |
| 他のディスクは再生できますか。他のディスクが再生できたときは、再生できないディス                                                                                                    | <b>40、41</b><br>ク                              |                                           |
| 他のティスクは特エビビスタガ。他のティスクガ特エビビルととは、特エビビルのチャスの不良が考えられます。                                                                                                    | /                                              | I                                         |
| □ディスクトレイが出てこない / ディスクが取り出せない                                                                                                    |                                                | 1                                         |
| ディスクへの録画中 / ダビング中はディスクが取り出せません。動作を停止させてから操                                                                                                    | 作してくださ                                         | L).                                       |
| ディスクトレイが聞かず、ディスクが取り出せないときは。                                                                                                    |                                                | 1                                         |
| ⇒「ディスクが取り出せないときは」をご覧ください                                                                                                    | 48 ^                                           | ページ 「                                     |
| 「雷源を切ったのに「DATA」ランプが点灯して雷源が切れない                                                                                                    | -10                                            |                                           |
| 電源を切った後や 電源「切」状能のとき 番組情報を取得したり 更新するなど 放き                                                                                                    | (長と通信を行                                        |                                           |
| 電源を切りためて、電源すめ」状態のこと、電船情報を取得したり、更新するなど、放射                                                                                                    |                                                | ן כאון                                    |
| ⇒消灯するまでお待ちください。消灯しなくても雷源を入れて操作は行えます                                                                                                    | 8. 27 ^                                        | ペー・ジ 「                                    |
| □ HDD ランプの点滅が止まらない                                                                                                    | 0/                                             |                                           |
| 記動中 / ハードディスク進備中です。そのまま点灯するまで(10分程度)お待ちくださ                                                                                                    |                                                | 1                                         |
| ⇒10分程度待っても点滅が止まらないときはリセット操作を行ってください                                                                                                    | -47,49 ^                                       | ページ 「                                     |
| □本体のランプが点滅して電源が入らない                                                                                                    |                                                |                                           |
| ⇒ 「木休ランプについて」をご確認ください。                                                                                                    | 27 ^                                           | '×۲                                       |
|                                                                                                    | -/                                             |                                           |
| 映像や音声が出ない                                                                                                    |                                                | 1                                         |
| □ <b>映像や百戸か田ない</b><br>テレビの入力は本機を接続した入力に切り換えていますか。                                                                                                    |                                                |                                           |
| □ 映像や盲戸か田ない<br>テレビの入力は本機を接続した入力に切り換えていますか。<br>HDM   ケーブル / アンテナケーブルが抜けかかっていたり、誤った接続をしていませんか。                                                                                                    |                                                | I<br>I                                    |
| □ 映像や首戸か出ない<br>テレビの入力は本機を接続した入力に切り換えていますか。<br>HDM I ケーブル / アンテナケーブルが抜けかかっていたり、誤った接続をしていませんか。<br>⇒アンテナケーブル / HDMI ケーブルの接続を確認してください                                                                                                    | _<br>-13~15^                                   | ا<br>ا<br>۲ ~ ۲ <sup>ا</sup>              |
| <ul> <li>□映像や音声が出ない</li> <li>テレビの入力は本機を接続した入力に切り換えていますか。</li> <li>HDM   ケーブル / アンテナケーブルが抜けかかっていたり、誤った接続をしていませんか。</li> <li>⇒アンテナケーブル /HDMI ケーブルの接続を確認してください</li></ul>                                                                                                    | -13~15^                                        | 、<br>ージ                                   |
| <ul> <li>□映像や音声が出ない</li> <li>テレビの入力は本機を接続した入力に切り換えていますか。</li> <li>HDM   ケーブル / アンテナケーブルが抜けかかっていたり、誤った接続をしていませんか。</li> <li>⇒アンテナケーブル /HDMI ケーブルの接続を確認してください</li></ul>                                                                                                    | -13~15^<br>15^                                 | ージ  <br>、ージ                               |
| <ul> <li>□映像や音声が出ない</li> <li>テレビの入力は本機を接続した入力に切り換えていますか。</li> <li>HDM   ケーブル / アンテナケーブルが抜けかかっていたり、誤った接続をしていませんか。</li> <li>⇒アンテナケーブル /HDMI ケーブルの接続を確認してください</li></ul>                                                                                                    | -13~15^<br>                                    | <br> -ジ  <br> -ジ  <br>パージ                 |
| <ul> <li>□映像や音声が出ない</li> <li>テレビの入力は本機を接続した入力に切り換えていますか。</li> <li>HDM I ケーブル / アンテナケーブルが抜けかかっていたり、誤った接続をしていませんか。</li> <li>⇒アンテナケーブル /HDMI ケーブルの接続を確認してください</li> <li>⇒電源を切り HDMI ケーブルを抜き、再度入れ直す、または別の HDMI 端子に<br/>接続し直してください</li> <li>⇒上記を行なっても改善されないときはリセット操作を行ってください</li> </ul>                                                  | -13~15^<br>                                    | ・<br>ージ  <br>、一ジ  <br>、一ジ                 |
| <ul> <li>□映像や音声が出ない</li> <li>テレビの入力は本機を接続した入力に切り換えていますか。</li> <li>HDM   ケーブル / アンテナケーブルが抜けかかっていたり、誤った接続をしていませんか。</li> <li>⇒アンテナケーブル /HDMI ケーブルの接続を確認してください</li> <li>⇒電源を切り HDMI ケーブルを抜き、再度入れ直す、または別の HDMI 端子に<br/>接続し直してください</li> <li>⇒上記を行なっても改善されないときはリセット操作を行ってください</li> <li>□メッセージが出る</li> <li>⇒エラーメッセージについてをご覧ください</li> </ul> | -13~15^<br>15^<br>47、49^                       | - ジ  <br>- ジ  <br>ニジ  <br>- ジ             |
| <ul> <li>□映像や音声が出ない</li> <li>テレビの入力は本機を接続した入力に切り換えていますか。</li> <li>HDMIケーブル / アンテナケーブルが抜けかかっていたり、誤った接続をしていませんか。</li> <li>⇒アンテナケーブル /HDMIケーブルの接続を確認してください</li></ul>                                                                                                    | -<br>13~15^<br>13~<br>15^<br>47、49^<br>「取扱説明ガ・ | 、<br>ージ  <br>、<br>ージ  <br>イドJ             |
| <ul> <li>□映像や音声が出ない</li> <li>テレビの入力は本機を接続した入力に切り換えていますか。</li> <li>HDM   ケーブル / アンテナケーブルが抜けかかっていたり、誤った接続をしていませんか。</li> <li>⇒アンテナケーブル /HDMI ケーブルの接続を確認してください</li> <li>⇒電源を切り HDMI ケーブルを抜き、再度入れ直す、または別の HDMI 端子に<br/>接続し直してください</li></ul>                                                                                             | -13~15^<br>                                    | - ジ ¦<br>ページ ¦<br>ページ ¦<br>ページ  <br>イドJ ¦ |

持込修理

切り取り綽

# 修理をご依頼されるときは

もくじ/ご注意 ●修理のご依頼時に当ページをコピーし、必要事項をご記入いただいたうえ、保証書とともにご持参 (同封) 頂きますと、スムーズな受付が行なえますのでご協力をお願い申し上げます。 ●ご購入いただいた販売店等で保証期間を延長されている場合は、お買い上げの販売店にご連絡ください。 ■商品情報 (□ボックスにチェック「レ」を入れてください。) 1. 機種名: 14B-C40DT3 14B-C30DT3 48-C20DT3 48-C30DW3 本機を使うための準備 □ 4B-C20DW3 □ 4B-C10DW3 2. 保証期間(お買い上げ日から)年間です): □保証期間内 □保証期間を過ぎている(有償) 見積もりについて: 〇必要 〇不要 □ 10.000 円以上の場合、連絡必要 □ 20.000 円以上の場合、連絡必要 3.修理品と一緒にお預かりするもの 本体付属品: □リモコン □電源コード □アンテナケーブル その他( ) ふだんの使いかた 不具合サンプル: □ BD/DVD ソフト □ BD-RE □ BD-R □ DVD-RW □ DVD-R その他: 🗌 映像ケーブル(HDMI ケーブル等) 🦳 LAN ケーブル 🗌 USB ケーブル □外付け HDD(USB-HDD) 4. 故障の内容: □ 電源が入らない □ リモコンが働かない □ ディスクが取り出せない □ 本機の映像や音が出ない □ディスクの再生ができない □録画ができない □ハードディスクに録画した番組が再生できない 故障かな?と思ったら □エラーメッセージが出て操作できない 表示されるエラーメッセージ( ) □その他 症状をお書きください お役立ち情報(仕様など 5. 故障の発生頻度(あてはまる内容は全てチェックください) 回程度) 「電源入 / 切時 「ダビング時 「編集時 □常時 □時々( 週/毎日 □録画時 □特定ディスク再生時 □特定操作時(具体的な操作: ) ■お客様情報

| お客様名   |                       | 様 |
|--------|-----------------------|---|
| (フリガナ) |                       |   |
| 昼間連絡先  | <u>電話番号:</u>          |   |
|        | (□自宅 □携帯電話 □勤務先 □その他) |   |
| ご住所    | Ŧ                     |   |

■「同意書」(裏面)もご確認いただき、ご記入頂きます様お願い致します。

#### 修理をご依頼されるときは

| 同意書 お客様の修理依頼品のデータのお取り扱いについて                                                                                                    |
|----------------------------------------------------------------------------------------------------|
| <ol> <li>シャープマーケティングジャパン株式会社(以下当社といいます)ではお客様の修理依頼品について、必要に応じて担当<br/>者が記憶装置内のお客様データ、プログラムまたはソフトウェア(以下データ等といいます)にアクセスします。但し、<br/>当社ではデータ等のバックアップはいたしません。</li> </ol>                                                     |
| 2. 修理依頼品についてデータ等を初期化させていただく場合があります。初期化により記憶装置内のデータ等は全て消去されます。消去したデータは元に戻せませんので、修理を依頼される前に必ずお客様でデータ等を別の媒体にバックアップして頂きます様お願いします。                                                                                         |
| 3. 修理中にデータ等が消失する場合があります。データ等の消失が当社の故意または過失より生じた場合を除き、それにより生じた損害につきましては責任を負いかねますので予めご了承ください。尚、当社の過失による場合であっても当社が<br>賠償する損害は、データ等の消失によりお客様に生じた通常の損害に限り、特別の損害は含まないものといたします。                                              |
| 4. 修理後、万一何らかの理由によりデータ等が記憶(記録)されなかったことによる損失につきましては、当該損失が当社の故意または過失により生じた場合を除き、当社は責任を負いかねますので予めご了承ください。尚、当社の過失による場合であっても当社が賠償する損害は、データ等が記憶(記録)されなかったことにより、お客様に生じた通常の損害に限り、特別の損害は含まないものといたします。                           |
| <ul> <li>5. 当社では環境への配慮のため、再生部品を使用することがあります。</li> <li>6. 交換した部品はお客様から特段のお申し出が無い限り、当社の所有物とさせていただきますが、回収した部品に含まれる<br/>データ等は直ちに初期化します。</li> </ul>                                                                         |
| 7. 当社よりご連絡後3ヶ月以上経過してお引取りいただけない場合には、お預り商品の所有権を放棄されたものとして当社で処分させていただきます。また、お客様が何らかの事情により当社からの連絡を受けられなかった場合であっても、お預り日より6ヶ月以上経過した場合は、前記同様当社で処分させていただきます。なお、処分にあたり家電リサイクル法に該当する商品の場合は、別途リサイクル料を請求させていただきますので、あらかじめご了承ください。 |
| ■ 以上の「お客様の修理依頼品のデータのお取り扱いについて」に対するご理解とご同意をお願いします。<br>ご同意いただけない場合、修理をお受けできない場合がありますので、あらかじめご了承ください。                                                                                                    |

□にチェックをお願いします。

□ 同意する □ 同意しない

■お客様のご署名をお願いします。

■個人情報のお取り扱いについて

お客様よりご提供いただく、お客様の氏名、住所、電話番号など、お客様個人を特定することので きる情報(以下、「個人情報」といいます)を次の目的に利用させていただきます。

・家電製品、業務用機器等の修理、配送、取付、設置工事、保守メンテナンスサービスのご提供 ・修理サービス提供後の電話その他の方法による調子のご確認

ご署名

※個人情報のご提供はお客様の任意です。個人情報をご提供いただけない場合「見積り連絡」や「完 了報告」等の業務上必要な諸連絡ができず、ご依頼いただいたサービスの提供ができない場合があ りますので、予めご了承いただきますようお願いします。

※当社は、業務委託により収集し、または預託を受けた個人情報については、受託した業務の範囲 でのみ利用いたします。

#### 本機を廃棄・譲渡するときは

- 本機には、放送局とデータの送受信をするために入力した、お客様の個人情報が記憶されています。
   本機を廃棄したり、他人に譲渡したりする際には、個人情報の初期化を行い、情報を消去してください。
   →詳しくは 2000 を押すと表示される「取扱説明ガイド」をご覧ください。
- ・製品を廃棄する場合は、各自治体の指示(条例)に従って処理してください。

## テレビへのアンテナ接続

# 本機の取り外しとテレビへのアンテナ接続

修理のため本機を取り外した後は、テレビで放送を視聴するため、つぎのようにアンテナを接続し てください。

アンテナ線や映像ケーブルの取り外しかたや、修理完了後の取り付けかたがわからないときは、「お 客様ご相談窓口のご案内」(→**53**ページ)にお問い合わせください。

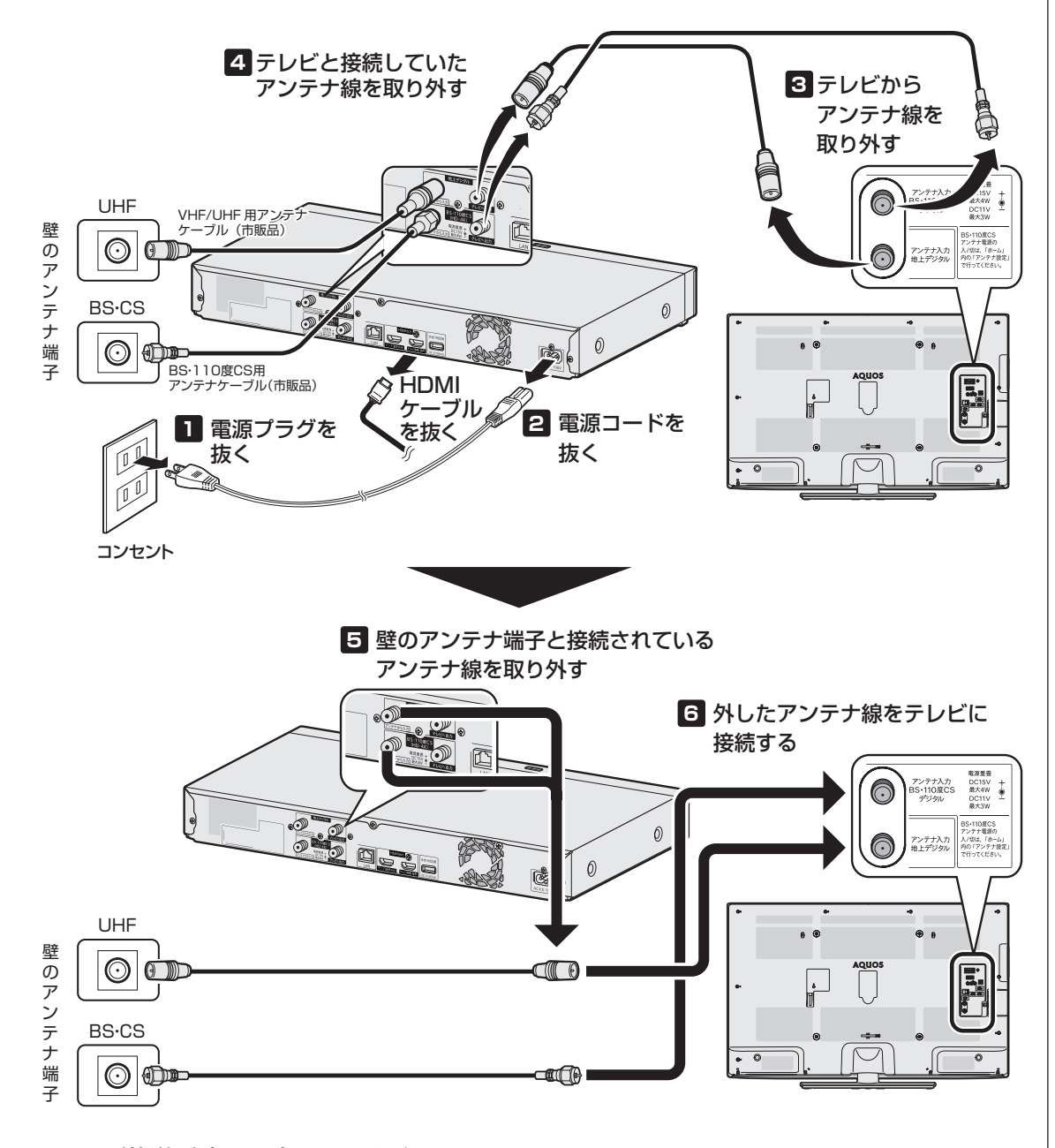

#### ■テレビ放送が映るか確認してください。

BS デジタル / 110 度 CS デジタル放送が映らないときはテレビの BS アンテナ電源を確認してください。 テレビの BS アンテナ電源設定はテレビの取扱説明書をご覧ください。

57

もくじ/ご注意

本機を使うための準備

ふだんの使いかた

故障かな?と思ったら

お役立ち情報(仕様など)

# 仕様

| 品名       |                                             | 4K レコーダー                                |                                                                                                    |                 |                                       |                          |                            |                        |  |  |
|----------|---------------------------------------------|-----------------------------------------|----------------------------------------------------------------------------------------------------|-----------------|---------------------------------------|--------------------------|----------------------------|------------------------|--|--|
| 形        | 名                                           |                                         | 4B-C40DT3                                                                                                    | 4B-C30DT3       | 4B-C20DT3                             | 4B-C30DW3                | 4B-C20DW3                  | 4B-C10DW3              |  |  |
|          | ハードディスク容量                                   |                                         | 4TB(テラバイト)                                                                                                    | 3TB(テラバイト)      | 2TB (テラバイト)                           | 3TB(テラバイト)               | 2TB (テラバイト)                | 1TB (テラバイト)            |  |  |
|          | 電源電圧                                        |                                         | AC 100V、50/60 Hz                                                                                                    |                 |                                       |                          |                            |                        |  |  |
|          | 外形寸法                                        |                                         | 幅 430、奥行 229、高さ 57.5(mm)(突起部を除く)                                                                                             |                 |                                       |                          |                            |                        |  |  |
| 船        | 本体質量                                        |                                         |                                                                                                    |                 | 約 3.0kg                               |                          |                            | 約 2.8kg                |  |  |
| /JX      | 使用温度範囲                                      |                                         | + 5℃~+ 35℃                                                                                                    |                 |                                       |                          |                            |                        |  |  |
|          | 使用湿度範囲                                      |                                         | 10%~80%(結露なきこと)                                                                                                    |                 |                                       |                          |                            |                        |  |  |
|          | 動作姿勢                                        |                                         | 水平                                                                                                    |                 |                                       |                          |                            |                        |  |  |
|          |                                             |                                         | BD-RE SL(1層)Ver. 2.1/2.2、BD-RE DL(2層)Ver. 2.1/2.2、                                                                           |                 |                                       |                          |                            |                        |  |  |
|          |                                             |                                         | BD-RE XL(3層                                                                                                    | )Ver. 3.0/3.1   |                                       |                          |                            |                        |  |  |
|          |                                             |                                         | BD-R SL(I層)                                                                                                    | Ver. 1. 1/1.2/1 |                                       | Ver. 1.3/ 1.3L1          | HIYPE/Verl.                | 4                      |  |  |
|          |                                             |                                         |                                                                                                    | NELVI.1/1.2/1   | 1.3/1.4、BD-R)<br>(2届)                 | KL(3唐/4唐)V6              | 91. 2.0/2.2                |                        |  |  |
|          |                                             |                                         | HDD/BD : ME                                                                                                    | PEG2-TS. DVE    | ): MPFG2-PS                           |                          |                            |                        |  |  |
|          | 映像フォーマット                                    |                                         | HEVC, MPEG                                                                                                    | 2. MPEG4 A      | VC/H.264                              |                          |                            |                        |  |  |
|          | 音声フォーマット                                    |                                         | MPEG4-AAC                                                                                                    | (最大 5.1 ch)、    | MPEG2-AAC                             |                          | ドルビーデジタル                   | l∕ 2ch                 |  |  |
|          |                                             | BS4K·110度                               | (5000 THE                                                                                                    | (40) (0) + 88   | (// 1 0 0 1 + BB                      | (46) CONTER              | (/) 0 0 1 HB               |                        |  |  |
|          |                                             | CS4K 放送                                 | 約262時間                                                                                                    | 約196時間          | 約130時間                                | 約196時間                   | 約130時間                     | 約64時間                  |  |  |
|          |                                             | BS/CS                                   | 約360時間                                                                                                    | 約269時間          | 約179時間                                | 約269時間                   | 約179時間                     | 約88時間                  |  |  |
| 昆        | (4KDR/DR)                                   | ハイビジョン画質                                |                                                                                                    |                 |                                       |                          |                            |                        |  |  |
| шЖ       |                                             | 地上ナジタル                                  | 約508時間                                                                                                    | 約380時間          | 約253時間                                | 約380時間                   | 約253時間                     | 約125時間                 |  |  |
|          |                                             |                                         | 約 12 時間                                                                                                    |                 |                                       |                          |                            |                        |  |  |
|          |                                             | BS4K·110度                               |                                                                                                    |                 |                                       |                          |                            |                        |  |  |
|          | 録画時間 <sup>~~</sup> (BD 25G)<br> えのままの両所(DD) | CS4K 放送                                 | 約1時間30分                                                                                                    |                 |                                       |                          |                            |                        |  |  |
|          | そのままの画員(DR)<br>他の種類の記録時間は                   | BS/CS                                   | 約2時間10分                                                                                                    |                 |                                       |                          |                            |                        |  |  |
|          | 「取扱説明ガイド  をご                                | ハイビジョン画質                                |                                                                                                    |                 |                                       |                          |                            |                        |  |  |
|          | 覧ください。** <sup>9</sup>                       | 地上デジタル                                  | 約3時間                                                                                                    |                 |                                       |                          |                            |                        |  |  |
|          | 会而吐蛔※2                                      |                                         | 4 1 時間                                                                                                    |                 |                                       |                          |                            |                        |  |  |
|          | 歐國時間<br>(DVD-RW/-R:                         | SP                                      | 約2時間                                                                                                    |                 |                                       |                          |                            |                        |  |  |
|          | 4.7GB 時)** <sup>8</sup>                     | LP                                      | 約4時間                                                                                                    |                 |                                       |                          |                            |                        |  |  |
|          |                                             |                                         | BD-RE SL(1層)Ver. 2.1/2.2、BD-RE DL(2層)Ver. 2.1/2.2、                                                                           |                 |                                       |                          |                            |                        |  |  |
|          |                                             |                                         | BD-RE XL(3層) Ver. 3.0/3.1、                                                                                                   |                 |                                       |                          |                            |                        |  |  |
| 再        | <br> <br>  再生可能ディスク <sup>**  </sup>         |                                         | BD-R SL(1層)Ver.1.1/1.2/1.2L1H 1YPE/Ver.1.3/1.3L1H 1YPE/Ver1.4<br> BD-R DI (2層)Ver 1 1/1 2/1 3/1 4 BD-R XI (3層//層)Ver 2 0/2 2 |                 |                                       |                          |                            |                        |  |  |
| E        |                                             |                                         | Ultra HDブル-                                                                                                    | -レイ、BDビデオ       | t、DVDビデオ、D                            | VD-RW <sup>*3</sup> ,DVI | D-R <sup>*3</sup> 、DVD-R [ | DL(2層) <sup>*3</sup> 、 |  |  |
|          |                                             |                                         | 音楽CD、CD-R (音楽CDフォーマット)、CD-RW (音楽CDフォーマット)、                                                                                   |                 |                                       |                          |                            |                        |  |  |
|          |                                             |                                         | CD-R (JPEG                                                                                                    | 7ァイル記録)、C       | D-RW (JPEG7                           | アイル記録)                   |                            |                        |  |  |
|          | 保存可能な画像ファイ                                  | ル形式 (JPEG)                              | JPEG ベースラ                                                                                                    | イン DCT 準拠       | /JPEG (Exif2.                         | 2) DCF 準拠**4             |                            |                        |  |  |
| 写        | 保存可能なファイルサ                                  | イズ                                      | 谷重・                                                                                                    |                 |                                       |                          |                            |                        |  |  |
| ~        | <br>  保友可能写首物                               |                                         | リイス・取入縦 b4UU ×取入傾 9bUU(冣小縦 32 × 冣小禎 32)<br>↓10000 粒                                                                          |                 |                                       |                          |                            |                        |  |  |
| -        |                                             |                                         | 10000 fx<br> BS デジタル 001 ~ 999、110 度 CS デジタル 000 ~ 999                                                                       |                 |                                       |                          |                            |                        |  |  |
|          | 受信チャンネル                                     |                                         | 地上デジタル(ワンセグを除く)011~528(CATV パススルー対応)、                                                                                        |                 |                                       |                          |                            |                        |  |  |
|          |                                             | 1                                       | BS4K 001~499、110度CS4K 500~999                                                                                                |                 |                                       |                          |                            |                        |  |  |
| チ        | BS4K · 110度                                 | 受信周波数帯域                                 | 1032MHz ~ 3                                                                                                    | 3224MHz         |                                       |                          |                            |                        |  |  |
| ΙŤ       | CS4K 受信仕様                                   |                                         |                                                                                                    |                 |                                       |                          |                            |                        |  |  |
| ナ        | BS・  10 度 65<br>  受信仕様                      | 受信周波数帯域                                 | 1032MHz ~ 2                                                                                                    | 2071MHz         |                                       |                          |                            |                        |  |  |
| '        |                                             | 受信周波数帯域                                 | 93MHz ~ 76 <sup>-</sup>                                                                                                    | 7MHz            |                                       |                          |                            |                        |  |  |
|          | 地上デジタル                                      | CATVパススルー                               |                                                                                                    |                 |                                       |                          |                            |                        |  |  |
|          |                                             | 対応                                      | UHF 帝、ミツ I                                                                                                    |                 | 帝、スーハーハ                               | イバント (SHB                | 3)帝、VHF 帝                  |                        |  |  |
| タイマー     | 予約番組数                                       | 本体予約                                    | 1年130番組                                                                                                    | (HDD)(ドラ丸       | 、予約録画の合                               | 計)                       |                            |                        |  |  |
| <u> </u> | ー<br>データ送受信(USB ž                           | Ⅰ                                       | ↓<br>↓ 系統 DC5V 500mA                                                                                                    |                 |                                       |                          |                            |                        |  |  |
|          | 外付け HDD 用端子 (                               | (USB 準拠)                                | 1 系統 DC5V                                                                                                    | 500mA           |                                       |                          |                            |                        |  |  |
| 接続       | HDMI出力                                      |                                         | 2 系統 : テレビ                                                                                                    |                 | 、アンプ用(音                               | ー<br><sup></sup>         |                            |                        |  |  |
| 端        | BS・110度CSアン                                 | /テナ入出力                                  | 入力と出力のそ                                                                                                    | れぞれ 1 系統        | 75ΩF型コネ                               | <br>フター                  |                            |                        |  |  |
| 子        | 地上デジタルアンテナ                                  | 入出力                                     | 入力と出力のそ                                                                                                    | カぞれ 1 系統        | <br>75 0 F 型 つ ネ                      |                          |                            |                        |  |  |
|          |                                             | · 、 、 、 、 、 、 、 、 、 、 、 、 、 、 、 、 、 、 、 | 1 系統(10RA                                                                                                    | SE-T/100RAS     | F-TX/1000R                            | ASF-T)(毎線)               |                            | 志)                     |  |  |
|          | 1 · · · ·                                   |                                         |                                                                                                    | 32 17 100DAC    | UDAGE-IA/IUUUBAGE-I) (無線 LAN ユニツ ト内蔵) |                          |                            |                        |  |  |

## 仕様

| 形      | 名                       |               | 4B-C40DT3 4B-C30DT3                                                                                                    | 4B-C20DT3                     | 4B-C30DW3 4B-C20DW3      | 4B-C10DW3 |       |
|--------|-------------------------|---------------|----------------------------------------------------------------------------------------------------|-------------------------------|--------------------------|-----------|-------|
|        |                         | 準拠規格          | ARIB STD-T71(IEEE802.11a)<br>ARIB STD-T66(IEEE802.11b/g)<br>小電力データ通信システム規格                                                                                                    |                               |                          |           |       |
|        | 無線 LAN インター<br>フェース     | 伝送方式          | 多入力多出力直交周波数分割多重<br>直交周波数分割多重変調(OFDM<br>直接拡散型スペクトラム拡散(C<br>単信(半二重)                                                                                                    | 輕調(MIMO-C<br>A)方式<br>IS-SS)方式 | DFDM)方式                  |           | もくじ/ご |
|        | 送信周波数範囲(中心周波数)          |               | IEEE802.11b: 2412 ~ 2472MHz (1 ~ 13ch),<br>IEEE802.11g(n): 2412 ~ 2472MHz (1 ~ 13ch),<br>IEEE802.11g(n): 5180 ~ 5320MHz,5500 ~ 5700MHz (36/40/44/48/52/56/60<br>/64/100/104/108/112/116/120/124/128/132/136/140ch) |                               |                          |           |       |
| 無線-    |                         |               | IEEE802.11n a/g: 20MHz Channel<800n sGI><br>130/117/104/78/52/39/26/13Mbps (mcs8-15)<br>65/58.5/52/39/26/19.5/13/6.5Mbps (mcs0-7)                                                                                  |                               |                          |           | 本機    |
| A<br>N |                         |               | IEEE802.11n a/g: 40MHz Channel<800n sGI><br>270.0/243.0/216.0/162.0/108.0/81.0/54.0/27.0Mbps (mcs8-15)<br>135/121.5/108.0/81.0/54.0/40.5/27.0/13.5Mbps<br>(mcs0-7)                                                 |                               |                          |           |       |
|        |                         |               | IEEE802.11n a/g: 40MHz Channel<400n sGI><br>300.0/240.0/180.0/120.0/90.0/60.0/30.0Mbps<br>(mcs8-15)<br>150.0/135.0/120.0/90.0/60.0/45.0/30.0/15.0Mbps (mcs0-7)                                                     |                               |                          |           |       |
|        |                         |               | OFDM<br>54/48/36/24/18/12/9/6Mbps                                                                                                    |                               |                          |           | ıZı   |
|        |                         |               | DS-SS.CCK<br>11/5.5/2/1Mbps                                                                                                    |                               |                          |           | だんの   |
|        | セキュリティー                 |               | WPA3、WPA2-PSK (TKIP/A                                                                                                    | AES), WEP (12                 | 28/64bit)                |           | 使     |
| 付属品    | リモコン、単3形乾               | 電池2個、アンテナ     | <br>ケーブル (両側 F 接栓ケーブル)、                                                                                                    | 電源コード、耳                       | 収扱説明書 <sup>∗⁵</sup> 、保証書 |           | いかた   |
| 消      | <b>費電力<sup>※6</sup></b> |               | 約 30W                                                                                                    |                               | 約 29W                    | 約 28W     | 10    |
|        | クイック起動「する<br>「する(時間指定)」 | (常時)」および<br>時 | 約14W                                                                                                    |                               |                          |           |       |
| 待      | クイック起動「する<br>定した時間帯以外   | る(時間指定)」の指    | 同下                                                                                                    |                               | 同下                       |           | 故障    |

| 待機時消費電力                 | クイック起動「する(時間指定)」の指<br>定した時間帯以外                                            | 同下           | 同下                      |
|-------------------------|---------------------------------------------------------------------------|--------------|-------------------------|
|                         | クイック起動「しない」および<br>BS・110度 CS デジタルアンテナ信号<br>出力設定「する」およびアッテネーター<br>設定「切」時   | 約 0.8W       | 約 0.8W                  |
| *6                      | クイック起動「しない」および<br>BS・110度 CS デジタルアンテナ信号<br>出力設定「しない」およびアッテネーター<br>設定「入」時  | 約 0.1W       | 約 O.1W                  |
| エコモード<br>* 6            | クイック起動「しない」および<br>BS・110 度 CS デジタルアンテナ信号<br>出力設定「しない」および<br>アッテネーター設定「入」時 | 約 0.03W      | 約 0.03W                 |
| 年間消費電力量 <sup>※6※7</sup> |                                                                           | 約 31.0kWh/ 年 | 約 30.0kWh/年 約 29.0kWh/年 |

※ 1 BD-RE Ver.1.0 は本機では使用できません。(カートリッジタイプのディスクは使用できません。)

※2録回可能時間は目安です。テレビ画面に表示される「残時間」は、きめ細かいシーンの多い映像や動きの多い映像など(ビットレートの 高い映像)が録画できる時間の目安です。

実際の録画可能時間は、放送内容によってはテレビ画面に表示される「残時間」よりも長く録画できる場合があります。 録画画質と録画時間について詳しくは、 20 を押すと表示される「取扱説明ガイド」をご覧ください。 ※3本機で再生できる DVD は VR モードのディスク、もしくはビデオモードでファイナライズされたディスクです。

※ 4 DCF は、(社)電子技術産業協会(JEITA)の規格「Design rule for Camera File system」の略称です。

※5 当商品は日本国内向けであり、日本語以外の説明書はございません。This model is designed exclusively for Japan, with manuals in Japanese only.

※6 BS・110 度 CS デジタルアンテナ電源供給「切」時の値です。

※ 7 表示値は、JEITA 基準による算出式をもとに算出した参考値です。

※84K放送録画番組や2KHEVC長時間モードに録画画質変換した番組はDVDへのダビングは行なえません。

※9 直接 BD/DVD への放送録画は行えません。HDD に録画してからダビングしてください。

● 仕様及び外観は改良のため予告なく変更することがあります。

● 海外では使用できません。このブルーレイディスクレコーダーは日本国内のみで、外国では放送方式、電源電圧が異なりますので使用できません。 <This Blu-ray Disc Recorder is designed for use in Japan only and can not be used in any other country.>

● あなたがテレビ(ラジオ)放送や録画(レコード録音)物などから録画(録音)したものは、個人として楽しむなどのほかは著作権法上の 権利者に無断で使用できません。

● 最新のソフトウエアや動作確認情報は、サポートページでご確認ください。(https://jp.sharp/support/bd/index.html)

#### ■本機で記録できるタイトル/チャプター数

#### ご注意

タイトル結合や録画の状態により、HDD や BD の管理情報が変化し、録画できるタイトル数が少なくなる場合があります。このようなときに は、管理情報が上限を超えている、または、管理情報が一杯であることをお知らせするメッセージが表示されます。 録画や編集、ダビングを行いたいときは不要なタイトルを消去してください。

#### 内蔵 HDD の場合

タイトル数: 3000 タイトル<sup>\*</sup> チャブター数: 1 タイトルにつき 99 チャプター。合計 40000 チャプター<sup>\*</sup> ※放送番組と動画アルバムの合計です。

#### 外付け HDD の場合

<通常 (録画用) > タイトル数: 3000 タイトル

チャプター数: 1 タイトルにつき 99 チャプター。合計 40000 チャプター

#### BD の場合

タイトル数: 200 タイトル チャプター数: 1 タイトルにつき 98 チャプター。合計 1000 チャプター(1層、2層) 1 タイトルにつき 98 チャプター。合計 19600 チャプター(3層、4層)

#### DVD の場合

タイトル数: 99 タイトル チャプター数: 合計 999 チャプター

商標・登録商標

## 登録商標

#### 商標・登録商標など

- 本製品は、TiVo Corporation が保有する米国特許およびその他の知的財産権 で保護された著作権保護技術を採用しています。リバースエンジニアリングまたは逆アセンブルは禁止されています。
- TiVo、Gガイド、G-GUIDE、およびGガイドロゴは、米国 TiVo Corporation および/またはその関連会社の日本国内における商標または登録商標です。
- G ガイドは、米国 TiVo Corporation および/またはその関連会社のライセンスに基づいて生産しております。
- 米国 TiVo Corporation およびその関連会社は、G ガイドが供給する放送番組内容および番組スケジュール情報の精度に関しては、いかなる責任も負いません。また、G ガイドに関連する情報・機器・サービスの提供または使用に関わるいかなる損害、損失に対しても責任を負いません。
- ドルビーラボラトリーズからの実施権に基づき製造されています。
- Dolby、ドルビー、Dolby Audio 及びダブル D 記号は、ドルビーラボラトリー ズライセンシングコーポレーションの商標です。
- For DTS patents, see http://patents.dts.com. Manufactured under license from DTS, Inc. DTS, the Symbol, DTS and the Symbol together, Digital Surround, and the DTS 2.0+Digital Out logo, are registered trademarks and/or trademarks of DTS, Inc. in the United States and/or other countries. © DTS, Inc. All Rights Reserved.
- ・ ちょうののです。
   BILITAND DISC
- ・ **BDXL** "は、Blu-ray Disc Association の商標です。
- ・Blu-ray Disc™(ブルーレイディスク)、Ultra HD Blu-ray™及び ULTRA HD Blu-ray™ロゴは、ブルーレイディスクアソシエーションの商標です。
- Java is a registered trademark of Oracle and/or its affiliates.
- rademarks of Panasonic Corporation and Sony Corporation. ・スカパー!および「スカパー! プレミアムサービス Link」ロゴは、スカパー
- JSAT株式会社の商標です。 ・HDMI、High-Definition Multimedia Interface、およびHDMIロゴは、米国
- HDMI、High-Definition Multimedia Interface、および HDMI ロコは、米国 およびその他の国における HDMI Licensing Administrator, Inc. の商標また は、登録商標です。
- The Wi-Fi CERTIFIED™ Logo is a certification mark of Wi-Fi Alliance<sup>®</sup>.
- Wi-Fi CERTIFIED<sup>™</sup> is a trademark of Wi-Fi Alliance<sup>®</sup>.

本製品の一部分に、Independent JPEG Group が開発したモジュールが含まれています。

・ Cinavia の通告

この製品は Cinavia 技術を利用して、商用制作された映画や動画およびその サウンドトラックのうちいくつかの無許可コピーの利用を制限しています。無 許可コピーの無断利用が検知されると、メッセージが表示され再生あるいはコ ピーが中断されます。

Cinavia 技術に関する詳細情報は、http://www.cinavia.comのCinaviaオン ラインお客様情報センターで提供されています。Cinaviaについての追加情報 を郵送でお求めの場合、Cinavia Consumer Information Center, P.O. Box 86851, San Diego, CA, 92138, USA まではがきを郵送してください。

この製品は Verance Corporation (ベランス・コーポレーション)のライ センス下にある占有技術を含んでおり、その技術の一部の特徴は米国特許第 7,369,677 号など、取得済みあるいは申請中の米国および全世界の特許や、 著作権および企業秘密保護により保護されています。Cinavia は Verance Corporation の商標です。

Copyright 2004-2013 Verance Corporation.

すべての権利は Verance が保有しています。リバース・エンジニアリングあ るいは逆アセンブルは禁じられています。

- DigiOn、DiXiMは、株式会社デジオンの登録商標です。
- 「DiXiM」は、株式会社デジオンが開発したマルチメディア・ホームネットワーク・ソリューションです。詳しくは、デジオンの Web サイト (http://www.digion.com/) をご覧ください。

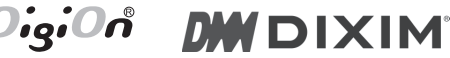

#### 本機で使用しているソフトウェアの ライセンス情報

#### ソフトウェア構成

本機に組み込まれているソフトウェアは、それぞれ当社または第三者の著作権 が存在する、複数の独立したソフトウェアコンポーネントで構成されています。

#### 当社開発ソフトウェアとフリーソフトウェア

本機のソフトウェアコンポーネントのうち、当社が開発または作成したソフト ウェアおよび付帯するドキュメント類には当社の著作権が存在し、著作権法、 国際条約およびその他の関連する法律によって保護されています。

また本機は、第三者が著作権を所有しフリーソフトウェアとして配布されているソ フトウェアコンボーネントを使用しています。それらの一部には、GNU General Public License (以下、GPL)、GNU Lesser General Public License (以下、 LGPL) またはその他のライセンス契約の適用を受けるソフトウェアコンポーネン トが含まれています。

#### ソースコードの入手方法

フリーソフトウェアには、実行形式のソフトウェアコンポーネントを配布する条件として、そのコンポーネントのソースコードの入手を可能にすることを求める ものがあります。GPL および LGPL も、同様の条件を定めています。こうした フリーソフトウェアのソースコードの入手方法ならびに GPL、LGPL およびその 他のライセンス契約の確認方法については、以下の WEB サイトをご覧ください。 https://jp.sharp/support/av/dvd/source/download/index.html (シャープ GPL 情報公開サイト)

なお、フリーソフトウェアのソースコードの内容に関するお問合わせはご遠慮 ください。

また当社が所有権を持つソフトウェアコンポーネントについては、ソースコー ドの提供対象ではありません。

#### お知らせ

ホーム画面の「お知らせ」-「ソフトウェアライセンス」を選択すると、本機 で使用しているソフトウェアのライセンス情報を表示することができます。

#### 本機で使用しているソフトウェアの ライセンス表示

#### ライセンス表示の義務

本機に組み込まれているソフトウェアコンポーネントには、その著作権者がラ イセンス表示を義務付けているものがあります。そうしたソフトウェアコンポー ネントのライセンス表示を、以下に掲示します。

#### OpenSSL License

This product includes software developed by the OpenSSL Project for use in the OpenSSL Toolkit. (http://www.openssl.org) この製品には OpenSSL Toolkit における使用のために OpenSSL プロ ジェクトによって開発されたソフトウェアが含まれています。

#### Original SSLeay License

This product includes cryptographic software written by Eric Young (eag@cryptsoft.com). この製品には Eric Young によって作成された暗号化ソフトウェアが含ま れています。 This product includes software developed by the University of California, Berkeley and its contributors. この製品にはカリフォルニア大学バークレイ校と、その寄与者によって開発されたソフトウェアが含まれています。

#### cJSON

Copyright © 2009 Dave Gamble

Permission is hereby granted, free of charge, to any person obtaining a copy of this software and associated documentation files (the "Software"), to deal in the Software without restriction, including without limitation the rights to use, copy, modify, merge, publish, distribute, sublicense, and/or sell copies of the Software, and to permit persons to whom the Software is furnished to do so, subject to the following conditions:

The above copyright notice and this permission notice shall be included in all copies or substantial portions of the Software.

THE SOFTWARE IS PROVIDED "AS IS", WITHOUT WARRANTY OF ANY KIND, EXPRESS OR IMPLIED, INCLUDING BUT NOT LIMITED TO THE WARRANTIES OF MERCHANTABILITY, FITNESS FOR A PARTICULAR PURPOSE AND NONINFRINGEMENT. IN NO EVENT SHALL THE AUTHORS OR COPYRIGHT HOLDERS BE LIABLE FOR ANY CLAIM, DAMAGES OR OTHER LIABILITY, WHETHER IN AN ACTION OF CONTRACT, TORT OR OTHERWISE, ARISING FROM, OUT OF OR IN CONNECTION WITH THE SOFTWARE OR THE USE OR OTHER DEALINGS IN THE SOFTWARE.

この製品では、シャープ株式会社が表示画面で見やすく、読みやすくなる ように設計したLCフォント(複製禁止)が搭載されております。LCフォ ント、LCFONT、エルシーフォント及びLCロゴマークはシャープ株式会 社の登録商標です。なお、一部LCフォントでないものも使用しています。

This software is based in part on the work of the Independent JPEG Group.

本機搭載のソフトウェアは、Independent JPEG Group のソフトウェア を一部利用しております。

"PlayReady" is a trademark registered by Microsoft. Please be aware of the following.

(a) This product contains technology subject to certain intellectual property rights of Microsoft. Use or distribution of this technology outside of this product is prohibited without the appropriate license(s) from Microsoft.

(b) Content owners use Microsoft PlayReadyTM content access technology to protect their intellectual property, including copyrighted content. This device uses PlayReady technology to access PlayReady-protected content and/or WMDRM-protected content. If the device fails to properly enforce restrictions on content usage, content owners may require Microsoft to revoke the device's ability to consume PlayReady-protected content. Revocation should not affect unprotected content or content

protected by other content access technologies. Content owners may require you to upgrade PlayReady to access their content. If you decline an upgrade, you will not be able to access content that requires the upgrade.

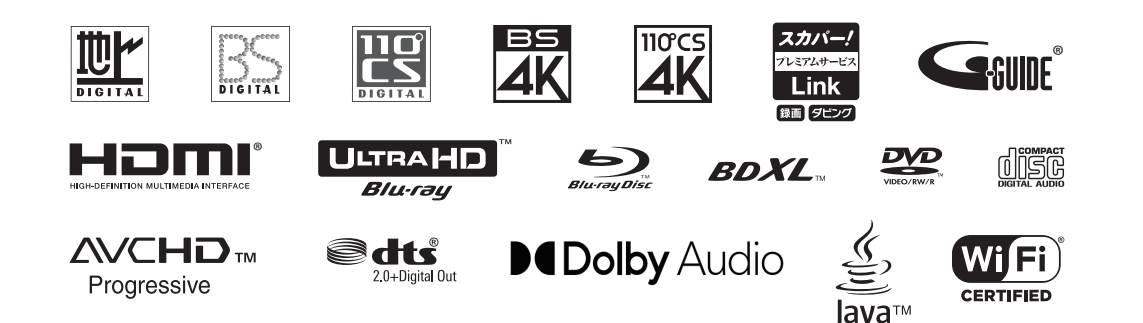

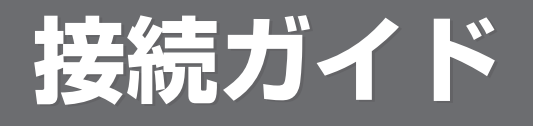

●アンテナの接続やテレビとの接続を案内しています。
 ●このページを開いた状態で本体の上に置き、案内に従って接続してください。
 ●接続が済んだら初期設定を行います。 ⇒ 18 ページ

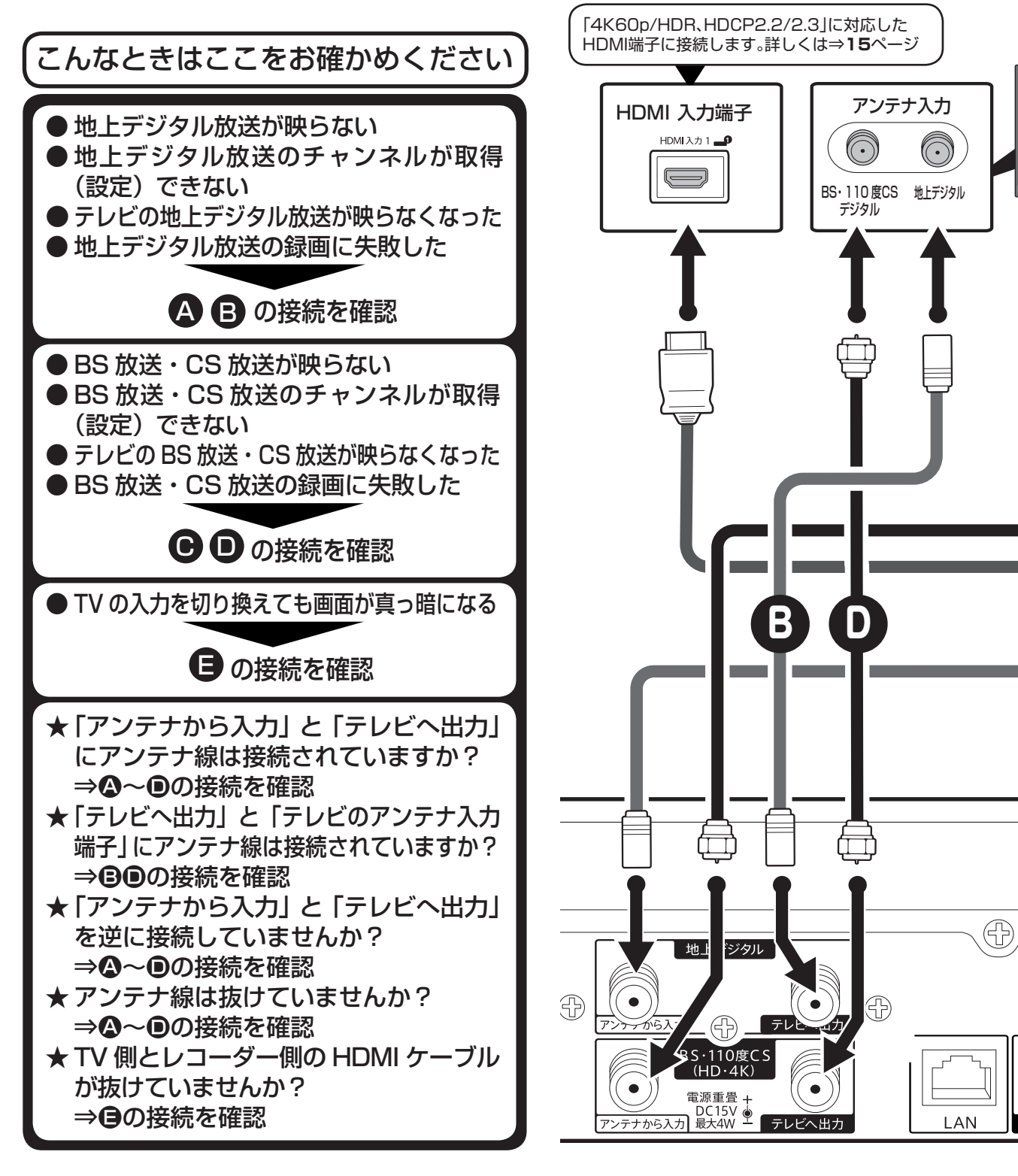

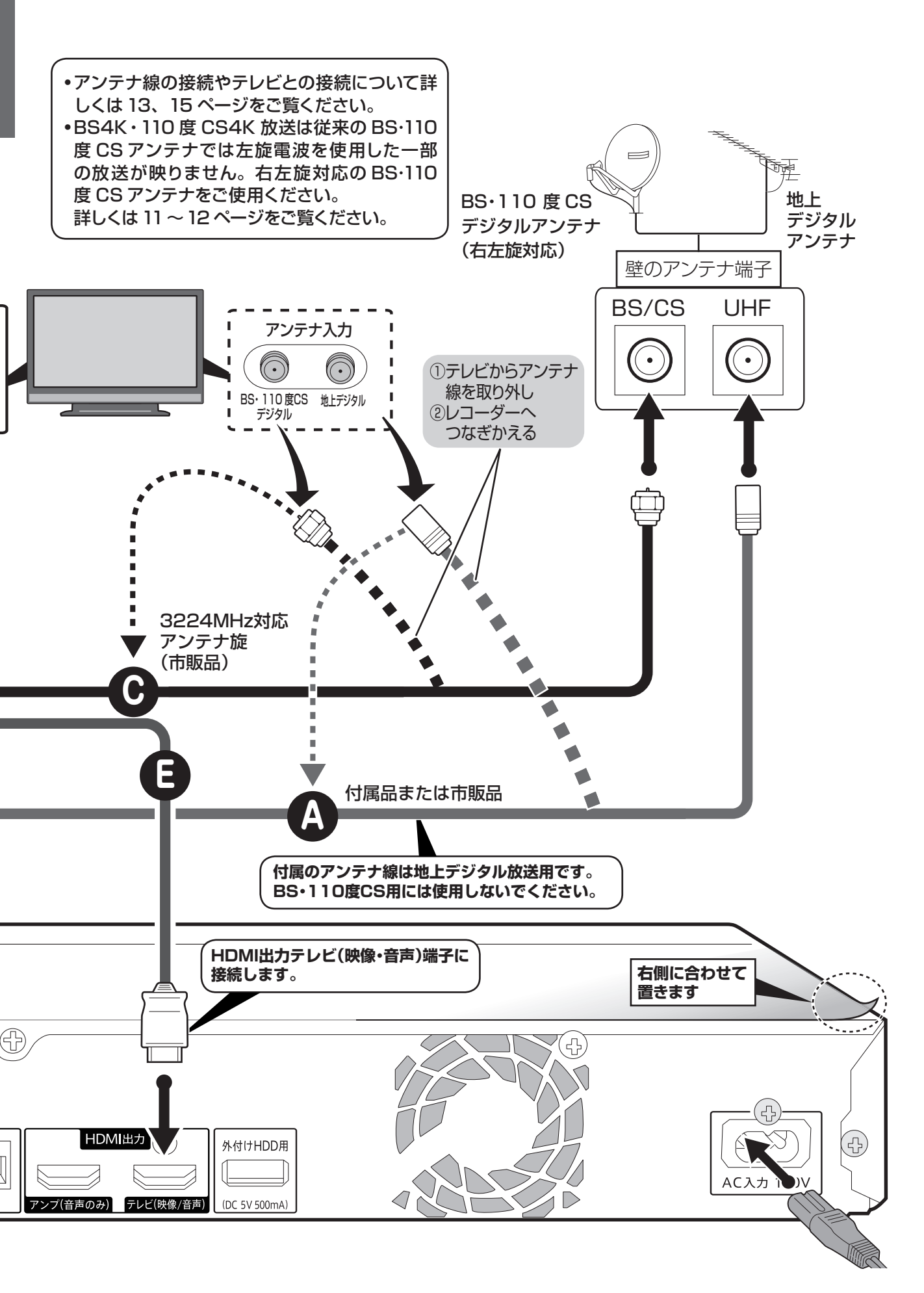

はじめに接続ガイドでアンテナやテレビと 接続します

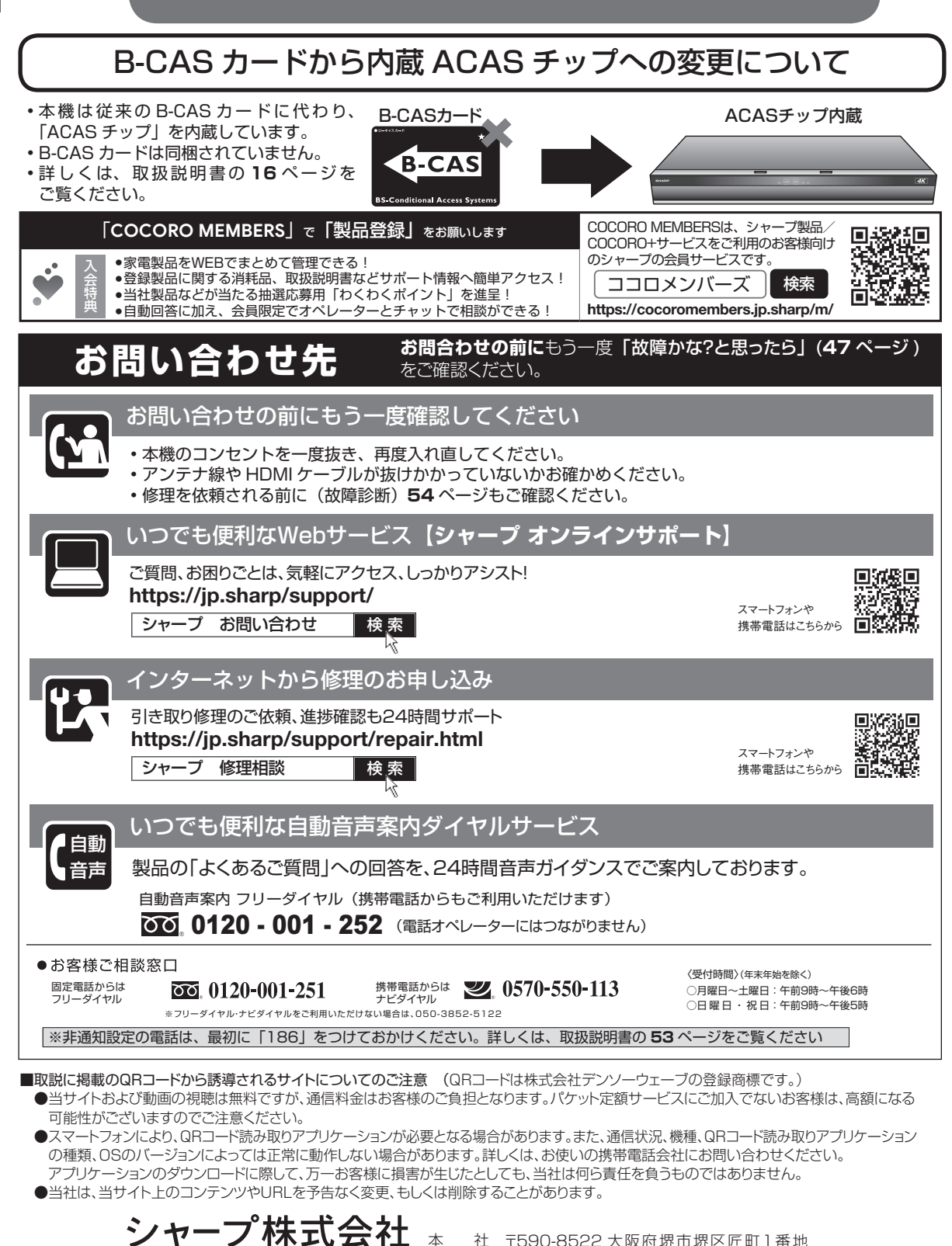

社 〒590-8522 大阪府堺市堺区匠町1番地

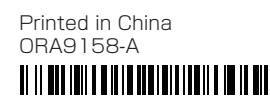